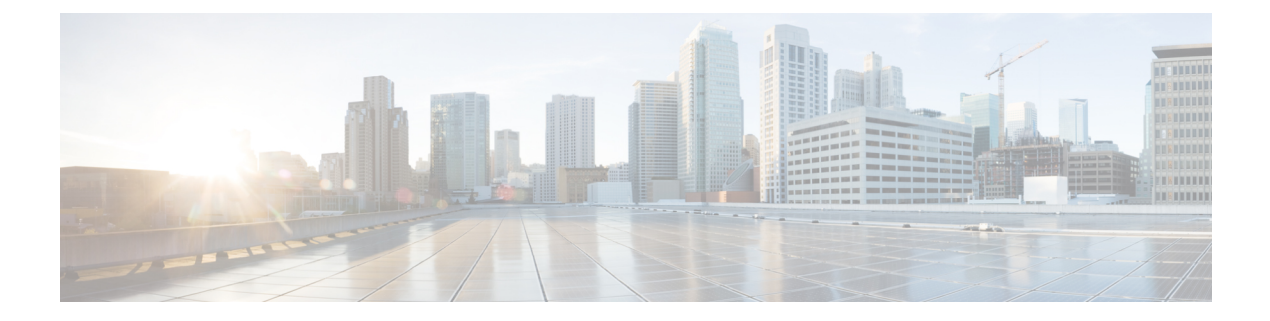

# PIM および PIM6 の設定

この章では、IPv4 ネットワークおよび IPv6 ネットワークの Cisco NX-OS デバイスに Protocol Independent Multicast (PIM) および PIM6 機能を設定する方法を説明します。

- PIM および PIM6 について (1 ページ)
- PIM および PIM6 の前提条件 (14 ページ)
- PIM および PIM6 に関する注意事項と制限事項 (15 ページ)
- ・デフォルト設定 (21ページ)
- PIM および PIM6 の設定 (23 ページ)
- PIM および PIM6 設定の検証 (76 ページ)
- •統計の表示 (82ページ)
- マルチキャストサービスリフレクションの設定(83ページ)
- PIM の設定例 (96 ページ)
- •関連資料 (106ページ)
- ・標準 (107ページ)
- MIB (107 ページ)

# PIM および PIM6 について

マルチキャスト対応ルータ間で使用される PIM は、マルチキャスト配信ツリーを構築して、 ルーティング ドメイン内にグループ メンバーシップをアドバタイズします。PIM は、複数の 送信元からのパケットが転送される共有配信ツリーと、単一の送信元からのパケットが転送さ れる送信元配信ツリーを構築します。

Cisco NX-OS は、IPv4 ネットワーク(PIM)および IPv6 ネットワーク(PIM6)で PIM スパー スモードをサポートしています。PIM スパースモードでは、ネットワーク上の要求元だけに マルチキャストトラフィックが伝送されます。PIM と PIM6 は、ルータ上で同時に実行するよ うに設定できます。PIM および PIM6 グローバル パラメータを使用すると、ランデブー ポイ ント(RP)、メッセージ パケット フィルタリング、および統計情報を設定できます。PIM お よび PIM6 インターフェイスパラメータを使用すると、マルチキャスト機能のイネーブル化、 PIM の境界の識別、PIM hello メッセージインターバルの設定、および代表ルータ(DR)のプ ライオリティ設定を実行できます。

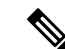

(注) Cisco NX-OS は、PIM デンス モードをサポートしていません。

Cisco NX-OSでマルチキャスト機能をイネーブルにするには、各ルータで PIM および PIM6 機 能をイネーブルにしてから、マルチキャストに参加する各インターフェイスで、PIM または PIM6 スパース モードをイネーブルにする必要があります。IPv4 ネットワークの場合は PIM を、IPv6 ネットワークの場合は PIM6 を設定できます。IPv4 ネットワーク上のルータで IGMP がイネーブルになっていない場合は、PIMによって自動的にイネーブルにされます。IPv6 ネッ トワークでは、デフォルトで Multicast Listener Discovery (MLD) がイネーブルになります。

PIM および PIM6 グローバル コンフィギュレーション パラメータを使用すると、マルチキャ スト グループ アドレスの範囲を設定して、次に示す配信モードで利用できます。

- Any Source Multicast (ASM) :マルチキャスト送信元の検出機能を提供します。ASM では、マルチキャストグループの送信元と受信者間に共有ツリーを構築し、新しい受信者がグループに追加された場合は、送信元ツリーに切り替えることができます。ASM モードを利用するには、RP を設定する必要があります。
- ・送信元固有マルチキャスト(SSM)は、マルチキャスト送信元への加入要求を受信する LAN セグメント上の代表ルータを起点として、送信元ツリーを構築します。SSM モード では、RP を設定する必要がありません。送信元の検出は、その他の方法で実行する必要 があります。
- 双方向共有ツリー(Bidir):マルチキャストグループの送信元と受信者間に共有ツリー を構築しますが、新しい受信者がグループに追加された場合は、送信元ツリーに切り替え ることができません。Bidirモードを利用するには、RPを設定する必要があります。Bidir 転送では共有ツリーだけが使用されるため、送信元を検出する必要はありません。

# 

(注) Cisco Nexus 9000 シリーズ スイッチは、PIM6 Bidir コマンドをサ ポートしていません。

これらのモードを組み合わせて、さまざまな範囲のグループアドレスに対応することができます。

ASM および Bidir モードで使用される PIM スパース モードと共有配信ツリーの詳細について は、RFC 4601 を参照してください。

PIM SSM モードの詳細については、RFC 3569 を参照してください。

PIM Bidir モードの詳細については、draft-ietf-pim-bidir-09.txt を参照してください。

# vPC を使用した PIM SSM

Cisco NX-OS リリース 7.0(3)I4(1) 以降、vPC 機能とともにアップストリーム レイヤ 3 クラウド を備えた Cisco Nexus 9000 シリーズ スイッチで PIM SSM を有効にできます。

vPC VLAN (vPC ピアリンクで伝送される VLAN) 上のスイッチ仮想インターフェイス (SVI) とダウンストリーム デバイス間の PIM 隣接関係はサポートされません。この設定により、マ ルチキャストパケットがドロップされる可能性があります。ダウンストリームデバイスと PIM ネイバー関係が必要な場合は、vPC SVI ではなく、物理レイヤ3インターフェイスを Nexus ス イッチで使用する必要があります。

vPC VLAN 上の SVI では、vPC ピアスイッチとの PIM 隣接関係が 1 つだけサポートされます。 vPC-SVI の vPC ピアスイッチ以外のデバイスとの vPC ピアリンク上の PIM 隣接関係はサポー トされていません。

(注)

N9K-X9636C-R および N9K-X9636Q-R ライン カードを搭載した Cisco Nexus 9508 スイッチで、 PIM SSM は Cisco NX-OS リリース 7.0(3)F2(1) 以降でサポートしますが、vPC 上の PIM SSM は Cisco NX-OS リリース 7.0(3)F3(1)までサポートしません。N9K-X9636C-RX ライン カードは、 Cisco NX-OS リリース 7.0(3)F3(1)以降、vPC の有無にかかわらず PIM SSM をサポートします。

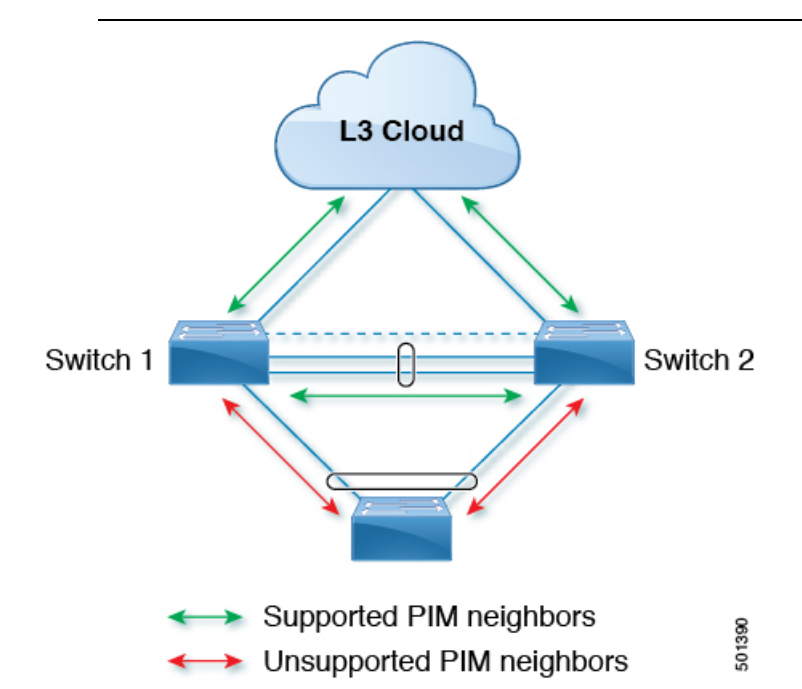

# PIM フラッディングメカニズムと送信元発見

送信元発見(SD)(PFM-SD)を使用した Protocol Independent Multicast (PIM)フラッディング メカニズムにより、マルチキャストデータストリームの送信中にランデブーポイント(RP) が不要になります。この手法は、共有ツリーから短いパス(\*,G)ツリーへの切り替えに関連 する展開の遅延に適しています。PIMのこの技術は、PIMレジスタ、RP、または共有ツリー を必要とせずにPIMスパースモード(SM)をサポートする方法を提供します。この手法は効 率的で(S,G)ツリーのみを作成します。マルチキャストソース情報は、PIMフラッディング メカニズムを使用して、マルチキャストドメイン全体に伝播できます。PFM-SDモードは、 Non-Blocking Multicast (NBM) と共存できます。PIM-SD モードの詳細については、RFC 8364 を参照してください。

Cisco NX-OS リリース 10.3 (2) F 以降、PFM-SD 機能は、Cisco Nexus 9000 シリーズ、Nexus 9800 スイッチ、および N9K-X9636C-R、N9K-X9636Q-R、N9K-X9636C-RX および N9K-X96136YC-R ライン カードを搭載した Cisco Nexus 9504/9508 スイッチでサポートされま す。

# Hello メッセージ

ルータがマルチキャスト IPv4 アドレス 224.0.0.13 または IPv6 アドレス FF02::dに PIM hello メッ セージを送信して、PIMネイバーとの隣接関係を確立すると、PIM プロセスが開始されます。 hello メッセージは 30 秒間隔で定期的に送信されます。PIM ソフトウェアはすべてのネイバー からの応答を確認すると、各 LAN セグメント内で優先順位が最大のルータを代表ルータ (DR) として選択します。DR 優先順位は、PIM hello メッセージの DR 優先順位値に基づいて決まり ます。全ルータの DR プライオリティ値が不明、またはプライオリティが等しい場合は、IP ア ドレスが最上位のルータが DR として選定されます。

helloメッセージには保持時間の値も含まれています。通常、この値はhelloインターバルの3.5 倍です。ネイバーから後続の hello メッセージがないまま保留時間を経過すると、デバイスは そのリンクで PIM エラーが生じたと判断します。

設定された保留時間の変更は、インターフェイスで PIM を有効または無効にした後に送信される最初の2つの hello には反映されない場合があります。その後、インターフェイスで送信される最初の2つの hello については、設定された保留時間が使用されます。これにより、正しい保留時間の hello を受信するまで、PIM ネイバーは、初期ネイバー セットアップについて、誤ったネイバー タイムアウト値を設定する可能性があります。

PIM ソフトウェアで、PIM ネイバーとの PIM hello メッセージの認証に MD5 ハッシュ値を使用 するよう設定すると、セキュリティを高めることができます。

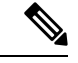

(注)

PIM6 は MD5 認証をサポートしません。

## Join-Prune メッセージ

DR が新しいグループの受信者または送信元から IGMP メンバーシップ レポート メッセージを 受信すると、DR は、ランデブー ポイント (ASM モードまたは Bidir モード)または送信元 (SSM モード)に面しているインターフェイスから PIM Join メッセージを送信することによ り、受信者を送信元に接続するためのツリーを作成します。ランデブーポイント (RP)とは、 ASM または Bidir モードで PIM ドメイン内のすべての送信元およびホストにより使用される、 共有ツリーのルートです。SSM では RPを使用せず、送信元と受信者間の最小コストパスであ る最短パス ツリー (SPT)を構築します。

DR はグループまたは送信元から最後のホストが脱退したことを認識すると、PIM Prune メッ セージを送信して、配信ツリーから該当するパスを削除します。 各ルータは、マルチキャスト配信ツリーの上流方向のホップに Join または Prune アクションを 次々と転送し、パスを作成(Join)または削除(Prune)します。

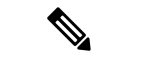

(注) このマニュアル内の「PIM join メッセージ」および「PIM prune メッセージ」という用語は、 PIM join-prune メッセージに関して、Join または Prune アクションのうち実行されるアクション のみをわかりやすく示すために使用しています。

Join/Prune メッセージは、ソフトウェアからできるだけ短時間で送信されます。join-prune メッ セージをフィルタリングするには、ルーティング ポリシーを定義します。

## ステートのリフレッシュ

PIM では、3.5 分のタイムアウト間隔でマルチキャスト エントリをリフレッシュする必要があ ります。ステートをリフレッシュすると、トラフィックがアクティブなリスナーだけに配信さ れるため、ルータで不要なリソースが使用されなくなります。

PIM ステートを維持するために、最終ホップである DR は、Join/Prune メッセージを1分に1 回送信します。次に、(\*,G) ステートおよび(S,G) ステートの構築例を示します。

- (\*,G) ステートの構築例: IGMP(\*,G) レポートを受信すると、DRは(\*,G) PIM Join メッセージを RP 方向に送信します。
- (S,G) ステートの構築例: IGMP(S,G) レポートを受信すると、DRは(S,G) PIM Join メッセージを送信元方向に送信します。

ステートがリフレッシュされていない場合、PIMソフトウェアは、上流ルータのマルチキャス ト発信インターフェイスリストから転送パスを削除し、配信ツリーを再構築します。

# ランデブー ポイント

ランデブーポイント(RP)は、マルチキャストネットワークドメイン内にあるユーザが指定 したルータで、マルチキャスト共有ツリーの共有ルートとして動作します。必要に応じて複数 のRPを設定し、さまざまなグループ範囲をカバーすることができます。

## スタティック RP

マルチキャストグループ範囲のRPは静的に設定できます。この場合、ドメイン内のすべての ルータに RP のアドレスを設定する必要があります。

スタティック RP を定義するのは、次のような場合です。

- •ルータに Anycast RP アドレスを設定する場合
- ・デバイスに RP を手動で設定する場合

### BSR

ブートストラップ ルータ(BSR)を使用すると、PIM ドメイン内のすべてのルータで、BSR と同じ RP キャッシュが保持されるようになります。BSR では、BSR 候補 RP から RP セット を選択するよう設定できます。BSR は、ドメイン内のすべてのルータに RP セットをブロード キャストする役割を果たします。ドメイン内の RPを管理するには、1つまたは複数の候補 BSR を選択します。候補 BSR の1つが、ドメインの BSR として選定されます。

BSR は、Cisco Nexus 9300-FX、Cisco Nexus 9300-FX2、および Cisco Nexus 9300-FX3S プラット フォーム スイッチでサポートされています。

次の図に、BSRメカニズムを示します。ここで、ルータA(ソフトウェアによって選定された BSR)は、すべての有効なインターフェイスからBSRメッセージを送信しています(図の実 線部分)。このメッセージには RP セットが含まれており、ネットワーク内のすべてのルータ に次々とフラッディングされます。ルータBおよびCは 候補 RP であり、選定された BSR に 候補 RP アドバタイズメントを直接送信しています(図の破線部分)。

選定された BSR は、ドメイン内のすべての候補 RP から候補 RP メッセージを受信します。 BSR から送信されるブートストラップメッセージには、すべての候補 RP に関する情報が格納 されています。各ルータでは共通のアルゴリズムを使用することにより、各マルチキャストグ ループに対応する同一の RP アドレスが選択されます。

図 1: BSR メカニズム

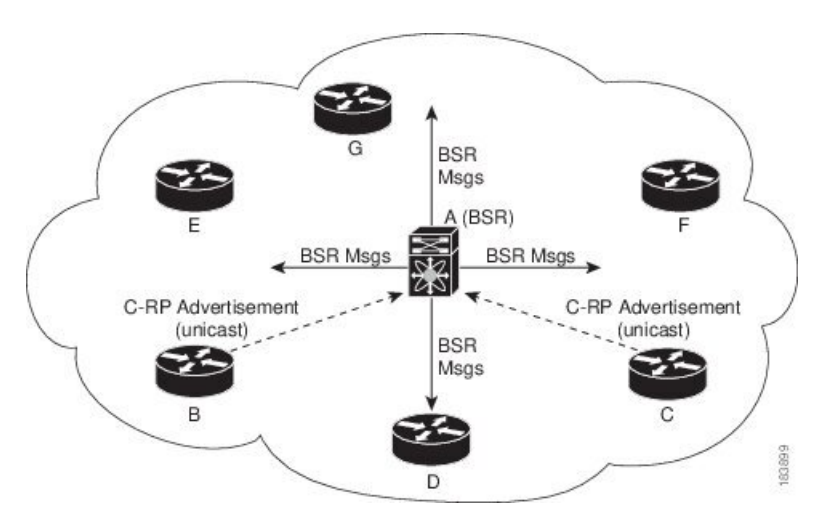

RP 選択プロセスの実行中、ソフトウェアは最も優先順位が高い RP アドレスを特定します。2 つ以上の RP アドレスのプライオリティが等しい場合は、選択プロセスで RP ハッシュが使用 されます。1 つのグループに割り当てられる RP アドレスは1 つだけです。

デフォルトでは、ルータはBSRメッセージの受信や転送を行えません。BSRメカニズムによって、PIMドメイン内のすべてのルータに対して、マルチキャストグループ範囲に割り当てられた RPセットが動的に通知されるようにするには、BSRリスニング機能および転送機能をイネーブルにする必要があります。

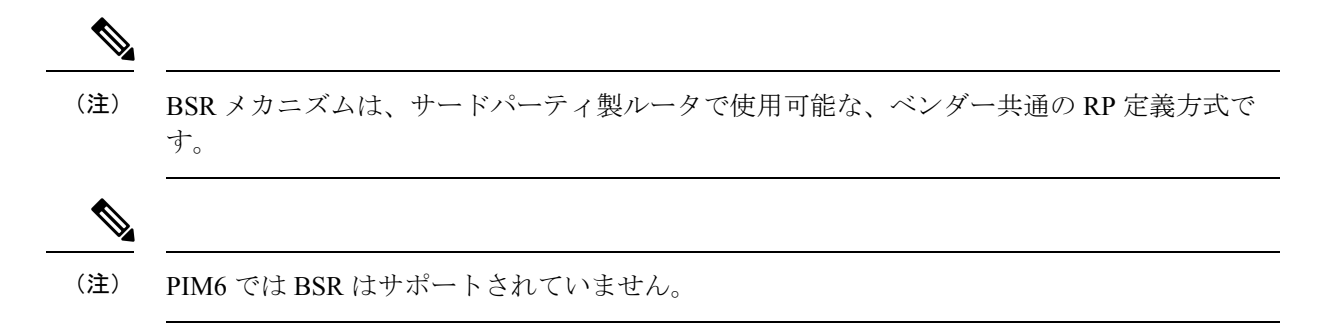

#### Auto-RP

Auto-RP は、インターネット標準であるブートストラップ ルータ メカニズムに先立って導入 されたシスコのプロトコルです。Auto-RPを設定するには、候補マッピングエージェントおよ び候補 RP を選択します。候補 RP は、サポート対象グループ範囲を含んだ RP-Announce メッ セージを Cisco RP-Announce マルチキャスト グループ 224.0.1.39 に送信します。Auto-RP マッ ピング エージェントは候補 RP からの RP-Announce メッセージを受信して、グループと RP 間 のマッピング テーブルを形成します。マッピング エージェントは、このグループと RP 間の マッピング テーブルを RP-Discovery メッセージに格納して、Cisco RP-Discovery マルチキャスト トグループ 224.0.1.40 にマルチキャストします。

次の図に、Auto-RPメカニズムを示します。RPマッピングエージェントは、受信した RP 情報 を、定期的に Cisco RP-Discovery グループ 224.0.1.40 にマルチキャストします(図の実線部 分)。

図 2: Auto-RP のメカニズム

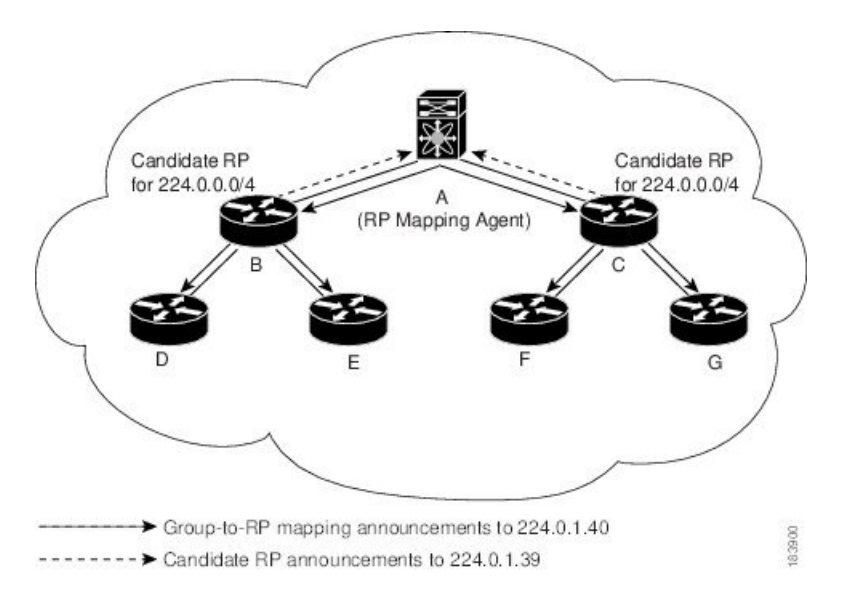

デフォルトでは、ルータはAuto-RPメッセージの受信や転送を行いません。Auto-RPメカニズムによって、PIMドメイン内のルータに対して、group-to-RPマッピング情報が動的に通知されるようにするには、Auto-RPリスニング機能および転送機能をイネーブルにする必要があります。

(注) Auto-RP は PIM6 ではサポートされていません。
 介

注意 同じネットワーク内では、Auto-RP プロトコルと BSR プロトコルを同時に設定できません。

### PIM ドメインで設定された複数の RP

このセクションでは、1つの PIM ドメイン内に複数の RP が設定されている場合の選定プロセスのルールについて説明します。

#### **Anycast-RP**

Anycast-RPの実装方式には、マルチキャスト送信元検出プロトコル(MSDP)を使用する場合 と、*RFC 4610*、『プロトコル独立マルチキャスト(*PIM*)を使用する*Anycast-RP*』に基づく場 合の2種類があります。ここでは、PIM Anycast-RPの設定方法について説明します。

PIM Anycast-RP を使用すると、Anycast-RP セットというルータ グループを、複数のルータに 設定された単一のRPアドレスに割り当てることができます。Anycast-RP セットとは、Anycast-RP として設定された一連のルータを表します。各マルチキャスト グループで複数の RP をサポー トし、セット内のすべての RP に負荷を分散させることができるのは、この RP 方式だけです。 Anycast-RP はすべてのマルチキャスト グループをサポートします。

ユニキャストルーティングプロトコルの機能に基づいて、PIM登録メッセージが最も近い RP に送信され、PIM参加/プルーニングメッセージが最も近い RP に向けて送信されます。いず れかの RP がダウンすると、これらのメッセージは、ユニキャストルーティングを使用して次 に最も近い RP の方向へと送信されます。

PIM は、PIM Anycast RP および PIM Bidir RP に使用されるループバック インターフェイス上 に設定する必要があります。

PIM Anycast-RP の詳細については、RFC 4610 を参照してください。

## PIM 登録メッセージ

PIM Register メッセージは、マルチキャスト送信元に直接接続された指定ルータ(DR)から RP にユニキャストされます。PIM Register メッセージには次の機能があります。

- マルチキャストグループに対する送信元からの送信がアクティブであることをRPに通知する
- ・送信元から送られたマルチキャストパケットを RP に配信し、共有ツリーの下流に転送する

DR は RP から Register-Stop メッセージを受信するまで、PIM Register メッセージを RP 宛に送 信し続けます。RP が Register-Stop メッセージを送信するのは、次のいずれかの場合です。

- RP が送信中のマルチキャスト グループに、受信者が存在しない場合
- RP が送信元への SPT に加入しているにもかかわらず、送信元からのトラフィックの受信 が開始されていない場合

PIM トリガー レジスタはデフォルトで有効になっています。

ip pim register-source を使用できます コマンドは、登録メッセージの送信元 IP アドレスが、 RP がパケットを送信できる一意のルーテッド アドレスではない場合に、登録メッセージの送 信元 IP アドレスを設定するために使用します。このような状況は、受信したパケットが転送 されないように送信元アドレスがフィルタリングされる場合、または送信元アドレスがネット ワークに対して一意でない場合に発生します。このような場合、RP から送信元アドレスへ送 信される応答は DR に到達せず、Protocol Independent Multicast Sparse Mode (PIM-SM) プロト コル障害が発生します。

次に、登録メッセージの IP 送信元アドレスを DR のループバック 3 インターフェイスに設定 する例を示します。

ip pim register-source loopback 3

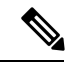

(注)

) Cisco NX-OS では RP の処理の停滞を防ぐため、PIM Register メッセージのレート制限が行われます。

PIM Register メッセージをフィルタリングするには、ルーティング ポリシーを定義します。

# 指定ルータ

PIM の ASM モードおよび SSM モードでは、各ネットワーク セグメント上のルータの中から 指定ルータ (DR) が選択されます。DR は、セグメント上の指定グループおよび送信元にマル チキャスト データを転送します。

LAN セグメントごとの DR は、「Hello メッセージ」に記載された手順で決定されます。

ASM モードの場合、DR は RP に PIM Register パケットをユニキャストします。DR が、直接 接続された受信者からの IGMP メンバーシップ レポートを受信すると、DR を経由するかどう かに関係なく、RP への最短パスが形成されます。これにより、同じマルチキャスト グループ 上で送信を行うすべての送信元と、そのグループのすべての受信者を接続する共有ツリーが作 成されます。

SSM モードの場合、DR は送信元方向に (S,G) PIM join または prune メッセージをトリガーしま す。受信者から送信元へのパスは、各ホップで決定されます。この場合、送信元が受信者また は DR で認識されている必要があります。

# 指定フォワーダ

PIM の Bidir モードでは、RP を検出する際に、各ネットワーク セグメント上のルータから指 定フォワーダ (DF) が選択されます。DF は、セグメント上の指定グループにマルチキャスト データを転送します。DF は、ネットワーク セグメントから RP へのベスト メトリックに基づ いて選定されます。

RPF インターフェイスで RP 方向へのパケットを受信したルータは、そのパケットを発信イン ターフェイス (OIF) リスト内のすべてのインターフェイスから転送します。パケットを受信 したインターフェイスが属するルータが、LANセグメントのDFに選定されている場合、その パケットは、着信インターフェイスを除くOIFリスト内のすべてのインターフェイスに転送さ れます。また、RPF インターフェイスを経由して RP にも転送されます。

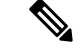

(注) Cisco NX-OS では、RPF インターフェイスを MRIB の OIF リストに追加しますが、MFIB の OIF リストには追加しません。

# 共有ツリーから送信元ツリーへの ASM スイッチオーバー

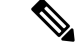

(注) Cisco NX-OS では、RPF インターフェイスを MRIB の OIF リストに追加しますが、MFIB の OIF リストには追加しません。

ASM モードでは、共有ツリーだけを使用するように PIM パラメータを設定しないかぎり、受信者に接続された DR が、共有ツリーから送信元への最短パス ツリー(SPT) に切り替わります。

このスイッチオーバーの間、SPTおよび共有ツリーのメッセージが両方とも表示されることが あります。これらのメッセージの意味は異なります。共有ツリーメッセージは上流のRPに向 かって伝播されますが、SPTメッセージは送信元に向かって送信されます。

SPT スイッチオーバーの詳細については、RFC 4601 の「Last-Hop Switchover to the SPT」の項 を参照してください。

## TRM フローのマルチキャスト フロー パスの可視性

Cisco NX-OS リリース 10.2(1)F 以降、TRM フローのマルチキャストフローパス可視化(FPV) 機能は、すでにサポートされているマルチキャストフローとともに、TRM L3 モードおよびア ンダーレイマルチキャストでサポートされます。この機能により、Cisco Nexus 9000 シリーズ スイッチのすべてのマルチキャストステートをエクスポートできます。これは、送信元から受 信者までのフローパスの完全で信頼性の高い追跡性を確保するのに役立ちます。

Cisco Nexus 9000 シリーズ スイッチでマルチキャスト フロー パス データ エクスポートを有効 にするには、multicast flow-path export コマンドを使用します。 この機能は次をサポートします。

- •フローパスの可視化(FPV)。
- ・障害検出のためにフローの統計と状態のエクスポート。
- フローパスに沿ったスイッチの根本原因分析。これは、適切なデバッグコマンドを実行 することによって行われます。

# 管理用スコープの IP マルチキャスト

管理用スコープの IP マルチキャスト方式を使用すると、マルチキャスト データの配信先に境 界を設定することができます。詳細については、RFC 2365 を参照してください。

インターフェイスを PIM 境界として設定し、PIM メッセージがこのインターフェイスから送 信されないようにできます。

Auto-RP スコープパラメータを使用すると、存続可能時間(TTL)値を設定できます。

# マルチキャスト カウンタ

マルチキャストフローカウンタの収集は、2つの異なる方法で有効にできます。

- マルチキャスト ヘビー テンプレートと拡張ヘビー テンプレートの有効化セクションの説明に従って、マルチキャスト ヘビー テンプレートを有効にします。
- デフォルトのテンプレートで hardware profile multicast flex-stats-enable コマンドを構成します。

マルチキャストカウンタをサポートするのは、Cisco Nexus 9300-EX、X9700-FX、9300-FX、および 9300-FX2 シリーズスイッチだけです。これらのカウンタは、マルチキャストトラフィックに関するより詳細な精度と可視性を提供します。具体的には、絶対マルチキャストトラフィックに関するより詳細な精度と可視性を提供します。具体的には、絶対マルチキャストパケット数(すべてのマルチキャスト S,G ルートのバイトとレート)を示します。これらのカウンタは、S,G ルートに対してのみ有効であり、\*,G ルートに対しては有効ではありません。マルチキャスト ヘビー テンプレートが有効になっている場合、show ip mroute detail および show ip mroute summary コマンドの出力にマルチキャスト カウンタが表示されます。

# マルチキャスト ヘビー テンプレート

ずっと多くのマルチキャストルートをサポートし、show ip mroute コマンドの出力にマルチ キャスト カウンタを表示するために、マルチキャスト ヘビー テンプレートを有効にすること ができます。

マルチキャスト ヘビー テンプレートは、次のデバイスおよびリリースでサポートされていま す。

 Cisco Nexus N9K-X9732C-EX、N9K-X9736C-E、およびN9K-X97160YC-EX ラインカード、 Cisco NX-OS リリース 7.0(3)I3(2) 以降、ただし拡張性の向上のみ

- Cisco Nexus 9300-EX シリーズスイッチ、Cisco NX-OS リリース 7.0(3)I6(1) 以降、拡張性と マルチキャスト カウンタの両方が向上
- Cisco Nexus 9300-FX シリーズスイッチ、Cisco NX-OS リリース 7.0(3)I7(1) 以降、拡張性と マルチキャスト カウンタの両方が向上

## マルチキャスト VRF-Lite ルート リーク

Cisco NX-OS リリース 7.0(3)I7(1)以降、マルチキャスト レシーバーは VRF 間で IPv4 トラフィックを転送できます。以前のリリースでは、マルチキャスト トラフィックのフローは同じ VRF 内でのみ可能でした。

マルチキャスト VRF-lite リーキング機能は、受信側 VRF のマルチキャスト ルートでのリバー スパスフォワーディング (RPF) ルックアップを、送信元 VRF で実行できるようにします。 したがって、ソース VRF から発信されたトラフィックをレシーバ VRF に転送できます。

## PIM グレースフル リスタート

プロトコル独立マルチキャスト (PIM) のグレースフル リスタートは、ルート プロセッサ (RP) スイッチオーバー後のマルチキャスト ルート (mroute) のコンバージェンスを改善す る、マルチキャストハイ アベイラビリティ (HA) の拡張です。PIM のグレースフルリスター ト機能では、RP スイッチオーバー時に、 (RFC 4601 で定義された) 生成 ID (GenID) 値を、 インターフェイス上の隣接 PIM ネイバーで、全ての (\*,G) および (S,G) 状態に対する PIM ジョインメッセージを送信させるトリガーのための機構として利用します。これは、インター フェイスをリバースパス転送 (RPF) インターフェイスとして使用します。このメカニズムに より、PIM ネイバーでは、新しくアクティブになった RP 上でこれらの状態を即座に再確立で きます。

#### 生成ID

生成 ID (GenID) は、インターフェイスで Protocol Independent Multicast (PIM) 転送が開始ま たは再開されるたびに生成し直される、ランダムに生成された 32 ビット値です。PIM hello メッセージ内の GenID 値を処理するために、PIM ネイバーでは、RFC 4601 に準拠する PIM を 実装した Cisco ソフトウェアを実行している必要があります。

(注) RFC 4601 に準拠しておらず、PIM hello メッセージ内の GenID の差異を処理できない PIM ネイ バーは GenID を無視します。

## PIM グレースフル リスタート動作

この図は、PIM グレースフル リスタート機能をサポートするデバイスのルート プロセッサ (RP)のスイッチオーバー後に実行される動作を示します。

図 3: RPスイッチオーバー中の PIM グレースフル リスタート動作

PIM グレースフル リスタート動作は次のとおりです。

- 安定した状態で、PIM ネイバーは定期的に PIM ハロー メッセージをやりとりします。
- アクティブ RP は、マルチキャスト ルート(mroute)の状態をリフレッシュするために PIM join を定期的に受信します。
- アクティブ RP に障害が発生すると、スタンバイ RP が代わって新しいアクティブ RP になります。
- 新しいアクティブ RP は世代 ID (GenID) 値を変更して、PIM ハローメッセージで新しい GenID を隣接する PIM ネイバーに送信します。
- 新しい GenID を持つインターフェイスで PIM hello メッセージを受信する隣接 PIM ネイバーは、このインターフェイスを RPF インターフェイスとして使用するすべての (\*,G) および (S,G) mroute に PIM グレースフル リスタートを送信します。
- ・これらの mroute 状態は、新しくアクティブになった RP 上でただちに再確立されます。

## PIM のグレースフル リスタートおよびマルチキャスト トラフィック フロー

PIM ネイバーのマルチキャスト トラフィック フローは、マルチキャスト トラフィックで PIM グレースフル リスタート PIM のサポートを検出するか、デフォルトの PIM hello 保持時間間隔 内に、障害が発生した RP ノードからの PIM hello メッセージを検出した場合には、影響を受け ません。障害が発生した RP のマルチキャスト トラフィック フローは、非停止転送(NSF)対 応かどうかに影響されません。

注意 デフォルトの PIM hello 保持時間は PIM hello 期間の 3.5 倍です。デフォルト値の 30 秒よりも 小さい値で PIM hello 間隔を設定すると、マルチキャスト ハイ アベイラビリティ(HA) 動作 が設計どおりに機能しないことがあります。

# 高可用性

ルートプロセッサがリロードすると、VRF間のマルチキャストトラフィックは、同じVRF内 で転送されるトラフィックと同じように動作します。

ハイ アベイラビリティの詳細については、『*Cisco Nexus 9000 シ*リーズ *NX-OS* ハイ アベイラ ビリティおよび冗長性ガイド』を参照してください。

# PIM および PIM6 の前提条件

PIM および PIM6 の利用条件は次のとおりです。

デバイスにログインしている。

- ・現在の仮想ルーティングおよびフォワーディング(VRF)モードが正しい(グローバルコマンドの場合)。この章の例で示すデフォルトのコンフィギュレーションモードは、デフォルト VRF に適用されます。
- PIM Bidir の場合、hardware access-list tcam region mcast-bidir コマンドを使用して ACL TCAM リージョン サイズを設定する必要があります。

この hardware access-list tcam region ing-sup コマンドを使用して、ACL TCAM リージョン サイズを変更し、入力スーパーバイザ TCAM リージョンのサイズを設定します。

詳細については、『ACL TCAM リージョン サイズの設定』を参照してください。

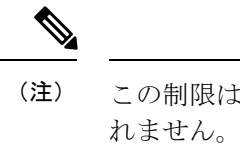

この制限は、Cisco Nexus 9300-EX シリーズ スイッチには適用さ れません。

(注) デフォルトでは、mcast-bidirの領域サイズはゼロです。PIM Bidir をサポートするには、この領域に十分なエントリを割り当てる必 要があります。

• Cisco Nexus 9300 シリーズ スイッチの場合、Bidir 範囲のマスク長が 24 ビット以上である ことを確認してください。

# PIM および PIM6 に関する注意事項と制限事項

PIM および PIM6 に関する注意事項および制限事項は次のとおりです。

- Cisco NX-OS PIM および PIM6 は、Cisco Nexus 9300-EX、Cisco Nexus 9300-FX、Cisco Nexus 9300-FX2、および Cisco Nexus 9300-FX3S プラットフォーム スイッチでサポートされています。
- ・セカンダリ IP アドレスを RP アドレスとして構成することはサポートされていません。
- ・ほとんどのCisco Nexus デバイスでは、RPF障害トラフィックはドロップされ、PIMアサートをトリガーするために非常に低レートでCPUに送信されます。Cisco Nexus 9000 シリーズスイッチの場合、RPF障害のトラフィックは、マルチキャスト送信元を学習するために、常にCPUにコピーされます。
- ほとんどの Cisco Nexus デバイスのファーストホップ送信元検出では、ファーストホップ からのトラフィックは送信元サブネット チェックに基づいて検出され、マルチキャスト パケットは送信元がローカル サブネットに属する場合に限り、CPU にコピーされます。
   Cisco Nexus 9000 シリーズ スイッチではローカル送信元を検出できないため、マルチキャ スト パケットは、ローカル マルチキャスト送信元を学習するためにスーパーバイザに送 信されます。

- Cisco NX-OS の PIM および PIM6 は、いずれのバージョンの PIM デンス モードまたは PIM スパース モード バージョン 1 とも相互運用性がありません。
- PIM SSM および PIM ASM は、すべての Cisco Nexus 9000 シリーズ スイッチでサポートされています。
- Cisco Nexus 9000 シリーズ スイッチは、vPC 上の PIM6 SSM をサポートしています。
- より低い IP アドレスを持つ L2 デバイスでスヌーピング クエリアを設定して、L2 デバイ スをクエリアとして強制することをお勧めします。これは、マルチシャーシ EtherChannel トランク (MCT) がダウンしているシナリオの処理に役立ちます。
- Cisco NX-OS リリース 9.2(3) 以降:
  - TOR上のPIM6は、マルチキャストヘビー、拡張ヘビー、およびデフォルトのテンプレートでサポートされています。
  - ・EX/FX/GX ラインカードを搭載した Cisco Nexus 9500 ボックスの PIM6 は、マルチキャ スト ヘビー、拡張ヘビー、デュアル スタック マルチキャスト テンプレートでのみサ ポートされます。
- Cisco NX-OS リリース 9.3(3) 以降、SVI の PIM6 サポートは、vPC の有無にかかわらず、 「EX」、「FX」、「FX2」で終わるスイッチの TOR に導入され、「EX」、「FX」で終わるスイッチの EOR に導入されました。
- SVI での PIM6 サポートは、MLD スヌーピングが有効になった後にのみ可能です。
- Cisco NX-OSリリース 9.3(5) 以降、SVI での PIM6 サポートが、Cisco Nexus 9300-GX プラットフォーム スイッチと、Cisco Nexus 9500 プラットフォーム スイッチで導入されました。
- Cisco Nexus 9000 シリーズ スイッチは、vPC で PIM ASM および SSM をサポートします。
- Cisco Nexus 9000 シリーズ スイッチは、vPC レッグまたは vPC の背後にあるルータとの PIM 隣接関係をサポートしていません。
- Cisco Nexus 9000 シリーズ スイッチでは、PIM スヌーピングはサポートされていません。
- Cisco Nexus 9000 シリーズ スイッチは、PIM6 ASM および SSM をサポートします。

# 

(注) N9K-X9400 または N9K-X9500 ライン カードまたは N9K-C9504-FM、N9K-C9508-FM、および N9K-C9516-FM ファブ リックモジュール(あるいはその両方)を備えた Cisco Nexus 9500 シリーズ スイッチのみが、PIM6 ASM および SSM をサポートし ます。他のラインカードまたはファブリックモジュールを備えた Cisco Nexus 9500 シリーズスイッチは、PIM6 をサポートしていま せん。

• PIM 双方向マルチキャスト送信元 VLAN ブリッジングは、FEX ポートではサポートされ ていません。

- PIM6 双方向はサポートされていません。
- PIM6 は、Cisco NX-OS リリース 9.3(3) より前の SVI ではサポートされていません。
- PIM6 は、FEX ポート(レイヤ 2 およびレイヤ 3)ではサポートされていません。
- PIM 双方向は、Cisco Nexus 9300-EX、Cisco Nexus 9300-FX/FX2/FX3、および Cisco Nexus 9300-GX プラットフォーム スイッチでサポートされます。
- Cisco Nexus 9000 シリーズ スイッチは、vPC での PIM Bidir または vPC での PIM6 ASM、 SSM、および双方向をサポートしていません。
- ・次のデバイスは、レイヤ3ポートチャネルサブインターフェイスで PIM および PIM6スパースモードをサポートしています。
  - Cisco Nexus 9300 シリーズ スイッチ
  - Cisco Nexus 9300-EX シリーズスイッチおよび Cisco Nexus 3232C および 3264Q スイッ チ
  - N9K-X9400 または N9K-X9500 ラインカードまたは N9K-C9504-FM、N9K-C9508-FM、 および N9K-C9516-FM ファブリックモジュール(あるいはその両方)を備えた Cisco Nexus 9500 シリーズ スイッチ。
- マルチキャストヘビーテンプレートは、リアルタイムパケットとバイト統計をサポート しますが、VXLANおよびトンネルの出力または入力統計はサポートしません。
- ・リアルタイム/フレックス統計は、以下でサポートされています。
  - hardware profile multicast flex-stats-enable コマンドの構成を備えたデフォルトのテン プレート。
  - 構成のないヘビーテンプレート。

リアルタイム統計は、拡張ヘビーテンプレートをサポートしていません。

- IPv4上のGRE トンネルはマルチキャストをサポートします。IPv6上のGRE トンネルはマ ルチキャストをサポートしていません。
- GRE トンネルでマルチキャストをサポートするのは、Cisco Nexus 9300-EX および 9300-FX/FX2 プラットフォーム スイッチだけです。
- Cisco NX-OS リリース 10.2(1q)F 以降、マルチキャスト GRE は Cisco Nexus N9K-C9332D-GX2B プラットフォーム スイッチでサポートされます。
- •GRE トンネルはホスト接続をサポートしていません。
- IGMP 機能はホスト接続の一部としてサポートされていないため、IGMP CLI は GRE トン ネルでは使用できません。
- 静的トンネル OIF はマルチキャスト ルートに追加できない場合があります。IGMP CLI は GRE トンネルでは使用できず、マルチキャストグループを発信インターフェイス(OIF) に静的にバインドする必要があるためです。

- •SVIIPアドレスはトンネルの送信元またはトンネルの宛先として使用しないでください。
- トンネルの宛先は、L3物理インターフェイスまたはL3サブインターフェイスを介して到 達可能である必要があります。
- トンネルの宛先に到達可能なL3物理インターフェイスまたはサブインターフェイスでは、 PIM が有効になっている必要があります。
- ・同じデバイス上の複数のGREトンネルでは、同じ送信元または同じ宛先を使用しないでください。
- GRE でカプセル化されたマルチキャスト トラフィックの ECMP 負荷共有はサポートされていません。トンネルの宛先に複数のリンクを介して到達できる場合、トラフィックはそのうちの1つのみに送信されます。
- •マルチキャスト整合性チェッカーは、GRE トンネルではサポートされていません。
- GRE トンネルは、送信元または宛先インターフェイスが同じ VRF のメンバーである場合 にのみ、VRF のメンバーになることができます。
- マルチキャスト VRF-Lite ルート リークは GRE ではサポートされていません。
- PIM Bidir は GRE ではサポートされていません。
- Cisco Nexus 3232C および 3264Q スイッチは、PIM6 をサポートしていません。
- インターフェイスにPIM/PIM6ネイバーがない場合、そのインターフェイスは、最短/ECMP パスに基づいて RPF インターフェイスとして選択できます。送信元と受信者の間に複数 の ECMP がある場合は、リンクの両側で PIM/PIM6 を有効にするようにしてください。
- Cisco NX-OS リリース 9.3(6) 以降、GRE 上のマルチキャストは、Cisco Nexus 9300-GX プ ラットフォーム スイッチでサポートされます。
- Cisco NX-OS リリース 9.3(6) 以降では、以下がサポートされます。
  - スイッチ1の着信 RPF インターフェイスは、デフォルトの VRF の下にあり、他の VRF ではスイッチ2にあります。
  - スイッチ1のトンネルインターフェイスはデフォルトVRFの下にあり、他のVRFで はスイッチ2にあります。
  - スイッチ1の発信インターフェイスは他のVRFにあり、デフォルトのVRFの下では スイッチ2にあります。
- Cisco Nexus 9000 スイッチに GRE トンネルが存在すると、サブインターフェイスと共存できません(サブインターフェイスへのマルチキャスト転送で dot1q タグが欠落する場合があります)。これは、サブインターフェイスでのマルチキャストトラフィックの受信に影響します。トラフィックは、サブインターフェイスではなく、親インターフェイスで受信されます。この影響は、標準/ネイティブマルチキャストパケットのみに影響し、マルチキャスト GRE(カプセル化およびカプセル化解除)パケットには影響しません。この制限は、Cisco Nexus 9300-GX プラットフォーム スイッチに適用されます。

- GRE トンネルの送信元または宛先の設定が間違っている場合(送信元/宛先に互換性がないなど)、それらは自動的にシャットダウンされ、設定が回復された後でもシャットダウンメントメンネルを手動でシャットダウン/シャットダウン解除することです。
- PIM-SM では、転送パスに変更があると、パケットの重複またはドロップが予想される動作になります。これにより、次のようなデメリットが発生します。
  - ・共有ツリーでの受信から最短パスツリー(SPT)に切り替える場合、通常、パケット がドロップされるときに小さなウィンドウが発生します。SPT機能はこれを防止する ことができますが、重複が発生する場合があります。
  - PIM レジスタまたはMSDPを介して受信した可能性のあるパケットを最初に転送する RPは、次にネイティブ転送のためにSPTに参加しますが、そのため、RPが同じデー タパケットを2回転送する小さなウィンドウが生じます。1回はネイティブパケット として、1回はPIM 登録またはMSDPカプセル化解除の後です。

これらの問題を解決するには、長い (S,G) 有効期限を設定するか、SSM/PIM Bidir を使用 して、転送パスが変更されないようにします。

- Cisco NX-OS リリース 10.3(1)F 以降、Cisco Nexus 9800 プラットフォーム スイッチで PIM のサポートが提供されます。
- PFM-SD には、次の注意事項と制限事項 があります。
  - ポリシーベースの PFM-SD 管理境界評価はサポートされていません。
  - マルチサイトのサポートはありません
  - PFM-SDモードは、VRFごと、および一連のグループ範囲に対して有効にできます。
     PFM-SDモードはデフォルトでイネーブルになっていません。
  - PFM-SD 範囲の RP を設定しないでください。
  - ・サポートされるマルチキャストスケールは8K (S,G) ルートです。
  - PMN では、グループごとの複数の送信元の帯域幅管理はサポートされていません。
  - •送信元 ディスカバリ モードの IGMPv3 はサポートされていません。
- PIMは、送信元、受信者、およびランデブーポイント(RP)間のすべてのL3インター フェイスで構成する必要があります。

# Hello メッセージに関する注意事項と制限事項

Hello メッセージには、次の注意事項および制約事項が適用されます。

• PIM hello 間隔はデフォルト値が推奨されます。この値は変更しないでください。

# ランデブー ポイントの注意事項と制限事項

ランデブーポイント(RP)には、次の注意事項と制限事項が適用されます。

- 候補 RP インターバルを 15 秒以上に設定してください。
- ・同じネットワーク内では、Auto-RP プロトコルと BSR プロトコルを同時に設定できません。
- PIM6 は BSR と Auto-RP をサポートしていません。
- PIM は、PIM Anycast RP および PIM Bidir RP に使用されるループバック インターフェイ ス上に設定する必要があります。
- PIM RP(スタティック、BSR、またはAuto-RPのいずれか)の設定に使用されるインター フェイスには、ip [v6] pim sparse-modeが必要です。
- RPF 失敗パケットの過剰なパントを避けるために、Cisco Nexus 9000 シリーズスイッチ は、ASMのアクティブな送信元に対してS、Gエントリを作成する場合があります。ただ し、そのようなグループにはランデブーポイント(RP)がありません。送信元に対するリ バースパス転送(RPF)が失敗した状況でも同様です。

この動作は、Nexus 9200、9300-EX プラットフォーム スイッチ、および N9K-X9700-EX LC プラットフォームには適用されません。

- デバイスにBSR ポリシーが適用されており、BSR として選定されないように設定されている場合、このポリシーは無視されます。これにより、次のようなデメリットが発生します。
  - ・ポリシーで許可されている BSM をデバイスが受信した場合、意図に反してこのデバ イスが BSR に選定されていると、対象の BSM がドロップされるために下流のルータ ではその BSM を受信できなくなります。また、下流のデバイスでは、不正な BSR か ら送信された BSM が正しくフィルタリングされるため、これらのデバイスでは RP 情報を受信できなくなります。
  - •BSR に異なるデバイスから送られた BSM が着信すると、新しい BSM が送信されま すが、その正規の BSM は下流のデバイスでは受信されません。
- 送信元 VRF が、たまたま RP である非フォワーダ vPC ピアにマルチキャスト トラフィッ クを転送した場合、S、Gエントリはフォワーダ vPC ピアに作成されません。これにより、 これらの送信元のマルチキャストトラフィックがドロップする可能性があります。これを 回避するには、vPC ピアが同時に RP でもある場合は常に、トポロジにエニーキャスト RP を設定する必要があります。

## マルチキャスト VRF-lite ルート リークの注意事項と制限事項

マルチキャスト VRF-lite ルート リークには、次の注意事項と制限事項が適用されます。

• Cisco Nexus 9000 シリーズスイッチは、マルチキャスト VRF-lite ルート リークをサポート します。

- ・マルチキャスト VRF-lite ルート リークは、-R ライン カードを備えた Cisco Nexus 9500 プ ラットフォーム スイッチではサポートされていません。
- PIM スパース モードと PIM SSM は、マルチキャスト VRF-lite ルート リークでサポートさ れます。ただし、vPC を使用した PIM SSM は、マルチキャスト VRF-lite ルート リークで はサポートされません。
- マルチキャスト VRF-lite ルートリークでは、スタティックランデブーポイント(RP)の みがサポートされます。
- ・送信元とランデブーポイント(RP)は同じVRFにある必要があります。

# デフォルト設定

この表に、PIM および PIM6 の各種パラメータについてのデフォルト設定を示します。

| パラメータ               | デフォルト |
|---------------------|-------|
| 共有ツリーだけを使用          | 無効    |
| 再起動時にルートをフラッシュ      | 無効    |
| ログ ネイバーの変更          | 無効    |
| Auto-RP メッセージ アクション | 無効    |
| BSR メッセージ アクション     | 無効    |

表 1: PIM および PIM6 のデフォルト パラメータ

I

| パラメータ                     | デフォルト                 |
|---------------------------|-----------------------|
| SSMマルチキャストグループ範囲またはポリ     | IPv4                  |
| <i>≥</i> −                | • 232.0.0.0/8         |
|                           | IPv6                  |
|                           | • ff32::/32           |
|                           | • ff33::/32           |
|                           | • ff34::/32           |
|                           | • ff35::/32           |
|                           | • ff36::/32           |
|                           | • ff37::/32           |
|                           | • ff38::/32           |
|                           | • ff39::/32           |
|                           | • ff3a::/32           |
|                           | • ff3b::/32           |
|                           | • ff3c::/32           |
|                           | • ff3d::/32           |
|                           | • ff3e::/32           |
| PIM スパース モード              | 無効                    |
| DR プライオリティ                | 1                     |
| hello 認証モード               | 無効                    |
| ドメイン境界                    | 無効                    |
| RP アドレス ポリシー              | メッセージをフィルタリングしない      |
| PIM Register メッセージ ポリシー   | メッセージをフィルタリングしない      |
| BSR 候補 RP ポリシー            | メッセージをフィルタリングしない      |
| BSR ポリシー                  | メッセージをフィルタリングしない      |
| Auto-RP マッピング エージェント ポリシー | メッセージをフィルタリングしない      |
| Auto-RP 候補 RP ポリシー        | メッセージをフィルタリングしない      |
| Join/Prune ポリシー           | メッセージをフィルタリングしない      |
| ネイバーとの隣接関係ポリシー            | すべての PIM ネイバーと隣接関係を確立 |

| パラメータ | デフォルト  |
|-------|--------|
| BFD   | ディセーブル |

# PIM および PIM6 の設定

PIM と PIM6の両方を、同一のルータに同時に設定できます。インターフェイスで IPv4 または IPv6 のどちらが実行されているかに応じて、インターフェイスごとに PIM または PIM6 を設定 できます。

# 

(注) Cisco NX-OS は、PIM スパース モード バージョン 2 のみをサポートします。このマニュアル で「PIM」と記載されている場合は、PIM スパースモードのバージョン 2 を意味しています。

下の表で説明されているマルチキャスト配信モードを使用すると、PIM または PIM6 ドメイン に、それぞれ独立したアドレス範囲を設定できます。

| マルチキャスト配信モード                | RP 設定の必要性 | 説明                 |
|-----------------------------|-----------|--------------------|
| アーキテクチャ セールス マ<br>ネージャ(ASM) | はい        | 任意の送信元のマルチキャス<br>ト |
| Bidir                       | はい        | 双方向共有ツリー           |
| SSM                         | いいえ       | 送信元固有マルチキャスト       |
| マルチキャスト用 RPF ルート            | いいえ       | マルチキャスト用 RPF ルート   |

# PIM および PIM6 の設定作業

次の手順では、PIM および PIM6 を設定します。

- 1. 各マルチキャスト配信モードで設定するマルチキャストグループの範囲を選択します。
- 2. PIM および PIM6 をイネーブルにします。
- 3. ステップ1で選択したマルチキャスト配信モードについて、設定作業を行います。
  - •ASM モードまたは Bidir モードについては、ASM と Bidir の設定を参照してください。
  - •SSM モードについては、SSM (PIM)の設定を参照してください。
  - マルチキャスト用 RPF ルートについては、マルチキャスト用 RPF ルートの設定を参照してください。
- 4. メッセージフィルタリングを設定します。

(注) 次の CLI コマンドを使用して PIM を設定します。

- 設定コマンドは、ip pim で始まります。PIM の場合 で ipv6 pim、PIM6 の場合 です。
- show ip pim で始まるコマンドを表示PIM の場合 で show ipv6 pim、PIM6 の場合 です。

# PIM および PIM6 機能のイネーブル化

PIM または PIM6 コマンドにアクセスするには、PIM または PIM6 機能をイネーブルにしてお く必要があります。

(注)

Cisco NX-OS リリース 7.0(3)I5(1) 以降、PIM または PIM6 を有効にするために、少なくとも 1 つのインターフェイスを IP PIM スパース モードで有効にする必要はなくなりました。

#### 始める前に

Enterprise Services ライセンスがインストールされていることを確認してください。

#### 手順の概要

- **1**. configure terminal
- **2**. feature pim
- 3. feature pim6
- **4.** (任意) show running-configuration pim
- 5. (任意) show running-configuration pim6
- 6. (任意) copy running-config startup-config

#### 手順の詳細

|       | コマンドまたはアクション                                  | 目的                         |
|-------|-----------------------------------------------|----------------------------|
| ステップ1 | configure terminal                            | グローバル コンフィギュレーション モードを開始   |
|       | 例:                                            | します。                       |
|       | switch# configure terminal<br>switch(config)# |                            |
| ステップ2 | feature pim                                   | PIMをイネーブルにします。デフォルトではPIMは  |
|       | 例:                                            | ディセーブルになっています。             |
|       | <pre>switch(config)# feature pim</pre>        |                            |
| ステップ3 | feature pim6                                  | PIM6をイネーブルにします。デフォルトではPIM6 |
|       | 例:                                            | はディセーブルになっています。            |

|       | コマンドまたはアクション                                                  | 目的                       |
|-------|---------------------------------------------------------------|--------------------------|
|       | <pre>switch(config)# feature pim6</pre>                       |                          |
| ステップ4 | (任意) show running-configuration pim                           | PIM の実行コンフィギュレーション情報を示しま |
|       | 例:                                                            | す。                       |
|       | <pre>switch(config)# show running-configuration pim</pre>     |                          |
| ステップ5 | (任意) show running-configuration pim6                          | PIM6の実行コンフィギュレーション情報を示しま |
|       | 例:                                                            | t.                       |
|       | <pre>switch(config)# show running-configuration pim6</pre>    |                          |
| ステップ6 | (任意) copy running-config startup-config                       | 実行コンフィギュレーションを、スタートアップコ  |
|       | 例:                                                            | ンフィギュレーションにコピーします。       |
|       | <pre>switch(config)# copy running-config startup-config</pre> |                          |

# PIM または PIM6 スパース モード パラメータの設定

スパース モード ドメインに参加させる各デバイス インターフェイスで、PIM または PIM6 スパース モードを設定します。次の表に、設定可能なスパース モード パラメータを示します。

| 表 2: PIM および | <b>PIM6</b> スパース モ | ードのパラメータ |
|--------------|--------------------|----------|
|--------------|--------------------|----------|

| パラメータ              | 説明                                                                                                    |
|--------------------|----------------------------------------------------------------------------------------------------|
| デバイスにグローバルに適用      |                                                                                                    |
| Auto-RP メッセージアクション | <ul> <li>Auto-RP メッセージの受信と転送をイネーブ<br/>ルにします。これらの機能はデフォルトでは<br/>ディセーブルになっているため、候補RPまた<br/>はマッピングエージェントとして設定されて<br/>いないルータは、Auto-RP メッセージの受信<br/>と転送を行いません。</li> <li>(注) PIM6は、Auto-RP 方式をサポート<br/>していません。</li> </ul> |
| BSR メッセージ アクション    | BSR メッセージの受信と転送をイネーブルに<br>します。これらの機能はデフォルトではディ<br>セーブルになっているため、候補 RP または<br>BSR 候補として設定されていないルータは、<br>BSR メッセージの受信と転送を行いません。<br>(注) PIM6 は BSR をサポートしていま<br>せん。                                                     |

| パラメータ             | 説明                                                                                                    |  |
|-------------------|----------------------------------------------------------------------------------------------------|--|
| Bidir RP 制限       | <ul> <li>IPv4に設定可能なBidir RPの数を設定します。</li> <li>PIMの各VRFでサポートするBidir RPの最大数を8以下にする必要があります。有効範囲は0~8です。デフォルト値は6です。</li> <li>(注) PIM6はBidirをサポートしていません。</li> </ul>                                                                                                    |  |
| Register のレート制限   | <b>IPv4</b> または <b>IPv6</b> Register のレート制限を毎秒<br>のパケット数で設定します。指定できる範囲<br>は1~65,535 です。デフォルト設定は無制限<br>です。                                                                                                    |  |
| 初期ホールドダウン期間       | IPv4またはIPv6の初期ホールドダウン期間を<br>秒単位で設定します。このホールドダウン期<br>間は、MRIB が最初に起動するのにかかる時<br>間です。コンバージェンスを高速化するには、<br>小さい値を入力します。指定できる範囲は90<br>~210です。ホールドダウン期間をディセー<br>ブルにするには、0を指定します。デフォルト<br>値は210です。                                                                                                    |  |
| デバイスの各インターフェイスに適用 |                                                                                                    |  |
| PIM スパース モード      | インターフェイスでPIMまたはPIM6をイネー<br>ブルにします。                                                                                                    |  |
| DR プライオリティ        | 現在のインターフェイスに、PIM hello メッセー<br>ジの一部としてアドバタイズされる指定ルー<br>タ (DR) プライオリティを設定します。複数<br>の PIM 対応ルータが存在するマルチアクセス<br>ネットワークでは、DR プライオリティの最も<br>高いルータが DR ルータとして選定されます。<br>プライオリティが等しい場合は、IP アドレス<br>が最上位のルータが DR に選定されます。DR<br>は、直接接続されたマルチキャスト送信元に<br>PIM Register メッセージを送信するとともに、<br>直接接続された受信者に代わって、ランデブー<br>ポイント (RP) 方向に PIM Join メッセージを<br>送信します。有効範囲は 1 ~ 4294967295 で<br>す。デフォルトは 1 です。 |  |

| パラメータ       | 説明                                                                                                    |
|-------------|----------------------------------------------------------------------------------------------------|
| 指定ルータの遅延    | PIM hello メッセージでアドバタイズされる DR<br>プライオリティを指定期間にわたり 0 に設定<br>することで、指定ルータ (DR)の選定への参<br>加を遅延させます。この遅延中、DR は変更さ<br>れず、現在のスイッチにはそのインターフェ<br>イスでのすべてのマルチキャストの状態を把<br>握する時間が与えられます。遅延期間が終了<br>すると、DR 選出を再び開始するために、正し<br>い DR プライオリティが hello パケットで送信<br>されます。値の範囲は 3 ~ 0xffff 秒です。                                                                                                    |
| hello 認証モード | <ul> <li>インターフェイスで、PIM hello メッセージ内のMD5ハッシュ認証キー(パスワード)をイネーブルにして、直接接続されたネイバーによる相互認証を可能にします。PIM hello メッセージは、認証ヘッダー(AH)オプションを使用して符号化されたIPセキュリティです。暗号化されていない(クリアテキストの)キーか、または次に示す値のいずれかを入力したあと、スペースとMD5認証キーを入力します。</li> <li>・0:暗号化されていない(クリアテキストの)キーの)キーを指定します。</li> <li>・3:3-DES暗号化キーを指定します。</li> <li>・7:CiscoType7暗号化キーを指定します。</li> <li>認証キーの文字数は最大16文字です。デフォルトではディセーブルになっています。</li> <li>(注) PIM6はMD5認証をサポートしません。</li> </ul> |
| hello 間隔    | <ul> <li>hello メッセージの送信インターバルを、ミリ</li> <li>秒単位で設定します。範囲は1000~18724286</li> <li>です。デフォルト値は30000です。</li> <li>(注) このパラメータの確認された範囲<br/>および関連付けられた PIM ネイ<br/>バースケールについては、『Cisco<br/>Nexus 9000 Series NX-OS Verified<br/>Scalability Guide』を参照してくだ<br/>さい。</li> </ul>                                                                                                    |

| パラメータ     | 説明                                                                                                    |
|-----------|----------------------------------------------------------------------------------------------------|
| ドメイン境界    | インターフェイスを PIM ドメインの境界とし<br>て設定し、対象のインターフェイスで、ブー<br>トストラップ、候補 RP、または Auto-RP の各<br>メッセージが送受信されないようにします。<br>デフォルトではディセーブルになっています。                                                                                           |
|           | (注) PIM6は、Auto-RP方式をサポート<br>していません。                                                                                                    |
| ネイバー ポリシー | prefix-list ポリシーに基づいて、どの PIM ネイ<br>バーと隣接関係になるかを設定します。 <sup>1</sup> 指定<br>したポリシー名が存在しない場合、またはプ<br>レフィックス リストがポリシー内で設定され<br>ていない場合は、すべてのネイバーとの隣接<br>関係が確立されます。デフォルトでは、すべ<br>ての PIM ネイバーと隣接関係が確立されます。<br>(注) この機能の設定は、経験を積んだ |
|           | ネットワーク管理者が行うことを<br>推奨します。                                                                                                    |
|           | <ul> <li>(注) PIM ネイバー ポリシーは、プレ<br/>フィックスリストのみをサポート<br/>します。ルートマップ内で使用さ<br/>れる ACL はサポートしていません。</li> </ul>                                                                                                    |

<sup>1</sup> prefix-list ポリシーを設定するには、『*Cisco Nexus 9000 Series NX-OS Unicast Routing Configuration Guide*を参照してください。

## PIM6 スパース モード パラメータの設定

手順の概要

- 1. configure terminal
- 2. (任意) ip pim auto-rp {listen [forward] | forward [listen]}
- **3**. (任意) ip pim bsr {listen [forward] | forward [listen]}
- **4**. (任意) **ip pim bidir-rp-limit** 制限
- 5. (任意) ip pim register-rate-limit rate
- 6. (任意) ip pim spt-threshold infinity group-list route-map-name
- 7. (任意) [ip | ipv4] routing multicast holddown holddown-period
- 8. (任意) show running-configuration pim
- 9. interface interface

- 10. ip pim sparse-mode
- **11.** (任意) **ip pim dr-priority** *priority*
- **12.** (任意) ip pim dr-delay delay
- **13**. (任意) **ip pim hello-authentication ah-md5** *auth-key*
- 14. (任意) ip pim hello-interval interval
- 15. (任意) ip pim border
- 16. (任意) ip pim neighbor-policy prefix-list prefix-list
- **17.** (任意) show ip pim interface [interface | brief] [vrf vrf-name | all]
- **18.** (任意) copy running-config startup-config

#### 手順の詳細

|       | コマンドまたはアクション                                                                                                    | 目的                                                                                                    |
|-------|----------------------------------------------------------------------------------------------------|----------------------------------------------------------------------------------------------------|
| ステップ1 | <b>configure terminal</b><br>例:<br>switch# configure terminal<br>switch(config)#                                                                 | グローバル コンフィギュレーション モードを開始<br>します。                                                                                                    |
| ステップ2 | <pre>(任意) ip pim auto-rp {listen [forward]   forward [listen]} 例: switch(config)# ip pim auto-rp listen</pre>                                    | Auto-RPメッセージの待ち受けまたは転送をイネー<br>ブルにします。デフォルトではこれらの機能がディ<br>セーブルになっているため、Auto-RPメッセージの<br>受信と転送は行われません。                                                                            |
| ステップ3 | <pre>(任意) ip pim bsr {listen [forward]   forward [listen]} 例: switch(config)# ip pim bsr forward</pre>                                           | BSR メッセージの待ち受けまたは転送をイネーブ<br>ルにします。デフォルトではこれらの機能がディ<br>セーブルになっているため、BSR メッセージの待<br>ち受けまたは転送は行われません。                                                                              |
| ステップ4 | (任意) <b>ip pim bidir-rp-limit</b> 制限<br>例:<br>switch(config)# ip pim bidir-rp-limit 4                                                            | <b>IPv4</b> に設定可能なBidir RPの数を指定します。PIM<br>の各 VRF でサポートする Bidir RP の最大数を 8 以<br>下にする必要があります。有効範囲は0~8です。<br>デフォルト値は、6 です。                                                         |
| ステップ5 | (任意) <b>ip pim register-rate-limit</b> <i>rate</i><br>例:<br>switch(config)# ip pim register-rate-limit 1000                                      | レート制限を毎秒のパケット数で設定します。指定<br>できる範囲は1~65,535です。デフォルト設定は<br>無制限です。                                                                                                    |
| ステップ6 | (任意) ip pim spt-threshold infinity group-list<br>route-map-name 例: switch(config)# ip pim spt-threshold infinity<br>group-list my_route-map-name | 指定されたルートマップで定義されているグルー<br>ププレフィックスに対して、IPv4 PIM(*,G)状態<br>のみを作成します。Cisco NX-OS リリース 3.1 は最<br>大 1000 のルートマップエントリを、リリース 3.1<br>より前の Cisco NX-OS は最大 500 のルートマップ<br>エントリをサポートします。 |

|                | コマンドまたはアクション                                                                                                    | 目的                                                                                                    |
|----------------|----------------------------------------------------------------------------------------------------|----------------------------------------------------------------------------------------------------|
|                |                                                                                                    | <ul> <li>(注) ip pim use-shared-tree-only group-list コマンドは、ip pim spt-threshold infinity group-list コマンドと同じ機能を実行します。いずれかのコマンドを使用してこの手順を実行できます。</li> </ul> |
|                |                                                                                                    | 両方のコマンド( <b>ip pim spt-threshold infinity</b><br>group-list および <b>ip pim use-shared-tree-only</b><br>group-list)には、次の制限があります。                           |
|                |                                                                                                    | <ul> <li>これは、Cisco Nexus 9000 クラウドスケール<br/>スイッチの仮想ポートチャネル (vPC) での<br/>みサポートされます。</li> </ul>                                                             |
|                |                                                                                                    | <ul> <li>スタンドアロン(非vPC)のラストホップルー<br/>ター(LHR)構成でサポートされています。</li> </ul>                                                                                     |
| ステップ1          | (任意) [ip   ipv4] routing multicast holddown<br>holddown-period<br>例:<br>switch(config)# ip routing multicast holddown<br>100 | 初期ホールドダウン期間を秒単位で設定します。指<br>定できる範囲は90~210です。ホールドダウン期<br>間をディセーブルにするには、0を指定します。デ<br>フォルト値は210です。                                                           |
| ステップ8          | (任意) show running-configuration pim<br>例:<br>switch(config)# show running-configuration pim                                  | Bidir RP 制限および Register のレート制限を含む、<br>PIM 実行コンフィギュレーション情報を表示しま<br>す。                                                                                     |
| ステップ9          | <pre>interface interface 例: switch(config)# interface ethernet 2/1 switch(config-if)#</pre>                                  | インターフェイス設定モードを開始します。                                                                                                    |
| ステップ10         | <b>ip pim sparse-mode</b><br>例:<br>switch(config-if)# ip pim sparse-mode                                                     | 現在のインターフェイスで PIM スパース モードを<br>イネーブルにします。デフォルトではディセーブル<br>になっています。                                                                                        |
| ステップ <b>11</b> | (任意) <b>ip pim dr-priority</b><br>例:<br>switch(config-if)# ip pim dr-priority 192                                            | PIM hello メッセージの一部としてアドバタイズさ<br>れる指定ルータ (DR) プライオリティを設定しま<br>す。有効範囲は1~4294967295です。デフォルト<br>は1です。                                                        |
| ステップ <b>12</b> | (任意) <b>ip pim dr-delay</b><br><b>例</b> :<br>switch(config-if)# ip pim dr-delay 3                                            | PIM hello メッセージでアドバタイズされる DR プ<br>ライオリティを指定期間にわたり0に設定すること<br>で、指定ルータ(DR)の選定への参加を遅延させ<br>ます。この遅延中、DR は変更されず、現在のス                                          |

|                | コマンドまたはアクション                                                                                                    | 目的                                                                                                    |
|----------------|----------------------------------------------------------------------------------------------------|----------------------------------------------------------------------------------------------------|
|                |                                                                                                    | イッチにはそのインターフェイスでのすべてのマル<br>チキャストの状態を把握する時間が与えられます。<br>遅延期間が終了すると、DR選出を再び開始するた<br>めに、正しいDRプライオリティが hello パケット<br>で送信されます。値の範囲は3~0xffff秒です。          |
|                |                                                                                                    | <ul> <li>(注) このコマンドは、起動時、またはIPア<br/>ドレスかインターフェイスの状態が変<br/>更された後にのみ、DR選定への参加を<br/>遅延させます。これは、マルチキャス<br/>トアクセスの非vPCレイヤ3インター<br/>フェイス専用です。</li> </ul> |
| ステップ <b>13</b> | (任意) ip pim hello-authentication ah-md5 auth-key<br>例:<br>switch(config-if)# ip pim hello-authentication<br>ah-md5 my_key         | PIM hello メッセージ内の MD5 ハッシュ認証キーを<br>イネーブルにします。暗号化されていない(クリア<br>テキストの)キーか、または次に示す値のいずれか<br>を入力したあと、スペースと MD5 認証キーを入力<br>します。                         |
|                |                                                                                                    | •0:暗号化されていない(クリアテキストの)<br>キーを指定します。                                                                                                    |
|                |                                                                                                    | •3:3-DES 暗号化キーを指定します。                                                                                                    |
|                |                                                                                                    | •7: Cisco Type 7 暗号化キーを指定します。                                                                                                    |
|                |                                                                                                    | キーの文字数は最大 16 文字です。デフォルトでは<br>ディセーブルになっています。                                                                                                    |
| ステップ14         | (任意) <b>ip pim hello-interval</b> <i>interval</i><br>例:<br>switch(config-if)# ip pim hello-interval 25000                         | <ul> <li>hello メッセージの送信インターバルを、ミリ秒単位で設定します。範囲は1000~18724286です。デフォルト値は30000です。</li> <li>(注) 最小値は1ミリ秒です。</li> </ul>                                  |
| ステップ15         | (任意) <b>ip pim border</b><br>例:<br>switch(config-if)# ip pim border                                                               | インターフェイスを PIM ドメインの境界として設<br>定し、対象のインターフェイスで、ブートストラッ<br>プ、候補 RP、または Auto-RP の各メッセージが送<br>受信されないようにします。デフォルトではディ<br>セーブルになっています。                    |
| ステップ 16        | (任意) ip pim neighbor-policy prefix-list prefix-list<br>例:<br>switch(config-if)# ip pim neighbor-policy<br>prefix-list AllowPrefix | インターフェイスを PIM ドメインの境界として設定し、対象のインターフェイスで、ブートストラップ、候補 RP、または Auto-RP の各メッセージが送受信されないようにします。デフォルトではディセーブルになっています。                                    |

|                | コマンドまたはアクション                                                                                                    | 目的                                                                                                    |
|----------------|----------------------------------------------------------------------------------------------------|----------------------------------------------------------------------------------------------------|
|                |                                                                                                    | また、prefix-list コマンドを使用して、プレフィッ<br>クスリストポリシーに基づいて隣接する PIM ネイ<br>バーを設定します。ip prefix-list プレフィックスリ<br>ストは最大 63 文字です。デフォルトでは、すべて<br>の PIM ネイバーと隣接関係が確立されます。 |
|                |                                                                                                    | (注) この機能の設定は、経験を積んだネッ<br>トワーク管理者が行うことを推奨しま<br>す。                                                                                                    |
| ステップ <b>17</b> | (任意) <b>show ip pim interface</b> [ <i>interface</i>   <b>brief</b> ] [ <b>vrf</b> <i>vrf-name</i>   <b>all</b> ] | PIM インターフェイスの情報を表示します。                                                                                                    |
|                | 例:                                                                                                    |                                                                                                    |
|                | <pre>switch(config-if)# show ip pim interface</pre>                                                               |                                                                                                    |
| ステップ <b>18</b> | (任意) copy running-config startup-config                                                                           | 実行コンフィギュレーションを、スタートアップ                                                                                                    |
|                | 例:                                                                                                    | コンフィギュレーションにコピーします。                                                                                                    |
|                | <pre>switch(config-if)# copy running-config startup-config</pre>                                                  |                                                                                                    |

## PIM6 スパース モード パラメータの構成

#### 手順の概要

| 1  | configure | terminal |  |
|----|-----------|----------|--|
| 1. | configure | terminai |  |

- 2. (任意) ipv6 pim register-rate-limit rate
- 3. (任意) ipv6 routing multicast holddown holddown-period
- 4. (任意) show running-configuration pim6
- 5. interface interface
- 6. ipv6 pim sparse-mode
- 7. (任意) ipv6 pim dr-priority priority
- 8. (任意) ipv6 pim hello-interval interval
- 9. (任意) ipv6 pim border
- 10. (任意) ipv6 pim neighbor-policy prefix-list prefix-list
- **11.** show ipv6 pim interface [*interface* | brief] [vrf *vrf-name* | all]
- 12. copy running-config startup-config

#### 手順の詳細

|       | コマンドまたはアクション       | 目的                       |
|-------|--------------------|--------------------------|
| ステップ1 | configure terminal | グローバル コンフィギュレーション モードを開始 |
|       | 例:                 | します。                     |

I

|       | コマンドまたはアクション                                                                                                    | 目的                                                                                                    |
|-------|----------------------------------------------------------------------------------------------------|----------------------------------------------------------------------------------------------------|
|       | <pre>switch# configure terminal switch(config)#</pre>                                                                   |                                                                                                    |
| ステップ2 | (任意) <b>ipv6 pim register-rate-limit</b> <i>rate</i><br>例:<br>switch(config)# ipv6 pim register-rate-limit 1000         | レート制限を毎秒のパケット数で設定します。指定<br>できる範囲は1~65,535です。デフォルト設定は<br>無制限です。                                                                 |
| ステップ3 | (任意) ipv6 routing multicast holddown<br>holddown-period<br>例:<br>switch(config)# ipv6 routing multicast holddown<br>100 | 初期ホールドダウン期間を秒単位で設定します。指<br>定できる範囲は90~210です。ホールドダウン期<br>間をディセーブルにするには、0を指定します。デ<br>フォルト値は210です。                                 |
| ステップ4 | (任意) show running-configuration pim6<br>例:<br>switch(config)# show running-configuration pim6                           | Register レート制限を含めた PIM6 の実行コンフィ<br>ギュレーション情報を表示します。                                                                            |
| ステップ5 | <pre>interface interface 例: switch(config)# interface vlan 10 switch(config-if)#</pre>                                  | 指定したインターフェイスに対してインターフェイ<br>ス コンフィギュレーション モードを開始します。                                                                            |
| ステップ6 | ipv6 pim sparse-mode<br>例:<br>switch(config-if)# ipv6 pim sparse-mode                                                   | 現在のインターフェイスで PIM スパース モードを<br>イネーブルにします。デフォルトではディセーブル<br>になっています。<br>Cisco NX-OS リリース 9.3(5) 以降では、Broadcom                     |
|       |                                                                                                    | コマンドを設定できます。                                                                                                    |
| ステップ1 | (任意) <b>ipv6 pim dr-priority</b><br>例:<br>switch(config-if)# ipv6 pim dr-priority 192                                   | PIM6 hello メッセージの一部としてアドバタイズさ<br>れる指定ルータ (DR) プライオリティを設定しま<br>す。有効範囲は1~4294967295です。デフォルト<br>は1です。                             |
| ステップ8 | (任意) <b>ipv6 pim hello-interval</b> <i>interval</i><br>例:<br>switch(config-if)# ipv6 pim hello-interval 25000           | hello メッセージの送信インターバルを、ミリ秒単<br>位で設定します。範囲は1000~18724286です。デ<br>フォルト値は30000です。                                                   |
| ステップ9 | (任意) <b>ipv6 pim border</b><br>例:<br>switch(config-if)# ipv6 pim border                                                 | インターフェイスをPIM6ドメインの境界として設<br>定し、対象のインターフェイスで、ブートストラッ<br>プ、候補 RP、または Auto-RP の各メッセージが送<br>受信されないようにします。デフォルトではディ<br>セーブルになっています。 |

|                | コマンドまたはアクション                                                                                                    | 目的                                                                                                    |
|----------------|----------------------------------------------------------------------------------------------------|----------------------------------------------------------------------------------------------------|
| ステップ10         | (任意) ipv6 pim neighbor-policy prefix-list prefix-list<br>例:<br>switch(config-if)# ipv6 pim neighbor-policy<br>prefix-list AllowPrefix | <ul> <li>ipv6 prefix-list prefix-list コマンドを使用して、プレフィックスリストポリシーに基づいてどの PIM6ネイバーと隣接関係になるかを設定します。プレフィックスリストは最大 63 文字です。デフォルトでは、すべての PIM6ネイバーと隣接関係が確立されます。</li> <li>(注) この機能の設定は、経験を積んだネットワーク管理者が行うことを推奨します。</li> </ul> |
| ステップ 11        | <pre>show ipv6 pim interface [interface   brief] [vrf vrf-name   all] 例 : switch(config-if)# show ipv6 pim interface</pre>            | PIM6 インターフェイスの情報を表示します。                                                                                                    |
| ステップ <b>12</b> | copy running-config startup-config<br>例:<br>switch(config-if)# copy running-config<br>startup-config                                  | (任意)コンフィギュレーションの変更を保存しま<br>す。                                                                                                    |

# PIM フラッディングメ カニズムと送信元発見を一緒に構成

PFM-SD を構成するには、次の手順に従います:

手順の概要

- 1. configure terminal
- **2. [no] ip pim pfm-sd range** {*prefix* | { **route-map***route-map-name* } | { **prefix-list***prefix-list-name* } }
- **3**. [no] ip pim pfm-sd originator-id interface
- 4. [no] ip pim pfm-sd announcement interval { *interval* }
- **5. [no] ip pim pfm-sd announcement gap** { *interval* }
- 6. [no] ip pim pfm-sd announcement rate { rate }
- 7. [no] ip pim pfm-sd gsh holdtime { holdtime }
- **8. interface** *interface port*
- **9.** [no] ip pim pfm-sd {boundary [direction]}
- 10. end
- **11.** (任意) show ip pim pfm-sd cache
- 12. (任意) show ip pim pfm-sd cache remote-discovery
- **13**. (任意) show ip pim interface interface port
- **14.** (任意) show ip pim vrf internal

#### 手順の詳細

|               | コマンドまたはアクション                                                                                           | 目的                                                   |
|---------------|----------------------------------------------------------------------------------------------------|------------------------------------------------------|
| ステップ1         | configure terminal                                                                                     | グローバル設定モードを開始します。                                    |
|               | 例:                                                                                                    |                                                      |
|               | <pre>switch# configure terminal switch(config)#</pre>                                                  |                                                      |
| ステップ2         | [no] ip pim pfm-sd range {prefix   { route-map<br>route-map-name }   { prefix-list prefix-list-name }} | 特定のマルチキャスト グループ範囲に対して<br>PFM-SD をイネーブルにします。ルート マップ/プ |
|               | 例:                                                                                                    | レフィックスリストでは、最大10の範囲がサポー                              |
|               | <pre>switch(config)# ip pim pfm-sd range 225.0.0.0/24</pre>                                            | トされます。                                               |
|               | <pre>switch(config)# ip pim pfm-sd range route-map r1</pre>                                            |                                                      |
|               | <pre>switch(config)# ip pim pfm-sd range prefix-list l1</pre>                                          |                                                      |
| ステップ3         | [no] ip pim pfm-sd originator-id interface                                                             | PFM-SD アナウンスの発信者を構成します。                              |
|               | 例:                                                                                                    |                                                      |
|               | <pre>switch(config)# ip pim pfm-sd originator-id lo5</pre>                                             |                                                      |
| ステップ4         | [no] ip pim pfm-sd announcement interval { interval }                                                  | アナウンスの周期を設定します。デフォルトイン<br>ターバル値は 60 秒です。             |
|               | 例:                                                                                                    |                                                      |
|               | switch(config)# ip pim pfm-sd announcement<br>interval 170                                             |                                                      |
| ステップ5         | [no] ip pim pfm-sd announcement gap { <i>interval</i> }                                                | 送信される PFM-SD メッセージ間のギャップを構                           |
|               | 例:                                                                                                    | 成します。間隔のデフォルト値は1000ミリ秒です。                            |
|               | <pre>switch(config)# ip pim pfm-sd announcement gap<br/>1600</pre>                                     |                                                      |
| ステップ6         | [no] ip pim pfm-sd announcement rate { rate }                                                          | インターフェイスごとの PFM-SD メッセージ レー                          |
|               | 例:                                                                                                    | トを構成します。デフォルト値は6です。                                  |
|               | <pre>switch(config)# ip pim pfm-sd announcement rate 10</pre>                                          |                                                      |
| ステップ <b>1</b> | [no] ip pim pfm-sd gsh holdtime { holdtime }                                                           | PFM-SD 送信元 ホールドタイムを構成します。デ                           |
|               | 例:                                                                                                    | フォルトのホールドタイムは 210 秒です。                               |
|               | switch(config)# ip pim pfm-sd gsh holdtime 250                                                         |                                                      |
| ステップ8         | interface interface port                                                                               | インターフェイスを設定し、インターフェイスコ                               |
|               | 例:                                                                                                    | ンフィギュレーション モードを開始します。                                |
|               | <pre>switch(config)# interface eth1/1 switch(config-if)#</pre>                                         |                                                      |

|         | コマンドまたはアクション                                            | 目的                            |
|---------|---------------------------------------------------------|-------------------------------|
| ステップ9   | [no] ip pim pfm-sd {boundary [direction]}               | PFM-SD 境界を構成します。              |
|         | 例:                                                      |                               |
|         | <pre>switch(config-if)# ip pim pfm-sd boundary in</pre> |                               |
| ステップ 10 | end                                                     | インターフェイス構成モードを終了し、特権EXEC      |
|         | 例:                                                      | モードを開始します。                    |
|         | switch(config-if)# end<br>switch#                       |                               |
| ステップ 11 | (任意) show ip pim pfm-sd cache                           | PIM PFM-SD ローカル キャッシュ情報を表示しま  |
|         | 例:                                                      | す。                            |
|         | switch# show ip pim pfm-sd cache                        |                               |
| ステップ 12 | (任意) show ip pim pfm-sd cache remote-discovery          | PIM PFM-SD リモート ディスカバリ キャッシュ情 |
|         | 例:                                                      | 報を表示します。                      |
|         | switch# show ip pim pfm-sd cache remote-discovery       |                               |
| ステップ13  | (任意) show ip pim interface interface port               | VRFの PIM インターフェイス ステータスを表示し   |
|         | 例:                                                      | ます。                           |
|         | switch# show ip pim interface ethernet 1/17             |                               |
| ステップ14  | (任意) show ip pim vrf internal                           | PIM 対応の VRF を表示します。           |
|         | 例:                                                      |                               |
|         | switch# show ip pim vrf internal                        |                               |

# ASM と Bidir の設定

Any Source Multicast (ASM) および双方向共有ツリー (Bidir) のマルチキャスト配信モードでは、マルチキャストデータの送信元と受信者の間に、共通のルートとして動作する RP を設定 する必要があります。

ASM または Bidir モードを設定するには、スパース モードおよび RP の選択方式を設定します。RP の選択方式では、配信モードを指定して、マルチキャスト グループの範囲を割り当てます。

## 静的 RP の設定

RPを静的に設定するには、PIMドメインに参加するルータのそれぞれに RPアドレスを設定します。
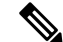

(注) RPアドレスがループバックインターフェイスを使用することをお勧めします。また、RPアドレスを持つインターフェイスで、ip pim sparse-mode が有効になっている必要があります。

match ip multicast コマンドで、使用するグループプレフィックスを示すルートマップポリシー 名を指定できます。または、設定のプレフィックスリスト方法を指定することができます。

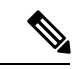

 (注) Cisco NX-OS は RP を検索するには、最長一致プレフィックスを常に使用します。そのため、 動作はルートマップまたはプレフィックス リストでのグループ プレフィックスの位置にかか わらず同じです。

次の設定例は、CiscoNX-OSを使用して同じ出力を生成します(231.1.1.0/24はシーケンス番号に関係なく常に拒否されます)。

ip prefix-list plist seq 10 deny 231.1.1.0/24 ip prefix-list plist seq 20 permit 231.1.0.0/16 ip prefix-list plist seq 10 permit 231.1.0.0/16 ip prefix-list plist seq 20 deny 231.1.1.0/24

#### 静的 RP の設定 (PIM)

#### 始める前に

Enterprise Services ライセンスがインストールされていること、および PIM がイネーブルになっていることを確認してください。

#### 手順の概要

- **1.** configure terminal
- **2. ip pim rp-address** *rp-address* [**group-list** *ip-prefix* | **prefix-list** *name* |**override** |**route-map** *policy-name*] [**bidir**]
- **3.** (任意) show ip pim group-range [*ip-prefix* | vrf vrf-name]
- 4. (任意) copy running-config startup-config

|               | コマンドまたはアクション                                                                                                    | 目的                                         |
|---------------|----------------------------------------------------------------------------------------------------|--------------------------------------------|
| ステップ1         | configure terminal                                                                                                    | グローバル コンフィギュレーション モードを開始                   |
|               | 例:                                                                                                    | します。                                       |
|               | <pre>switch# configure terminal switch(config)#</pre>                                                                                                    |                                            |
| ステップ <b>2</b> | <b>ip pim rp-address</b> <i>rp-address</i> [ <b>group-list</b> <i>ip-prefix</i>  <br><b>prefix-list</b> <i>name</i>   <b>override</b>   <b>route-map</b> <i>policy-name</i> ]<br>[ <b>bidir</b> ] | マルチキャストグループ範囲に、PIMスタティック<br>RP アドレスを設定します。 |

|               | コマンドまたはアクション                                                                 | 目的                                                                                                    |
|---------------|------------------------------------------------------------------------------|----------------------------------------------------------------------------------------------------|
|               | 例:<br>switch(config)# ip pim rp-address 192.0.2.33<br>group-list 224.0.0.0/9 | match ip multicast コマンドで、静的 RP アドレスの<br>プレフィックスリストポリシー名または使用するグ<br>ループプレフィックスを示すルートマップポリシー<br>名を指定できます。 |
|               |                                                                              | <b>bidir</b> キーワードを指定しない場合、モードは ASM<br>です。                                                              |
|               |                                                                              | override オプションにより、RPアドレスは、ルート<br>マップで指定されたグループの動的に学習された RP<br>アドレスをオーバーライドします。                          |
|               |                                                                              | この例では、指定したグループ範囲にPIMASMモー<br>ドを設定しています。                                                                 |
| ステップ <b>3</b> | (任意) show ip pim group-range [ip-prefix   vrf<br>vrf-name]                   | BSR の待ち受けおよび転送ステートなど、PIM RP<br>情報を表示します。                                                                |
|               | 例:                                                                           |                                                                                                    |
|               | switch(config)# show ip pim group-range                                      |                                                                                                    |
| ステップ4         | (任意) copy running-config startup-config                                      | 実行コンフィギュレーションを、スタートアップコ                                                                                 |
|               | 例:                                                                           | ンフィギュレーションにコピーします。                                                                                      |
|               | <pre>switch(config)# copy running-config startup-config</pre>                |                                                                                                    |

#### 静的 RP の設定 (PIM6)

#### 始める前に

Enterprise Services ライセンスがインストールされていること、および PIM6 がイネーブルに なっていることを確認してください。

#### 手順の概要

#### **1.** configure terminal

- 2. ipv6 pim rp-address rp-address [group-list ipv6-prefix | route-map policy-nsmr]
- **3.** (任意) show ipv6 pim group-range [*ipv6-prefix* | vrf vrf-name]
- 4. (任意) copy running-config startup-config

|       | コマンドまたはアクション                                          | 目的                       |
|-------|-------------------------------------------------------|--------------------------|
| ステップ1 | configure terminal                                    | グローバル コンフィギュレーション モードを開始 |
|       | 例:                                                    | します。                     |
|       | <pre>switch# configure terminal switch(config)#</pre> |                          |

|       | コマンドまたはアクション                                                                                                    | 目的                                                                                                    |
|-------|----------------------------------------------------------------------------------------------------|----------------------------------------------------------------------------------------------------|
| ステップ2 | <pre>ipv6 pim rp-address rp-address [group-list ipv6-prefix   route-map policy-nsmr] 例: switch(config)# ipv6 pim rp-address 2001:0db8:0:abcd::1 group-list ffle:abcd:def1::0/24</pre> | マルチキャスト グループ範囲に、PIM6 スタティッ<br>ク RP アドレスを設定します。match ip multicast コ<br>マンドで、使用するグループプレフィックスを示す<br>ルートマップポリシー名を指定できます。モードは<br>ASMです。デフォルトのグループ範囲はff00::0/8で<br>す。<br>この例では、指定したグループ範囲に PIM ASM モー |
|       |                                                                                                    | ドを設定しています。                                                                                                    |
| ステップ3 | (任意) show ipv6 pim group-range [ipv6-prefix   vrf<br>vrf-name]                                                                                                    | PIM6モードとグループ範囲を表示します。                                                                                                    |
|       | 例:                                                                                                    |                                                                                                    |
|       | <pre>switch(config)# show ipv6 pim group-range</pre>                                                                                                    |                                                                                                    |
| ステップ4 | (任意) copy running-config startup-config                                                                                                    | 実行コンフィギュレーションを、スタートアップコ<br>ンフィギュレーションにコピーします。                                                                                                    |
|       | י דיקן .<br>switch(config)# copy running-config startup-config                                                                                                    | r                                                                                                    |

### BSR の設定

BSR を設定するには、候補 BSR および候補 RP を選択します。

注意 同じネットワーク内では、Auto-RP プロトコルと BSR プロトコルを同時に設定できません。

候補 BSR の設定では、引数を指定できます(次の表を参照)。

(注) PIM6 は BSR をサポートしていません。

#### 表 3:候補 BSR の引数

Â

| 引数        | 説明                                                                  |
|-----------|---------------------------------------------------------------------|
| interface | ブートストラップメッセージで使用する、BSR<br>送信元 IP アドレスを取得するためのインター<br>フェイス タイプおよび番号。 |

| 引数          | 説明                                                                                                    |
|-------------|----------------------------------------------------------------------------------------------------|
| hash-length | マスクを適用するために使用される上位桁の<br>1の個数です。マスクでは、候補 RP のグルー<br>プアドレス範囲の論理積をとることにより、<br>ハッシュ値を算出します。マスクは、グルー<br>プ範囲が等しい一連の RP に割り当てられる連<br>続アドレスの個数を決定します。PIM の場合、<br>この値の範囲は 0~32 であり、デフォルト値<br>は 30 秒です。PIM6 の場合、この値の範囲は<br>0~128 で、デフォルト値は 126 秒です。 |
| priority    | 現在の BSR に割り当てられたプライオリ<br>ティ。ソフトウェアにより、プライオリティ<br>が最も高い BSR が選定されます。BSR プライ<br>オリティが等しい場合は、IP アドレスが最上<br>位の BSR が選定されます。この値の範囲は 0<br>(プライオリティが最小)~255 であり、デ<br>フォルト値は 64 です。                                                               |

#### BSR 候補 RP の引数およびキーワードの設定

候補 RP の設定では、引数およびキーワードを指定できます(次の表を参照)。

#### 表 4: BSR 候補 RP の引数およびキーワード

| 引数またはキーワード           | 説明                                                                  |
|----------------------|---------------------------------------------------------------------|
| interface            | ブートストラップメッセージで使用する、BSR<br>送信元 IP アドレスを取得するためのインター<br>フェイス タイプおよび番号。 |
| group-list ip-prefix | プレフィックス形式で指定された、このRPに<br>よって処理されるマルチキャスト グループ。                      |
| interval             | 候補RPメッセージの送信間隔(秒)。この値<br>の範囲は1~65,535であり、デフォルト値は<br>60秒です。          |
|                      | (注) 候補 RP インターバルは 15 秒以上<br>に設定することを推奨します。                          |

| 引数またはキーワード            | 説明                                                                                                    |
|-----------------------|----------------------------------------------------------------------------------------------------|
| priority              | 現在のRPに割り当てられたプライオリティ。<br>ソフトウェアにより、グループ範囲内で優先<br>度が最も高いRPが選定されます。優先度が等<br>しい場合は、IPアドレスが最上位のRPが選<br>定されます。(最も高い優先度は最も低い数<br>値です。)この値の範囲は0(優先度が最大)<br>~255 であり、デフォルト値は192 です。 |
|                       | <ul> <li>(注) この優先度は BSR の BSR 候補の<br/>優先度とは異なります。BSR 候補<br/>の優先度は 0 ~ 255 の間で、大き<br/>い値ほど優先度が高くなります。</li> </ul>                                                             |
| bidir                 | bidir を指定しない場合、現在の RP は ASM<br>モードになります。bidir を指定した場合は、<br>RP は Bidir モードになります。                                                                                             |
| route-map policy-name | この機能を適用するグループ プレフィックス<br>を定義するルート マップ ポリシー名です。                                                                                                    |

**ヒント** 候補 BSR および 候補 RP は、PIM ドメインのすべての箇所と適切に接続されている必要があります。

BSR および候補 RP には同じルータを指定できます。多数のルータが設置されたドメインでは、複数の候補 BSR および候補 RP を選択することにより、BSR または RP に障害が発生した場合に、自動的に代替 BSR または代替 RP へとフェールオーバーすることができます。

候補 BSR および候補 RP を設定する手順は、次のとおりです。

- PIMドメインの各ルータでBSRメッセージの受信と転送を行うかどうかを設定します。候補RPまたは候補BSRとして設定されたルータは、インターフェイスにドメイン境界機能が設定されていない限り、すべてのブートストラップルータプロトコルメッセージの受信と転送を自動的に実行します。
- **2.** 候補 BSR および候補 RP として動作するルータを選択します。
- 3. 後述の手順に従い、候補 BSR および候補 RP をそれぞれ設定します。
- 4. BSR メッセージフィルタリングを設定します。

#### BSR の設定 (PIM)

#### 始める前に

Enterprise Services ライセンスがインストールされていること、および PIM がイネーブルになっていることを確認してください。

#### 手順の概要

- **1.** configure terminal
- 2. ip pim bsr {forward [listen] | listen [forward]}
- 3. ip pim [bsr] bsr-candidate interface [hash-len hash-length] [priority priority]
- 4. ip pim sparse-mode
- 5. (任意) ip pim [bsr] rp-candidate interface group-list ip-prefix route-map policy-name priority priority interval [bidir]
- 6. (任意) show ip pim group-range [ip-prefix | vrf vrf-name]
- 7. (任意) copy running-config startup-config

|       | コマンドまたはアクション                                                                                                    | 目的                                                                                                    |
|-------|----------------------------------------------------------------------------------------------------|----------------------------------------------------------------------------------------------------|
| ステップ1 | configure terminal<br>例:                                                                                                    | グローバル コンフィギュレーション モードを開始<br>します。                                                                                                    |
|       | switch# configure terminal<br>switch(config)#                                                                                                    |                                                                                                    |
| ステップ2 | <pre>ip pim bsr {forward [listen]   listen [forward]}</pre>                                                                                                    | リッスンと転送を設定します。                                                                                                    |
|       | 例:<br>switch(config)# ip pim bsr listen forward                                                                                                    | リモート PE 上の各 VRF で確実にこのコマンドを入<br>力してください。                                                                                                    |
| ステップ3 | <pre>ip pim [bsr] bsr-candidate interface [hash-len hash-length] [priority priority] 何 : switch(config)# ip pim bsr-candidate ethernet 2/1 hash-len 24</pre>    | 候補ブートストラップルータ(BSP)を設定しま<br>す。ブートストラップメッセージで使用される送信<br>元 IP アドレスは、インターフェイスの IP アドレス<br>です。ハッシュ長は 0 ~ 32 であり、デフォルト値<br>は 30 です。プライオリティは 0 ~ 255 であり、デ<br>フォルト値は 64 です。 |
| ステップ4 | <b>ip pim sparse-mode</b><br>例:<br>switch(config-if)# ip pim sparse-mode                                                                                        | 現在のインターフェイスで PIM スパース モードを<br>イネーブルにします。デフォルトではディセーブル<br>になっています。                                                                                                    |
| ステップ5 | <ul> <li>(任意) ip pim [bsr] rp-candidate interface group-list ip-prefix route-map policy-name priority priority interval interval [bidir]</li> <li>例:</li> </ul> | BSR の候補 RP を設定します。プライオリティは0<br>(プライオリティが最大) ~65,535 であり、デフォ<br>ルト値は192 です。インターバルは1~65,535 秒で<br>あり、デフォルト値は60 秒です。                                                    |

|       | コマンドまたはアクション                                                                             | 目的                                                            |
|-------|------------------------------------------------------------------------------------------|---------------------------------------------------------------|
|       | <pre>switch(config)# ip pim rp-candidate ethernet 2/1 group-list 239.0.0.0/24</pre>      | <b>Bidir</b> オプションを使用して Bidir 候補 RP を作成します。                   |
|       |                                                                                          | <ul><li>(注) 候補 RP インターバルは 15 秒以上に設<br/>定することを推奨します。</li></ul> |
|       |                                                                                          | この例では、ASM の候補 RP を設定しています。                                    |
| ステップ6 | (任意) <b>show ip pim group-range</b> [ <i>ip-prefix</i>   <b>vrf</b><br><i>vrf-name</i> ] | PIM モードとグループ範囲を表示します。                                         |
|       | 例:                                                                                       |                                                               |
|       | <pre>switch(config)# show ip pim group-range</pre>                                       |                                                               |
| ステップ7 | (任意) copy running-config startup-config<br>例:                                            | 実行コンフィギュレーションを、スタートアップコ<br>ンフィギュレーションにコピーします。                 |
|       | <pre>switch(config)# copy running-config startup-config</pre>                            |                                                               |

## Auto-RP の設定

Auto-RP を設定するには、候補マッピングエージェントおよび候補 RP を選択します。マッピングエージェントおよび候補 RP には同じルータを指定できます。

(注)

Auto-RP は PIM6 ではサポートされていません。

<u>^</u> 注意

1 同じネットワーク内では、Auto-RP プロトコルと BSR プロトコルを同時に設定できません。

Auto-RPマッピングエージェントの設定では、引数を指定できます。この表を参照してください。

#### 表 5: Auto-RPマッピングエージェントの引数

| 引数        | 説明                                                                                            |
|-----------|-----------------------------------------------------------------------------------------------|
| interface | ブートストラップ メッセージで使用する、<br>Auto-RP マッピング エージェントの IP アドレ<br>スを取得するためのインターフェイス タイプ<br>および番号。       |
| scope ttl | <b>RP-Discovery</b> メッセージが転送される最大ホッ<br>プ数を表す存続可能時間(TTL)値。この値<br>の範囲は1~255であり、デフォルト値は32<br>です。 |

複数の Auto-RP マッピング エージェントを設定した場合、1 つだけがドメインのマッピング エージェントとして選定されます。選定されたマッピング エージェントは、すべての候補 RP メッセージを配信します。すべてのマッピング エージェントが配信された候補 RP メッセージ を受信し、受信した RP キャッシュを、RP-Discovery メッセージの一部としてアドバタイズし ます。

候補 RP の設定では、引数およびキーワードを指定できます(次の表を参照)。

| 引数またはキーワード            | 説明                                                                                            |
|-----------------------|-----------------------------------------------------------------------------------------------|
| interface             | ブートストラップ メッセージで使用する、候<br>補 RPの IP アドレスを取得するためのインター<br>フェイス タイプおよび番号。                          |
| group-list ip-prefix  | 現在のRPで処理されるマルチキャストグループ。プレフィックス形式で指定します。                                                       |
| scope <i>ttl</i>      | <b>RP-Discovery</b> メッセージが転送される最大ホッ<br>プ数を表す存続可能時間(TTL)値。この値<br>の範囲は1~255であり、デフォルト値は32<br>です。 |
| interval              | <b>RP-Announce</b> メッセージの送信間隔(秒)。<br>この値の範囲は1~65,535であり、デフォル<br>ト値は60です。                      |
|                       | <ul><li>(注) 候補 RP インターバルは 15 秒以上</li><li>に設定することを推奨します。</li></ul>                             |
| bidir                 | 指定しない場合、現在の RP は ASM モードに<br>なります。指定した場合、現在の RP は Bidir<br>モードになります。                          |
| route-map policy-name | この機能を適用するグループ プレフィックス<br>を定義するルート マップ ポリシー名です。                                                |

表 6: Auto-RP 候補 RP の引数とキーワード

 $\mathcal{P}$ 

**ヒント** マッピングエージェントおよび候補 RP は、PIM ドメインのすべての箇所と適切に接続されて いる必要があります。

Auto-RP マッピング エージェントおよび候補 RP を設定する手順は、次のとおりです。

PIM ドメインのルータごとに、Auto-RP メッセージの受信と転送を行うかどうかを設定します。候補 RP または Auto-RP マッピング エージェントとして設定されたルータは、インターフェイスにドメイン境界機能が設定されていない場合、すべての Auto-RP プロトコルメッセージの受信と転送を自動的に実行します。

- 2. マッピングエージェントおよび候補 RP として動作するルータを選択します。
- 3. 後述の手順に従い、マッピングエージェントおよび候補 RP をそれぞれ設定します。
- 4. Auto-RP メッセージフィルタリングを設定します。

Enterprise Services ライセンスがインストールされていること、および PIM がイネーブルになっていることを確認してください。

#### 自動 RPの設定 (PIM)

#### 始める前に

Enterprise Services ライセンスがインストールされていること、および PIM がイネーブルになっていることを確認してください。

#### 手順の概要

- **1.** configure terminal
- **2.** ip pim {send-rp-discovery | auto-rp mapping-agent} *interface* [scope *ttl*]
- **3.** ip pim {send-rp-announce | auto-rp rp-candidate} *interface* {group-list *ip-prefix* | prefix-list *name* | route-map *policy-name*} [scope *ttl*] interval *interval*] [bidir]
- 4. ip pim sparse-mode
- 5. (任意) show ip pim group-range [ip-prefix | vrf vrf-name]
- 6. (任意) copy running-config startup-config

|       | コマンドまたはアクション                                                                                                    | 目的                                                                                                    |
|-------|----------------------------------------------------------------------------------------------------|----------------------------------------------------------------------------------------------------|
| ステップ1 | configure terminal<br>例:<br>switch# configure terminal<br>switch(config)#                                                                                                    | グローバル コンフィギュレーション モードを開始<br>します。                                                                                                    |
| ステップ2 | <pre>ip pim {send-rp-discovery   auto-rp mapping-agent} interface [scope ttl] 例 : switch(config)# ip pim auto-rp mapping-agent ethernet 2/1</pre>                                                                                                    | Auto-RP マッピング エージェントを設定します。<br>Auto-RP Discovery メッセージで使用される送信元 IP<br>アドレスは、インターフェイスの IP アドレスです。<br>デフォルト スコープは 32 です。                                                                          |
| ステップ3 | <pre>ip pim {send-rp-announce   auto-rp rp-candidate} interface {group-list ip-prefix   prefix-list name   route-map policy-name} [scope ttl] interval interval] [bidir] 例: switch(config)# ip pim auto-rp rp-candidate ethernet 2/1 group-list 239.0.0/24</pre> | <ul> <li>Auto-RPの候補 RPを設定します。デフォルトスコープは 32 です。デフォルトインターバルは 60 秒です。デフォルトでは、ASM の候補 RP が作成されます。bidir オプションは、Bidir 候補 RP を構築する場合に使用します。</li> <li>(注) 候補 RP インターバルは 15 秒以上に設定することを推奨します。</li> </ul> |

|       | コマンドまたはアクション                                                        | 目的                         |
|-------|---------------------------------------------------------------------|----------------------------|
|       |                                                                     | この例では、ASM の候補 RP を設定しています。 |
| ステップ4 | ip pim sparse-mode                                                  | 現在のインターフェイスで PIM スパース モードを |
|       | 例:                                                                  | イネーブルにします。デフォルトではディセーブル    |
|       | <pre>switch(config-if)# ip pim sparse-mode</pre>                    | になっています。                   |
| ステップ5 | (任意) <b>show ip pim group-range</b> [ <i>ip-prefix</i>   <b>vrf</b> | PIM モードとグループ範囲を表示します。      |
|       |                                                                     |                            |
|       | 191 :                                                               |                            |
|       | <pre>switch(config)# show ip pim group-range</pre>                  |                            |
| ステップ6 | (任意) copy running-config startup-config                             | 実行コンフィギュレーションを、スタートアップコ    |
|       | 例:                                                                  | ンフィギュレーションにコピーします。         |
|       | <pre>switch(config)# copy running-config startup-config</pre>       |                            |

### PIM Anycast-RP セットの設定

PIM Anycast-RP セットを設定する手順は、次のとおりです。

- 1. PIM Anycast-RP セットに属するルータを選択します。
- 2. PIM Anycast-RP セットの IP アドレスを選択します。
- 3. 後述の手順に従い、PIM Anycast-RP セットに属するそれぞれのピア RP を設定します。

#### PIM エニーキャスト RP セットの構成 (PIM)

#### 始める前に

Enterprise Services ライセンスがインストールされていること、および PIM がイネーブルになっていることを確認してください。

#### 手順の概要

- **1.** configure terminal
- 2. interface loopback number
- **3. ip** address *ip*-prefix
- 4. ip pim sparse-mode
- 5. ip router routing-protocol-configuration
- 6. exit
- 7. interface loopback *number*
- 8. ip address *ip-prefix*
- **9. ip router** *routing-protocol-configuration*
- **10**. exit
- **11.** ip pim rp-address anycast-rp-address [group-list ip-address]

- **12.** ip pim anycast-rp anycast-rp-address anycast-rp-set-router-address
- **13.** RPセットに属する各ピアルータ(ローカルルータを含む)で、同じAnycast-RPアドレスを使用してステップ 13 を繰り返します。
- 14. (任意) show ip pim rp
- **15.** (任意) show ip mroute *ip-address*
- **16.** (任意) show ip pim group-range [*ip-prefix* | vrf *vrf-name*]
- **17.** (任意) copy running-config startup-config

|       | コマンドまたはアクション                                                                                       | 目的                                                          |
|-------|----------------------------------------------------------------------------------------------------|-------------------------------------------------------------|
| ステップ1 | configure terminal                                                                                 | グローバル コンフィギュレーション モードを開始<br>します。                            |
|       | <pre>191 : switch# configure terminal switch(config)#</pre>                                        |                                                             |
| ステップ2 | interface loopback number                                                                          | インターフェイス ループバックを設定します。                                      |
|       | 例:<br>switch(config)# interface loopback 0<br>switch(config-if)#                                   | この例では、インターフェイス ループバックを 0<br>に設定しています。                       |
| ステップ3 | ip address <i>ip-prefix</i><br>例:<br>switch(config-if)# ip address 192.168.1.1/32                  | このインターフェイスのIPアドレスを設定します。<br>このルータの識別に役立つ一意のIPアドレスにな<br>ります。 |
| ステップ4 | ip pim sparse-mode                                                                                 | PIM スパース モードをイネーブルにします。                                     |
|       | 例:<br>switch(config-if)# ip pim sparse-mode                                                        |                                                             |
| ステップ5 | ip router routing-protocol-configuration<br>例:<br>switch(config-if)# ip router ospf 1 area 0.0.0.0 | エニーキャスト RP セット内の他のルータがイン<br>ターフェイスに到達できるようにします。             |
| ステップ6 | exit<br>例:<br>switch(config-if)# exit<br>switch(config)#                                           | インターフェイス コンフィギュレーション モード<br>を終了します。                         |
| ステップ1 | interface loopback number                                                                          | インターフェイス ループバックを設定します。                                      |
|       | 例:<br>switch(config)# interface loopback 1<br>switch(config-if)#                                   | この例では、インターフェイス ループバック1を<br>設定しています。                         |

|                | コマンドまたはアクション                                                                                                    | 目的                                                                                                    |
|----------------|----------------------------------------------------------------------------------------------------|----------------------------------------------------------------------------------------------------|
| ステップ8          | ip address <i>ip-prefix</i><br>例:<br>switch(config-if)# ip address 10.1.1.1/32                                                                | このインターフェイスのIPアドレスを設定します。<br>これは、エニーキャストRPアドレスとして機能す<br>る共通のIPアドレスである必要があります。                                                                                         |
| ステップ9          | <pre>ip router routing-protocol-configuration 例: switch(config-if)# ip router ospf 1 area 0.0.0.0</pre>                                       | エニーキャスト RP セット内の他のルータがイン<br>ターフェイスに到達できるようにします。                                                                                                    |
| ステップ10         | exit<br>例:<br>switch(config-if)# exit<br>switch(config)#                                                                                      | インターフェイス コンフィギュレーション モード<br>を終了します。                                                                                                    |
| ステップ 11        | ip pim rp-address anycast-rp-address [group-list<br>ip-address]<br>例:<br>switch(config)# ip pim rp-address 10.1.1.1<br>group-list 224.0.0.0/4 | PIM エニーキャスト RP アドレスを設定します。                                                                                                    |
| ステップ <b>12</b> | <pre>ip pim anycast-rp anycast-rp-address anycast-rp-set-router-address 例: switch(config)# ip pim anycast-rp 10.1.1.1 192.168.1.1</pre>       | 指定した Anycast-RP アドレスに対応する PIM<br>Anycast-RP ピア アドレスを設定します。各コマン<br>ドで同じ Anycast-RP アドレスを指定して実行する<br>と、Anycast-RP セットが作成されます。RPのIP<br>ドレスは、同一セット内の RP との通信に使用され<br>ます。 |
| ステップ <b>13</b> | RPセットに属する各ピアルータ(ローカルルータ<br>を含む)で、同じ Anycast-RP アドレスを使用して<br>ステップ 13 を繰り返します。                                                                  |                                                                                                    |
| ステップ14         | (任意) <b>show ip pim rp</b><br>例:<br>switch(config)# show ip pim rp                                                                            | PIM RP マッピングを表示します。                                                                                                    |
| ステップ <b>15</b> | (任意) show ip mroute <i>ip-address</i><br>例:<br>switch(config)# show ip mroute 239.1.1.1                                                       | mroute エントリを表示します。                                                                                                    |
| ステップ16         | (任意) show ip pim group-range [ip-prefix   vrf<br>vrf-name] 例: switch(config)# show ip pim group-range                                         | PIM モードとグループ範囲を表示します。                                                                                                    |

|                | コマンドまたはアクション                                                  | 目的                     |
|----------------|---------------------------------------------------------------|------------------------|
| ステップ <b>17</b> | (任意) copy running-config startup-config                       | 実行コンフィギュレーションを、スタートアップ |
|                | 例:                                                            | コンフィギュレーションにコピーします。    |
|                | <pre>switch(config)# copy running-config startup-config</pre> |                        |

#### PIM エニーキャスト RP セットの設定 (PIM6)

#### 始める前に

Enterprise Services ライセンスがインストールされていること、および PIM6 がイネーブルに なっていることを確認してください。

#### 手順の概要

- 1. configure terminal
- 2. interface loopback number
- **3**. **ipv6** address *ipv6-prefix*
- 4. ipv6 pim sparse-mode
- 5. **ipv6 router** *routing-protocol-configuration*
- 6. exit
- 7. interface loopback number
- 8. ipv6 address *ipv6-prefix*
- **9. ipv6 router** *routing-protocol-configuration*
- **10**. exit
- **11. ipv6 pim rp-address** *anycast-rp-address* [**group-list** *ip-address*]
- 12. ipv6 pim anycast-rp anycast-rp-address anycast-rp-set-router-address
- **13.** RP セットに属する各ピアルータ(ローカルルータを含む)で、同じ Anycast-RP アドレスを使用してステップ 13 を繰り返します。
- 14. (任意) show ipv6 pim rp
- **15.** (任意) show ipv6 mroute ipv6-address
- 16. (任意) show ipv6 pim group-range [ipv6-prefix ] [vrf vrf-name | all ]
- **17.** (任意) copy running-config startup-config

|       | コマンドまたはアクション                                  | 目的                       |
|-------|-----------------------------------------------|--------------------------|
| ステップ1 | configure terminal                            | グローバル コンフィギュレーション モードを開始 |
|       | 例:                                            | します。                     |
|       | switch# configure terminal<br>switch(config)# |                          |
| ステップ2 | interface loopback number                     | インターフェイス ループバックを設定します。   |
|       | 例:                                            |                          |

I

|        | コマンドまたはアクション                                                                                                  | 目的                                                                           |
|--------|----------------------------------------------------------------------------------------------------|------------------------------------------------------------------------------|
|        | <pre>switch(config)# interface loopback 0 switch(config-if)#</pre>                                            | この例では、インターフェイス ループバックを 0<br>に設定しています。                                        |
| ステップ3  | <b>ipv6 address</b> <i>ipv6-prefix</i><br>例:<br>switch(config-if)# ipv6 address<br>2001:0db8:0:abcd::5/32     | このインターフェイスのIPアドレスを設定します。<br>このルータの識別に役立つ一意の IP アドレスにな<br>ります。                |
| ステップ4  | ipv6 pim sparse-mode                                                                                          | PIM6 スパース モードをイネーブルにします。                                                     |
|        | 例:<br>switch(config-if)# ipv6 pim sparse-mode                                                                 |                                                                              |
| ステップ5  | <pre>ipv6 router routing-protocol-configuration 例: switch(config-if)# ipv6 router ospfv3 1 area 0.0.0.0</pre> | エニーキャスト RP セット内の他のルータがイン<br>ターフェイスに到達できるようにします。                              |
| ステップ6  | exit<br>例:<br>switch(config-if)# exit<br>switch(config)#                                                      | インターフェイス コンフィギュレーション モード<br>を終了します。                                          |
| ステップ1  | interface loopback number                                                                                     | インターフェイスループバックを設定します。                                                        |
|        | 例:<br>switch(config)# interface loopback 1<br>switch(config-if)#                                              | この例では、インターフェイス ループバック1を<br>設定しています。                                          |
| ステップ8  | ipv6 address ipv6-prefix<br>例:<br>switch(config-if)# ipv6 address<br>2001:0db8:0:abcd::1111/32                | このインターフェイスのIPアドレスを設定します。<br>これは、エニーキャストRPアドレスとして機能す<br>る共通のIPアドレスである必要があります。 |
| ステップ 9 | <pre>ipv6 router routing-protocol-configuration 例: switch(config-if)# ipv6 router ospfv3 1 area 0.0.0</pre>   | エニーキャスト RP セット内の他のルータがイン<br>ターフェイスに到達できるようにします。                              |
| ステップ10 | exit<br>例:<br>switch(config-if)# exit<br>switch(config)#                                                      | インターフェイス コンフィギュレーション モード<br>を終了します。                                          |
| ステップ11 | ipv6 pim rp-address anycast-rp-address [group-list<br>ip-address]<br>例:                                       | PIM6 エニーキャスト RP アドレスを設定します。                                                  |

|                | コマンドまたはアクション                                                                                                    | 目的                                                                                                    |
|----------------|----------------------------------------------------------------------------------------------------|----------------------------------------------------------------------------------------------------|
|                | <pre>switch(config)# ipv6 pim rp-address 2001:0db8:0:abcd::1111 group-list ffle:abcd:def1::0/24</pre>                                                              |                                                                                                    |
| ステップ <b>12</b> | ipv6 pim anycast-rp anycast-rp-address<br>anycast-rp-set-router-address<br>何:<br>switch(config)# ipv6 pim anycast-rp<br>2001:0db8:0:abcd::5 2001:0db8:0:abcd::1111 | 指定した Anycast-RP アドレスに対応する PIM6<br>Anycast-RP ピア アドレスを設定します。各コマン<br>ドで同じ Anycast-RP アドレスを指定して実行する<br>と、Anycast-RP セットが作成されます。RPのIPア<br>ドレスは、同一セット内の RP との通信に使用され<br>ます。 |
| ステップ <b>13</b> | RPセットに属する各ピアルータ(ローカルルータ<br>を含む)で、同じ Anycast-RP アドレスを使用して<br>ステップ 13 を繰り返します。                                                                                       |                                                                                                    |
| ステップ14         | (任意) <b>show ipv6 pim rp</b><br>例:<br>switch(config)# show ipv6 pim rp                                                                                             | PIM RP マッピングを表示します。                                                                                                    |
| ステップ 15        | (任意) show ipv6 mroute ipv6-address 例: switch(config)# show ipv6 mroute ffle:2222::1:1:1:1                                                                          | mroute エントリを表示します。                                                                                                    |
| ステップ16         | <pre>(任意) show ipv6 pim group-range [ipv6-prefix ] [vrf vrf-name   all ] 例: switch(config)# show ipv6 pim group-range</pre>                                        | PIM6 モードとグループ範囲を表示します。                                                                                                    |
| ステップ17         | (任意) copy running-config startup-config<br>例:<br>switch(config)# copy running-config<br>startup-config                                                             | 実行コンフィギュレーションを、スタートアップ<br>コンフィギュレーションにコピーします。                                                                                                    |

## ASM 専用の共有ツリーの設定

共有ツリーを設定できるのは、Any Source Multicast(ASM)グループの最終ホップルータだけです。この場合、受信者がアクティブグループに加入しても、このルータでは共有ツリーからSPTへのスイッチオーバーは実行されません。match ip[v6] multicast コマンドで、共有ツリーを適用するグループ範囲を指定できます。このオプションは、送信元ツリーに対する Join/Pruneメッセージを受信した場合の、ルータの標準動作には影響を与えません。

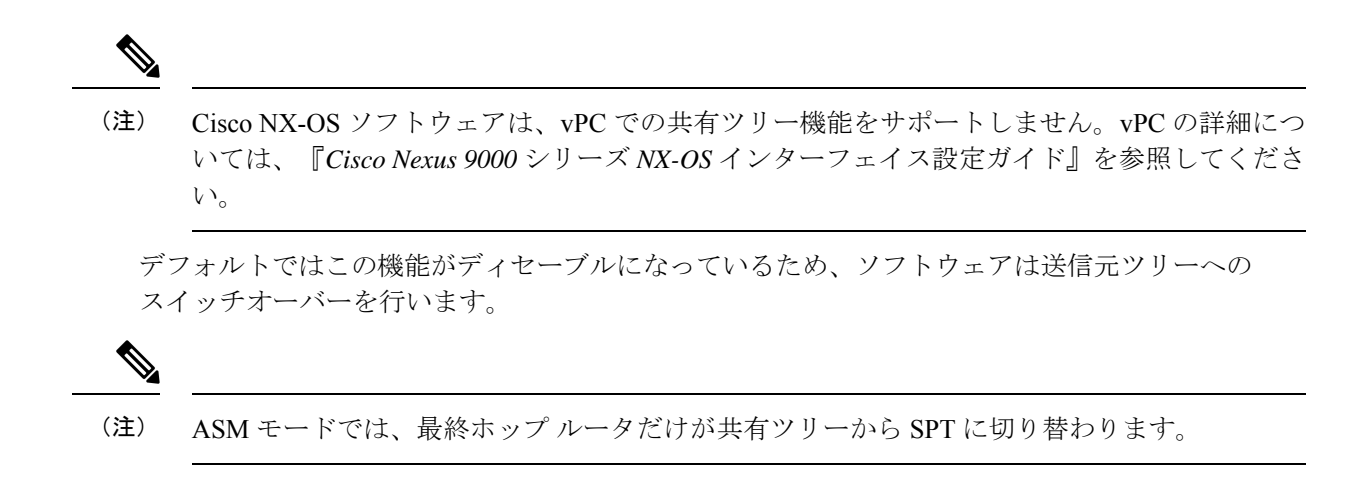

#### ASM 専用の共有ツリーの設定 (PIM)

#### 始める前に

Enterprise Services ライセンスがインストールされていること、および PIM がイネーブルになっていることを確認してください。

#### 手順の概要

- **1**. configure terminal
- 2. ip pim use-shared-tree-only group-list policy-name
- **3.** (任意) show ip pim group-range [*ip-prefix* | vrf vrf-name]
- 4. (任意) copy running-config startup-config

|       | コマンドまたはアクション                                                                                                    | 目的                                                                                                    |
|-------|----------------------------------------------------------------------------------------------------|----------------------------------------------------------------------------------------------------|
| ステップ1 | configure terminal<br>例:<br>switch# configure terminal<br>switch(config)#                                                                    | グローバル コンフィギュレーション モードを開始<br>します。                                                                                                    |
| ステップ2 | ip pim use-shared-tree-only group-list <i>policy-name</i><br>例:<br>switch(config)# ip pim use-shared-tree-only<br>group-list my_group_policy | 共有ツリーだけを構築します。共有ツリーから SPT<br>へのスイッチオーバーは実行されません。match ip<br>multicast コマンドで、使用するグループを示すルー<br>トマップ ポリシー名を指定します。デフォルトで<br>は、送信元に対する (*, G) ステートのマルチキャス<br>トパケットを受信すると、ソフトウェアは PIM (S,<br>G) Join メッセージを送信元方向に発信します。<br>コマンドには次の制限があります。 |

|               | コマンドまたはアクション                                                                             | 目的                                                                                                    |
|---------------|------------------------------------------------------------------------------------------|----------------------------------------------------------------------------------------------------|
|               |                                                                                          | <ul> <li>これは、Cisco Nexus 9000 クラウドスケールス<br/>イッチの仮想ポートチャネル (vPC) でのみサ<br/>ポートされます。</li> <li>スタンドアロン (非vPC) のラストホップルー<br/>ター (LHR) 構成でサポートされています。</li> </ul> |
|               |                                                                                          |                                                                                                    |
| ステップ <b>3</b> | (任意) <b>show ip pim group-range</b> [ <i>ip-prefix</i>   <b>vrf</b><br><i>vrf-name</i> ] | PIM モードとグループ範囲を表示します。                                                                                                    |
|               | 例:                                                                                       |                                                                                                    |
|               | <pre>switch(config)# show ip pim group-range</pre>                                       |                                                                                                    |
| ステップ4         | (任意) copy running-config startup-config                                                  | 実行コンフィギュレーションを、スタートアップコ                                                                                                    |
|               | 例:                                                                                       | ンフィギュレーションにコピーします。                                                                                                    |
|               | switch(config-if)# copy running-config<br>startup-config                                 |                                                                                                    |

#### ASM 専用の共有ツリーの設定(PIM6)

#### 始める前に

Enterprise Services ライセンスがインストールされていること、および PIM6 がイネーブルに なっていることを確認してください。

#### 手順の概要

- **1.** configure terminal
- 2. ipv6 pim use-shared-tree-only group-list policy-name
- **3.** (任意) show ipv6 pim group-range [*ipv6-prefix* | vrf vrf-name]
- 4. (任意) copy running-config startup-config

|       | コマンドまたはアクション                                         | 目的                            |
|-------|------------------------------------------------------|-------------------------------|
| ステップ1 | configure terminal                                   | グローバル コンフィギュレーション モードを開始      |
|       | 例:                                                   | します。                          |
|       | switch# configure terminal<br>switch(config)#        |                               |
| ステップ2 | ipv6 pim use-shared-tree-only group-list policy-name | 共有ツリーだけを構築します。共有ツリーから SPT     |
|       | 例:                                                   | へのスイッチオーバーは実行されません。matchipv6  |
|       | switch(config)# ipv6 pim use-shared-tree-only        | multicast コマンドで、使用するグループを示すルー |
|       | group-list my_group_policy                           | トマップ ポリシー名を指定します。デフォルトで       |
|       |                                                      | は、送信元に対する (*,G) ステートのマルチキャス   |

|       | コマンドまたはアクション                                                                              | 目的                                                        |
|-------|-------------------------------------------------------------------------------------------|-----------------------------------------------------------|
|       |                                                                                           | トパケットを受信すると、ソフトウェアは PIM (S,<br>G) Join メッセージを送信元方向に発信します。 |
| ステップ3 | (任意) <b>show ipv6 pim group-range</b> [ <i>ipv6-prefix</i>   <b>vrf</b> <i>vrf-name</i> ] | PIM6 モードとグループ範囲を表示します。                                    |
|       | 例:                                                                                        |                                                           |
|       | switch(config)# show ipv6 pim group-range                                                 |                                                           |
| ステップ4 | (任意) copy running-config startup-config                                                   | 実行コンフィギュレーションを、スタートアップコ                                   |
|       | 例:                                                                                        | ンフィギュレーションにコピーします。                                        |
|       | <pre>switch(config-if)# copy running-config startup-config</pre>                          |                                                           |

### SSM (PIM)の設定

Source-Specific Multicast (SSM) は、マルチキャスト送信元にデータを要求する受信者に対して、接続された DR 上のソフトウェアが対象の送信元への最短パス ツリー (SPT) を構築する マルチキャスト配信モードです。

IPv4ネットワーク上のホストから、送信元を特定してマルチキャストデータを要求するには、 このホストおよびこのホストの DR で、IGMPv3 が実行されている必要があります。SSM モー ドでインターフェイスに PIM を設定する場合は、IGMPv3 をイネーブルにするのが一般的で す。IGMPv1 または IGMPv2 が実行されているホストでは、SSM 変換を使用して、グループと 送信元のマッピング設定を行うことができます。

SSM で使用される IPv4 グループ範囲のみを設定できます。

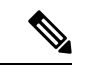

(注)

デフォルトの SSM グループ範囲を使用する場合は、SSM グループ範囲の設定は不要です。

#### 始める前に

Enterprise Services ライセンスがインストールされていること、および PIM がイネーブルになっていることを確認してください。

#### 手順の概要

- **1**. configure terminal
- 2. [no] ip pim ssm {prefix-list name | range {ip-prefix | none} | route-map policy-name}
- **3.** (任意) show ip pim group-range [*ip*-prefix | vrf vrf-name]
- 4. (任意) copy running-config startup-config

#### 手順の詳細

|       | コマンドまたはアクション                                                                                                    | 目的                                                                                                    |
|-------|----------------------------------------------------------------------------------------------------|----------------------------------------------------------------------------------------------------|
| ステップ1 | configure terminal<br>例:<br>switch# configure terminal<br>switch(config)#                                                                                                    | グローバル コンフィギュレーション モードを開始<br>します。                                                                                                    |
| ステップ2 | <pre>[no] ip pim ssm {prefix-list name   range {ip-prefix  <br/>none}   route-map policy-name}<br/>何 :<br/>switch(config)# ip pim ssm range 239.128.1.0/24<br/>何 :<br/>switch(config)# no ip pim ssm range none</pre> | <ul> <li>次のオプションを使用できます。</li> <li>prefix-list: SSM 範囲のプレフィックス リストポリシー名を指定します。</li> <li>range: SSM のグループ範囲を設定します。デフォルトの範囲は 232.0.0.0/8 です。キーワードnoneを指定すると、すべてのグループ範囲が削除されます。</li> <li>route-map: match ip multicast コマンドで、使用するグループプレフィックスを示すルートマップポリシー名を指定できます。</li> <li>no オプションを指定すると、SSM 範囲から指定のプレフィックスが削除されるか、プレフィックスリストまたはルートマップポリシーが削除されます。</li> <li>no オプションを指定すると、no コマンドは SSM範囲をデフォルト値の 232.0.0.0/8 にリセットします。</li> <li>(注) prefix-list、range、または route-map コマンドを使用して、SSM マルチキャストに最大 4 つの範囲を設定できます。</li> </ul> |
| ステップ3 | <pre>(任意) show ip pim group-range [ip-prefix   vrf vrf-name] 例: switch(config)# show ip pim group-range</pre>                                                                                                    | PIM モードとグループ範囲を表示します。                                                                                                    |
| ステップ4 | (任意) copy running-config startup-config<br>例:<br>switch(config)# copy running-config startup-config                                                                                                    | 実行コンフィギュレーションを、スタートアップコ<br>ンフィギュレーションにコピーします。                                                                                                    |

# vPC を介した PIM SSM の設定

vPC 上での PIM SSM が、SSM 範囲内で vPC ピア上での IGMPv3 Joinと PIM S,G Join をサポー トするように設定します。この設定は、レイヤ2またはレイヤ3 ドメインの孤立した送信元ま たは受信者に対してサポートされています。vPC 上で PIM SSM を設定する場合、ランデブー ポイント (RP)の設定は必要ありません。

(S,G) エントリには、ソースへのインターフェイスとして RPF があり、MRIB では \*,G 状態が 維持されません。

#### 始める前に

PIM および vPC 機能が有効なことを確認します。

Enterprise Services ライセンスがインストールされていること、および PIM がイネーブルになっていることを確認してください。

#### 手順の概要

#### **1**. configure terminal

- 2. vrf context *name*
- **3.** (任意) [no] ip pim ssm {prefix-list name | range {ip-prefix | none} | route-map policy-name}
- 4. (任意) show ip pim group-range [ip-prefix] [vrf vrf-name | all]
- 5. (任意) copy running-config startup-config

|       | コマンドまたはアクション                                                                                                    | 目的                                                                                                    |
|-------|----------------------------------------------------------------------------------------------------|----------------------------------------------------------------------------------------------------|
| ステップ1 | configure terminal<br>例:                                                                                                    | グローバル コンフィギュレーション モードを開始<br>します。                                                                                                    |
|       | <pre>switch# configure terminal switch(config)#</pre>                                                                                                    |                                                                                                    |
| ステップ2 | vrf context name<br>例:<br>switch(config)# vrf context Enterprise<br>switch(config-vrf)#                                                                     | 新しい VRF を作成し、VRF 設定モードを開始しま<br>す。nameには最大32文字の英数字を使用できます。<br>大文字と小文字は区別されます。                                                                                                    |
| ステップ3 | <pre>(任意) [no] ip pim ssm {prefix-list name   range {ip-prefix   none}   route-map policy-name} 例 : switch(config-vrf)# ip pim ssm range 234.0.0.0/24</pre> | <ul> <li>次のオプションを使用できます。</li> <li>prefix-list: SSM 範囲のプレフィックス リストポリシー名を指定します。</li> <li>range: SSM のグループ範囲を設定します。デフォルトの範囲は 232.0.0.0/8 です。キーワード none を指定すると、すべてのグループ範囲が削除されます。</li> <li>route-map: match ip multicast コマンドで、使用するグループプレフィックスを示すルートマップポリシー名を指定できます。</li> </ul> |

|       | コマンドまたはアクション                                                                                            | 目的                                                                                                    |
|-------|----------------------------------------------------------------------------------------------------|----------------------------------------------------------------------------------------------------|
|       |                                                                                                    | デフォルトでは、SSM グループ範囲は232.0.0.0/8 で<br>す。S,G joins がこの範囲で受信される限り、vPC上<br>の PIM SSM は機能します。デフォルトを他の範囲<br>で上書きする場合は、このコマンドを使用してその<br>範囲を指定する必要があります。この例のコマンド<br>は、デフォルトの範囲を234.0.0.0/24 にオーバーラ<br>イドします。 |
|       |                                                                                                    | no オプションを指定すると、SSM 範囲から指定の<br>プレフィックスが削除されるか、プレフィックスリ<br>ストまたはルートマップポリシーが削除されます。<br>キーワード none を指定すると、no コマンドは SSM<br>範囲をデフォルト値の 232.0.0.0/8 にリセットしま<br>す。                                          |
| ステップ4 | (任意) <b>show ip pim group-range</b> [ <i>ip-prefix</i> ] [ <b>vrf</b><br><i>vrf-name</i>   <b>all</b> ] | PIM モードとグループ範囲を表示します。                                                                                                    |
|       | 例:                                                                                                    |                                                                                                    |
|       | switch(config-vrf)# show ip pim group-range                                                             |                                                                                                    |
| ステップ5 | (任意) copy running-config startup-config<br>例:                                                           | 実行コンフィギュレーションを、スタートアップコ<br>ンフィギュレーションにコピーします。                                                                                                    |
|       | switch(config-vrf)# copy running-config<br>startup-config                                               |                                                                                                    |

# マルチキャスト用 RPF ルートの設定

ユニキャスト トラフィック パスを分岐させてマルチキャスト データを配信するには、マルチ キャスト用 RPF ルートを定義します。境界ルータにマルチキャスト用 RPF ルートを定義する と、外部ネットワークへの(RPF) がイネーブルになります。

マルチキャストルートはトラフィック転送に直接使用されるわけではなく、RPF チェックの ために使用されます。マルチキャスト用 RPF ルートは再配布できません。

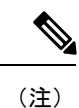

IPv6 ではスタティック マルチキャスト ルートはサポートされていません。

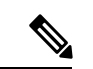

 (注) ip multicast multipath sg-hash CLI が設定されていない場合、マルチキャストトラフィックは RFP チェックに失敗する可能性があります。

#### 始める前に

Enterprise Services ライセンスがインストールされていること、および PIM がイネーブルになっていることを確認してください。

#### 手順の概要

- 1. configure terminal
- **2. ip mroute** {*ip-addr mask* | *ip-prefix*} {*next-hop* | *nh-prefix* | *interface*} [*route-preference*] [**vrf** *vrf-name*]
- 3. (任意) show ip static-route [multicast] [vrf vrf-name]
- 4. (任意) copy running-config startup-config

#### 手順の詳細

|       | コマンドまたはアクション                                                                                                    | 目的                                                    |
|-------|----------------------------------------------------------------------------------------------------|-------------------------------------------------------|
| ステップ1 | configure terminal                                                                                                    | グローバル コンフィギュレーション モードを開始                              |
|       | 例:                                                                                                    | します。                                                  |
|       | <pre>switch# configure terminal switch(config)#</pre>                                                                                                    |                                                       |
| ステップ2 | <b>ip mroute</b> { <i>ip-addr mask</i>   <i>ip-prefix</i> } { <i>next-hop</i>   <i>nh-prefix</i> }<br>  <i>interface</i> } [ <i>route-preference</i> ] [ <b>vrf</b> <i>vrf-name</i> ] | RPF計算で使用するマルチキャスト用RPFルートを<br>設定します。ルートプリファレンスは1~255 で |
|       | 0 1 1 1 1 1 1 1 1 1 1 1 1 1 1 1 1 1 1                                                                                                    | す。デフォルトプリファレンスは1です。                                   |
|       | switch(config)# ip mroute 192.0.2.33/1 224.0.0.0/1                                                                                                    |                                                       |
| ステップ3 | (任意) show ip static-route [multicast] [vrf vrf-name]                                                                                                    | 設定されているスタティックルートを表示します。                               |
|       | 例:                                                                                                    |                                                       |
|       | <pre>switch(config)# show ip static-route multicast</pre>                                                                                                    |                                                       |
| ステップ4 | (任意) copy running-config startup-config                                                                                                    | 実行コンフィギュレーションを、スタートアップコ<br>ンフィギュレーションにコピーします。         |

### マルチキャスト マルチパスの設定

デフォルトでは、使用可能な複数の ECMP パスがある場合、マルチキャストの RPF インターフェイスが自動的に選択されます。

#### 手順の概要

- **1.** configure terminal
- 2. ip multicast multipath {none | resilient | s-g-hash}
- 3. clear ip mroute \*

#### 手順の詳細

|       | コマンドまたはアクション                                                              | 目的                                                                                                    |
|-------|---------------------------------------------------------------------------|----------------------------------------------------------------------------------------------------|
| ステップ1 | configure terminal<br>例:<br>switch# configure terminal<br>switch(config)# | グローバル コンフィギュレーション モードを開始<br>します。                                                                                                    |
| ステップ2 | ip multicast multipath {none   resilient   s-g-hash}<br>例:                | 次のオプションを使用して、マルチキャストマルチ<br>パスを構成します。                                                                                                    |
|       | switch(config)# ip multicast multipath none                               | <ul> <li>none: URIB RPF ルックアップで複数の ECMP<br/>にまたがるハッシュを抑制して、マルチキャス<br/>トマルチパスを無効にします。このオプション<br/>を使用すると、最も高い RPF ネイバー(ネクス<br/>トホップ)アドレスが RPF インターフェイスに<br/>使用されます。</li> </ul>                                                                                                    |
|       |                                                                           | <ul> <li>(注) ip multicast multipath none コマンドを使用して、ハッシュを完全に無効にします。</li> </ul>                                                                                                    |
|       |                                                                           | <ul> <li>s-g-hash: RPF インターフェイスを選択するために、(デフォルトのS/RP、Gベースハッシュではなく)S、G、ネクストホップハッシュを開始します。このオプションは、送信元およびグループアドレスに基づいてハッシュを構成します。これがデフォルトの設定です。</li> </ul>                                                                                                    |
|       |                                                                           | <ul> <li>resilient: ECMP パス リストが変更され、古い<br/>RPF 情報がまだ ECMP の一部である場合、この<br/>オプションは、再ハッシュを実行して潜在的に<br/>RPF 情報を変更する代わりに、古い RPF 情報を<br/>使用します。ip multicast multipath resilient コマ<br/>ンドは、URIB からのルート到達可能性通知に<br/>パスがある場合に、現在の RPF への回復力(ス<br/>ティッキネス)を維持するためのものです。</li> <li>(注) no ip multicast multipath resilient コマン<br/>ドは、スティッキネスアルゴリズムを<br/>無効にします。このコマンドは、ハッ<br/>シュ アルゴリズムに依存しません。</li> </ul> |

|       | コマンドまたはアクション                                                        | 目的                                                                                                    |
|-------|---------------------------------------------------------------------|----------------------------------------------------------------------------------------------------|
|       |                                                                     | <ul> <li>(注) X9636C-R または X9636Q-R ラインカード、または C9508-FM-R ファブリックモジュールを備えた Cisco Nexus 9508 スイッチで、resilient オプションから noneオプションに変更する場合は、最初にno ip multicast multipath elastic コマンドを入力し、次に、ip multicast multipath none コマンドを入力します。</li> </ul> |
| ステップ3 | <b>clear ip mroute *</b><br>例:<br>switch(config)# clear ip mroute * | マルチパス ルートをクリアし、マルチキャストマ<br>ルチパス抑制をアクティブにします。                                                                                                    |

## マルチキャスト VRF-Lite ルート リークの設定

Cisco NX-OS リリース 7.0(3)I7(1) 以降では、マルチキャスト VRF-lite ルート リークを設定できます。これにより、VRF 間の IPv4 マルチキャスト トラフィックが可能になります。

#### 始める前に

Enterprise Services ライセンスがインストールされていること、および PIM がイネーブルになっていることを確認してください。

#### 手順の概要

- **1**. configure terminal
- 2. ip multicast rpf select vrf src-vrf-name group-list group-list
- **3.** (任意) copy running-config startup-config

|               | コマンドまたはアクション                                                                               | 目的                                                                           |
|---------------|--------------------------------------------------------------------------------------------|------------------------------------------------------------------------------|
| ステップ1         | configure terminal                                                                         | グローバル コンフィギュレーション モードを開始                                                     |
|               | 例:                                                                                         | します。                                                                         |
|               | <pre>switch# configure terminal switch(config)#</pre>                                      |                                                                              |
| ステップ <b>2</b> | <b>ip multicast rpf select vrf</b> <i>src-vrf-name</i> <b>group-list</b> <i>group-list</i> | 特定のマルチキャスト グループの RPF ルックアッ<br>プに使用する VRF を指定します。                             |
|               | 例:<br>switch(config)# ip multicast rpf select vrf blue<br>group-list 236.1.0.0/16          | <b>src-vrf-name</b> は、ソース <b>VRF</b> の名前です。最大 32 文<br>字の英数字で、大文字と小文字が区別されます。 |

|       | コマンドまたはアクション                                                  | 目的                                                          |
|-------|---------------------------------------------------------------|-------------------------------------------------------------|
|       |                                                               | group-list は、RPF のグループ範囲です。形式は<br>A.B.C.D/LEN で、最大長は 32 です。 |
| ステップ3 | (任意) copy running-config startup-config                       | 実行コンフィギュレーションを、スタートアップコ                                     |
|       | 例:                                                            | ンフィギュレーションにコピーします。                                          |
|       | <pre>switch(config)# copy running-config startup-config</pre> |                                                             |

## **RP** 情報配信を制御するルート マップの設定

ルートマップは、一部のRP 設定のミスや悪意のある攻撃に対する保護機能を提供します。

ルートマップを設定すると、ネットワーク全体について RP 情報の配信を制御できます。各ク ライアントルータで発信元の BSR またはマッピング エージェントを指定したり、各 BSR お よびマッピングエージェントで、アドバタイズされる(発信元の)候補 RP のリストを指定し たりできるため、目的の情報だけが配信されるようになります。

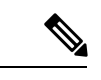

(注) ルートマップに影響を与えるコマンドは、match ip[v6] multicast だけです。

Enterprise Services ライセンスがインストールされていること、および PIM または PIM6 がイ ネーブルになっていることを確認してください。

### RP 情報配信を制御するルート マップの設定 (PIM)

#### 手順の概要

- 1. configure terminal
- **2.** route-map map-name [permit | deny] [sequence-number]
- **3.** match ip multicast {rp *ip*-address [rp-type *rp*-type]} {group *ip*-prefix} {source source-ip-address}
- 4. (任意) show route-map
- 5. (任意) copy running-config startup-config

|       | コマンドまたはアクション                                                    | 目的                       |
|-------|-----------------------------------------------------------------|--------------------------|
| ステップ1 | configure terminal                                              | グローバル コンフィギュレーション モードを開始 |
|       | 例:                                                              | します。                     |
|       | switch# configure terminal<br>switch(config)#                   |                          |
| ステップ2 | <pre>route-map map-name [permit   deny] [sequence-number]</pre> | ルートマップ コンフィギュレーション モードを開 |
|       | 例:                                                              | 始します。                    |

|       | コマンドまたはアクション                                                                                                    | 目的                                                      |
|-------|----------------------------------------------------------------------------------------------------|---------------------------------------------------------|
|       | <pre>switch(config)# route-map ASM_only permit 10 switch(config-route-map)#</pre>                                                                                          |                                                         |
|       | 例:                                                                                                    |                                                         |
|       | <pre>switch(config)# route-map Bidir_only permit 10 switch(config-route-map)#</pre>                                                                                        |                                                         |
| ステップ3 | <b>match ip multicast</b> { <b>rp</b> <i>ip-address</i> [ <b>rp-type</b> <i>rp-type</i> ]}<br>{ <b>group</b> <i>ip-prefix</i> } { <b>source</b> <i>source-ip-address</i> } | 指定したグループ、RP、およびRPタイプを関連付<br>けます。ユーザはRPのタイプ(ASMまたはBidir) |
|       | 例:                                                                                                    | を指定できます。例で示すとおり、このコンフィ                                  |
|       | <pre>switch(config-route-map)# match ip multicast group<br/>224.0.0.0/4 rp 0.0.0.0/0 rp-type ASM</pre>                                                                     | ギュレーション方法では、グループおよび RP を指定する必要があります。                    |
|       | 例:                                                                                                    |                                                         |
|       | <pre>switch(config-route-map)# match ip multicast group 224.0.0.0/4 rp 0.0.0.0/0 rp-type Bidir</pre>                                                                       |                                                         |
| ステップ4 | (任意) show route-map                                                                                                    | 設定済みのルート マップを表示します。                                     |
|       | 例:                                                                                                    |                                                         |
|       | <pre>switch(config-route-map)# show route-map</pre>                                                                                                    |                                                         |
| ステップ5 | (任意) copy running-config startup-config                                                                                                    | 実行コンフィギュレーションを、スタートアップコ                                 |
|       | 例:                                                                                                    | ンフィギュレーションにコピーします。                                      |
|       | <pre>switch(config-route-map)# copy running-config startup-config</pre>                                                                                                    |                                                         |

## RP 情報配信を制御するルート マップの設定(PIM6)

#### 手順の概要

- **1**. configure terminal
- 2. route-map map-name [permit | deny] [sequence-number]
- **3.** match ipv6 multicast {rp *ip-address* [rp-type *rp-type*]} {group *ipv6-prefix*} {source *source-ip-address*}
- **4.** (任意) show route-map
- 5. (任意) copy running-config startup-config

|       | コマンドまたはアクション                                          | 目的                       |
|-------|-------------------------------------------------------|--------------------------|
| ステップ1 | configure terminal                                    | グローバル コンフィギュレーション モードを開始 |
|       | 例:                                                    | します。                     |
|       | <pre>switch# configure terminal switch(config)#</pre> |                          |

|               | コマンドまたはアクション                                                                                                    | 目的                                                                                                    |
|---------------|----------------------------------------------------------------------------------------------------|----------------------------------------------------------------------------------------------------|
| ステップ <b>2</b> | route-map map-name [permit   deny] [sequence-number]<br>例:                                                                                                    | ルートマップ コンフィギュレーション モードを開<br>始します。                                                                           |
|               | <pre>switch(config)# route-map ASM_only permit 10 switch(config-route-map)#</pre>                                                                                                    |                                                                                                    |
| ステップ3         | <pre>match ipv6 multicast {rp ip-address [rp-type rp-type]} {group ipv6-prefix} {source source-ip-address} 何 : switch(config-route-map)# match ipv6 multicast group ffle:abcd:def1::0/24 rp 2001:0db8:0:abcd::1 rp-type ASM</pre> | 指定したグループ、RP、およびRPタイプを関連付<br>けます。RPのタイプ(ASM)を指定できます。例<br>で示すとおり、このコンフィギュレーション方法で<br>は、グループおよびRPを指定する必要があります。 |
| ステップ4         | (任意) <b>show route-map</b><br>例:<br>switch(config-route-map)# show route-map                                                                                                    | 設定済みのルート マップを表示します。                                                                                         |
| ステップ5         | (任意) copy running-config startup-config<br>例:<br>switch(config-route-map)# copy running-config<br>startup-config                                                                                                    | 実行コンフィギュレーションを、スタートアップコ<br>ンフィギュレーションにコピーします。                                                               |

# メッセージ フィルタリングの設定

(注)

) rp-candidate-policy でのプレフィックスの照合では、プレフィックスが c-rp によるアドバタイズ の内容と比較して完全に一致する必要があります。部分一致は許容されません。

次の表に、PIM および PIM6 でのメッセージフィルタリングの設定方法を示します。

表 7: PIM および PIM6 でのメッセージ フィルタリング

| メッセージの種類      | 説明                                                                   |
|---------------|----------------------------------------------------------------------|
| デバイスにグローバルに適用 |                                                                      |
| ネイバーの変更の記録    | ネイバーのステート変更を通知する Syslogメッ<br>セージをイネーブルにします。デフォルトで<br>はディセーブルになっています。 |

I

| メッセージの種類          | 説明                                                                                                    |
|-------------------|----------------------------------------------------------------------------------------------------|
| PIM Register ポリシー | ルートマップポリシーに基づいて PIM Register<br>メッセージをフィルタリングできるようにし<br>ます。 <sup>2</sup> match ipv6 multicast コマンドを使用し<br>て、グループまたはグループと送信元アドレ<br>スを指定できます。このポリシーは、RPとし<br>て動作するルータに適用されます。デフォル<br>トではこの機能がディセーブルになっている<br>ため、PIM Register メッセージのフィルタリン<br>グは行われません。                                                |
| BSR 候補 RP ポリシー    | <ul> <li>ルートマップポリシーに基づく、BSR 候補 RP</li> <li>メッセージのフィルタリングをイネーブルに</li> <li>します。RP とグループアドレス、およびタイ</li> <li>プ(Bidir または ASM)を、match ip multicast</li> <li>コマンドで指定できます。このコマンドは、</li> <li>BSR の選定対象のルータで使用できます。デ</li> <li>フォルトでは、BSR メッセージはフィルタリングされません。</li> <li>(注) PIM6 は BSR をサポートしていません。</li> </ul> |
| BSR ポリシー          | <ul> <li>ルートマップポリシーに基づく、BSR クライ<br/>アントルータによるBSRメッセージのフィル<br/>タリングをイネーブルにします。match ip<br/>multicast コマンドで、BSR 送信元アドレスを<br/>指定できます。このコマンドは、BSRメッセー<br/>ジを受信するクライアントルータで使用でき<br/>ます。デフォルトでは、BSRメッセージはフィ<br/>ルタリングされません。</li> <li>(注) PIM6 は BSR をサポートしていま<br/>せん。</li> </ul>                          |

| メッセージの種類                  | 説明                                                                                                    |
|---------------------------|----------------------------------------------------------------------------------------------------|
| Auto-RP 候補 RP ポリシー        | <ul> <li>ルートマップポリシーに基づく、Auto-RPマッ<br/>ピングエージェントによる Auto-RP アナウン<br/>スメッセージのフィルタリングをイネーブル<br/>にします。RP、グループアドレス、およびタ<br/>イプ(Bidir または ASM)を、match ip<br/>multicast コマンドで指定できます。このコマ<br/>ンドは、マッピングエージェントで使用でき<br/>ます。デフォルトでは、Auto-RPメッセージ<br/>はフィルタリングされません。</li> <li>(注) PIM6は、Auto-RP方式をサポート<br/>していません。</li> </ul> |
| Auto-RP マッピング エージェント ポリシー | <ul> <li>ルートマップポリシーに基づく、クライアントルータによる Auto-RP Discoveryメッセージのフィルタリングをイネーブルにします。</li> <li>match ip multicast コマンドで、マッピングエージェント送信元アドレスを指定できます。このコマンドは、Discoveryメッセージを受信するクライアントルータで使用できます。デフォルトでは、Auto-RPメッセージはフィルタリングされません。</li> <li>(注) PIM6は、Auto-RP方式をサポートしていません。</li> </ul>                                      |
| 各デバイスのインターフェイスに適用         |                                                                                                    |
| Join/Prune ポリシー           | ルートマップ ポリシーに基づく、Join/Prune<br>メッセージのフィルタリングをイネーブルに<br>します。match ip[v6] multicast コマンドで、<br>グループ、グループと送信元、またはグルー<br>プとRPアドレスを指定できます。デフォルト<br>では、Join/Pruneメッセージはフィルタリング<br>されません。                                                                                                    |

<sup>2</sup> ルートマップポリシーの設定については、『*Cisco Nexus 9000 Series NX-OS Unicast Routing Configuration Guide*』を参照してください。

次のコマンドでは、ルート マップをフィルタリング ポリシーとして使用できます(各ステー トメントについて permit または deny のいずれか)。

- jp-policy コマンドは (S,G)、(\*,G)、または (RP,G) を使用できます。
- **register-policy** コマンドは(S,G) または(\*,G) を使用できます。

- igmp report-policy コマンドは (\*,G) または (S,G) を使用できます。
- state-limit reserver-policy コマンドは (\*,G) または (S,G) を使用できます。
- auto-rp rp-candidate-policy コマンドは (RP,G) を使用できます。
- bsr rp-candidate-policy コマンドは (RP,G) を使用できます。
- autorp mapping-agent policy コマンドは (S) を使用できます。
- bsr bsr-policy コマンドは (S) を使用できます。

次のコマンドでは、ルートマップアクション(permit または deny)が無視された場合に、 ルートマップをコンテナとして使用できます。

- ip pim rp-address route map コマンドは G のみを使用できます。
- ip pim ssm-range route map は G のみを使用できます。
- ip igmp static-oif route map コマンドは (S,G)、(\*,G)、(S,G-range)、(\*,G-range) を使用できます。
- ip igmp join-group route map コマンドは(S,G)、(\*,G)、(S,G-range、(\*,G-range))を使用できます。

### メッセージフィルタリングの設定(PIM)

#### 始める前に

Enterprise Services ライセンスがインストールされていること、および PIM がイネーブルになっていることを確認してください。

#### 手順の概要

- 1. configure terminal
- 2. (任意) ip pim log-neighbor-changes
- **3.** (任意) **ip pim register-policy** *policy-name*
- **4.** (任意) **ip pim bsr rp-candidate-policy** *policy-name*
- 5. (任意) ip pim bsr bsr-policy policy-name
- 6. (任意) ip pim auto-rp rp-candidate-policy *policy-name*
- 7. (任意) ip pim auto-rp mapping-agent-policy policy-name
- **8. interface** *interface*
- 9. (任意) ip pim jp-policy *policy-name* [in | out]
- **10.** (任意) show run pim
- **11.** (任意) copy running-config startup-config

#### 手順の詳細

|       | コマンドまたはアクション                                                                                                    | 目的                                                                                                    |
|-------|----------------------------------------------------------------------------------------------------|----------------------------------------------------------------------------------------------------|
| ステップ1 | configure terminal<br>例:<br>switch# configure terminal<br>switch(config)#                                                                        | グローバル コンフィギュレーション モードを開始<br>します。                                                                                                    |
| ステップ2 | (任意) <b>ip pim log-neighbor-changes</b><br>例:<br>switch(config)# ip pim log-neighbor-changes                                                     | ネイバーのステート変更を通知する Syslog メッセー<br>ジをイネーブルにします。デフォルトではディセー<br>ブルになっています。                                                                                                    |
| ステップ3 | (任意) ip pim register-policy policy-name<br>例:<br>switch(config)# ip pim register-policy<br>my_register_policy                                    | ルートマップポリシーに基づく、PIM Register メッ<br>セージのフィルタリングをイネーブルにします。<br>match ip multicast コマンドで、グループ アドレス<br>またはグループと送信元アドレスを指定できます。                                                                                                    |
| ステップ4 | (任意) ip pim bsr rp-candidate-policy policy-name<br>例:<br>switch(config)# ip pim bsr rp-candidate-policy<br>my_bsr_rp_candidate_policy            | ルートマップポリシーに基づく、BSR 候補 RP メッ<br>セージのフィルタリングをイネーブルにします。<br>RP とグループ アドレス、およびタイプ(Bidir ま<br>たは ASM)を、match ip multicast コマンドで指定<br>できます。このコマンドは、BSRの選定対象のルー<br>タで使用できます。デフォルトでは、BSR メッセー<br>ジはフィルタリングされません。                                 |
| ステップ5 | (任意) ip pim bsr bsr-policy policy-name<br>例:<br>switch(config)# ip pim bsr bsr-policy<br>my_bsr_policy                                           | ルートマップ ポリシーに基づく、BSR クライアン<br>トルータによる BSR メッセージのフィルタリング<br>をイネーブルにします。match ip multicast コマン<br>ドで、BSR 送信元アドレスを指定できます。この<br>コマンドは、BSR メッセージを受信するクライア<br>ントルータで使用できます。デフォルトでは、BSR<br>メッセージはフィルタリングされません。                                   |
| ステップ6 | <pre>(任意) ip pim auto-rp rp-candidate-policy policy-name 例: switch(config)# ip pim auto-rp rp-candidate-policy my_auto_rp_candidate_policy</pre> | ルートマップポリシーに基づく、Auto-RP マッピ<br>ングエージェントによる Auto-RP Announce メッ<br>セージのフィルタリングをイネーブルにします。<br>RP、グループアドレス、およびタイプ(Bidirまた<br>はASM)を、match ip multicast コマンドで指定で<br>きます。このコマンドは、マッピングエージェン<br>トで使用できます。デフォルトでは、Auto-RPメッ<br>セージはフィルタリングされません。 |
| ステップ1 | (任意) <b>ip pim auto-rp mapping-agent-policy</b><br><i>policy-name</i><br>例:                                                                      | ルートマップポリシーに基づく、クライアントルー<br>タによる Auto-RP Discovery メッセージのフィルタ<br>リングをイネーブルにします。match ip multicast<br>コマンドで、マッピングエージェント送信元アド                                                                                                    |

|                | コマンドまたはアクション                                                                                                    | 目的                                                                                                    |
|----------------|----------------------------------------------------------------------------------------------------|----------------------------------------------------------------------------------------------------|
|                | <pre>switch(config)# ip pim auto-rp mapping-agent-policy my_auto_rp_mapping_policy</pre>                                                     | レスを指定できます。このコマンドは、Discovery<br>メッセージを受信するクライアントルータで使用<br>できます。デフォルトでは、Auto-RPメッセージは<br>フィルタリングされません。                                                                         |
| ステップ8          | <pre>interface interface 例: switch(config)# interface ethernet 2/1 switch(config-if)#</pre>                                                  | 指定したインターフェイスでインターフェイスモー<br>ドを開始します。                                                                                                    |
| ステップ 9         | (任意) <b>ip pim jp-policy</b> <i>policy-name</i> [ <b>in</b>   <b>out</b> ]<br><b>例</b> :<br>switch(config-if)# ip pim jp-policy my_jp_policy | ルートマップ ポリシーに基づく、Join/Prune メッ<br>セージのフィルタリングをイネーブルにします。<br>match ip multicast コマンドで、グループ、グルー<br>プと送信元、またはグループと RP アドレスを指定<br>できます。デフォルトでは、Join/Prune メッセージ<br>はフィルタリングされません。 |
| ステップ10         | (任意) <b>show run pim</b><br>例:<br>switch(config-if)# show run pim                                                                            | PIM 構成コマンドを表示します。                                                                                                    |
| ステップ <b>11</b> | (任意) copy running-config startup-config<br>例:<br>switch(config-if)# copy running-config<br>startup-config                                    | 実行コンフィギュレーションを、スタートアップ<br>コンフィギュレーションにコピーします。                                                                                                    |

## メッセージフィルタリングの設定(PIM6)

#### 始める前に

Enterprise Services ライセンスがインストールされていること、および PIM6 がイネーブルに なっていることを確認してください。

#### 手順の概要

- 1. configure terminal
- 2. (任意) ipv6 pim log-neighbor-changes
- 3. (任意) ipv6 pim register-policy policy-name

#### 4. ignore routeable

- 5. (任意) ipv6 pim jp-policy *policy-name* [in | out]
- 6. (任意) show run pim6
- 7. (任意) copy running-config startup-config

#### 手順の詳細

|       | コマンドまたはアクション                                                                                                    | 目的                                                                                                    |
|-------|----------------------------------------------------------------------------------------------------|----------------------------------------------------------------------------------------------------|
| ステップ1 | configure terminal<br>例:<br>switch# configure terminal<br>switch(config)#                                                                                                    | グローバル コンフィギュレーション モードを開始<br>します。                                                                                                    |
| ステップ2 | (任意) <b>ipv6 pim log-neighbor-changes</b><br>例:<br>switch(config)# ipv6 pim log-neighbor-changes                                                                                                    | ネイバーのステート変更を通知する Syslog メッセー<br>ジをイネーブルにします。デフォルトではディセー<br>ブルになっています。                                                                                                    |
| ステップ3 | (任意) ipv6 pim register-policy policy-name<br>例:<br>switch(config)# ipv6 pim register-policy<br>my_register_policyinterface interfaceEnters<br>interface mode on the specified interface.<br>switch(config)# interface ethernet 2/1<br>switch(config-if)# | ルートマップ ポリシーに基づく、PIM Register メッ<br>セージのフィルタリングをイネーブルにします。<br>match ipv6 multicast コマンドで、グループまたはグ<br>ループと送信元アドレスを指定できます。デフォル<br>トではディセーブルになっています。                                                                         |
| ステップ4 | <b>ignore routeable</b><br>例:<br>switch(config)# ignore routeable                                                                                                    | マルチキャストトラフィックのフィルタリングを有<br>効にします。                                                                                                    |
| ステップ5 | (任意) <b>ipv6 pim jp-policy</b> <i>policy-name</i> [ <b>in</b>   <b>out</b> ]<br>例:<br>switch(config-if)# ipv6 pim jp-policy my_jp_policy                                                                                                    | ルートマップポリシーに基づく、join-pruneメッセー<br>ジのフィルタリングをイネーブルにします。match<br>ipv6 multicast コマンドで、グループ、グループと送<br>信元、またはグループと RP アドレスを指定できま<br>す。デフォルトでは、Join/Prune メッセージはフィ<br>ルタリングされません。<br>このコマンドは、送信および着信の両方向のメッ<br>セージをフィルタリングします。 |
| ステップ6 | (任意) <b>show run pim6</b><br>例:<br>switch(config-if)# show run pim6                                                                                                    | PIM6 コンフィギュレーション コマンドを表示します。                                                                                                    |
| ステップ1 | (任意) copy running-config startup-config<br>例:<br>switch(config-if)# copy running-config<br>startup-config                                                                                                    | 実行コンフィギュレーションを、スタートアップコ<br>ンフィギュレーションにコピーします。                                                                                                    |

## PIM および PIM6 プロセスの再起動

フラッシュされたルートは、マルチキャストルーティング情報ベース(MRIBおよびM6RIB)、 およびマルチキャスト転送情報ベース(MFIB および M6FIB)から削除されます。

PIM または PIM6 を再起動すると、次の処理が実行されます。

- PIM データベースが削除されます。
- ・MRIB および MFIB は影響を受けず、トラフィックは引き続き転送されます。
- ・マルチキャストルートの所有権が MRIB 経由で検証されます。
- ネイバーから定期的に送信される PIM Join メッセージおよび Prune メッセージを使用して、データベースにデータが再度読み込まれます。

## PIM プロセスの再起動

#### 始める前に

Enterprise Services ライセンスがインストールされていること、および PIM がイネーブルになっていることを確認してください。

#### 手順の概要

- 1. restart pim
- 2. configure terminal
- 3. ip pim flush-routes
- 4. (任意) show running-configuration pim
- 5. (任意) copy running-config startup-config

|       | コマンドまたはアクション                                          | 目的                                       |
|-------|-------------------------------------------------------|------------------------------------------|
| ステップ1 | restart pim                                           | PIM プロセスを再起動します。                         |
|       | 例:<br>switch# restart pim                             | (注) 再起動プロセス中にはトラフィック損失<br>が発生する可能性があります。 |
| ステップ2 | configure terminal                                    | グローバル コンフィギュレーション モードを開始                 |
|       | 例:                                                    | します。                                     |
|       | <pre>switch# configure terminal switch(config)#</pre> |                                          |
| ステップ3 | ip pim flush-routes                                   | PIM プロセスの再起動時に、ルートを削除します。                |
|       | 例:                                                    | デフォルトでは、ルートはフラッシュされません。                  |
|       | <pre>switch(config)# ip pim flush-routes</pre>        |                                          |

|       | コマンドまたはアクション                                                  | 目的                                |
|-------|---------------------------------------------------------------|-----------------------------------|
| ステップ4 | (任意) show running-configuration pim                           | flush-routes コマンドを含む、PIM 実行コンフィギュ |
|       | 例:<br>switch(config)# show running-configuration pim          | レージョン旧報を小しより。                     |
| ステップ5 | (任意) copy running-config startup-config                       | 実行コンフィギュレーションを、スタートアップコ           |
|       | 例:                                                            | ンフィギュレーションにコピーします。<br>            |
|       | <pre>switch(config)# copy running-config startup-config</pre> |                                   |

### PIM6 プロセスの再起動

#### 始める前に

Enterprise Services ライセンスがインストールされていること、および PIM6 がイネーブルに なっていることを確認してください。

#### 手順の概要

- 1. restart pim6
- 2. configure terminal
- **3**. ipv6 pim flush-routes
- 4. (任意) show running-configuration pim6
- 5. (任意) copy running-config startup-config

|       | コマンドまたはアクション                                               | 目的                                 |
|-------|------------------------------------------------------------|------------------------------------|
| ステップ1 | restart pim6                                               | PIM6 プロセスを再起動します。                  |
|       | 例:                                                         |                                    |
|       | switch# restart pim6                                       |                                    |
| ステップ2 | configure terminal                                         | グローバル コンフィギュレーション モードを開始           |
|       | 例:                                                         | します。                               |
|       | <pre>switch# configure terminal switch(config)#</pre>      |                                    |
| ステップ3 | ipv6 pim flush-routes                                      | PIM6プロセスの再起動時に、ルートを削除します。          |
|       | 例:                                                         | デフォルトでは、ルートはフラッシュされません。            |
|       | switch(config)# ipv6 pim flush-routes                      |                                    |
| ステップ4 | (任意) show running-configuration pim6                       | flush-routes コマンドを含む、PIM6 実行コンフィギュ |
|       | 例:                                                         | レーション情報を示します。                      |
|       | <pre>switch(config)# show running-configuration pim6</pre> |                                    |

|       | コマンドまたはアクション                                                  | 目的                      |
|-------|---------------------------------------------------------------|-------------------------|
| ステップ5 | (任意) copy running-config startup-config                       | 実行コンフィギュレーションを、スタートアップコ |
|       | 例:                                                            | ンフィギュレーションにコピーします。      |
|       | <pre>switch(config)# copy running-config startup-config</pre> |                         |

# VRF モードでの PIM の BFD の設定

(注)

VRFまたはインターフェイスを使用して、PIMの双方向フォワーディング検出(BFD)を設定 できます。

(注)

BFD は PIM6 ではサポートされていません。

#### 始める前に

Enterprise Services ライセンスがインストールされていること、PIM がイネーブルになっている こと、および BFD がイネーブルになっていることを確認してください。

#### 手順の概要

- **1.** configure terminal
- 2. vrf context vrf-name
- 3. ip pim bfd

|       | コマンドまたはアクション                                            | 目的                          |
|-------|---------------------------------------------------------|-----------------------------|
| ステップ1 | configure terminal                                      | グローバル コンフィギュレーション モードを開始    |
|       | 例:                                                      | します。                        |
|       | <pre>switch# configure terminal switch(config)#</pre>   |                             |
| ステップ2 | vrf context vrf-name                                    | VRF 設定モードを開始します。            |
|       | 例:                                                      |                             |
|       | <pre>switch# vrf context test switch(config-vrf)#</pre> |                             |
| ステップ3 | ip pim bfd                                              | 指定された VRF で BFD をイネーブルにします。 |
|       | 例:                                                      |                             |
| コマンドまたはアクション                              | 目的                                      |                                              |
|-------------------------------------------|-----------------------------------------|----------------------------------------------|
| <pre>switch(config-vrf)# ip pim bfd</pre> | (注) グローバルコ                              | コンフィギュレーションモー                                |
|                                           | ドで <b>ip pim l</b><br>VRF インス<br>ルにすること | bfd コマンドを入力して、<br>タンス上の BFD をイネーブ<br>ともできます。 |
|                                           | ルにすること                                  | ともできます。                                      |

### インターフェイス モードでの PIM の BFD の設定

#### 始める前に

Enterprise Services ライセンスがインストールされていること、PIM がイネーブルになっている こと、および BFD がイネーブルになっていることを確認してください。

#### 手順の概要

- **1**. configure terminal
- **2.** *interface interface-type*
- 3. ip pim bfd instance
- 4. (任意) show running-configuration pim
- 5. (任意) copy running-config startup-config

#### 手順の詳細

|               | コマンドまたはアクション                                                          | 目的                                                   |
|---------------|-----------------------------------------------------------------------|------------------------------------------------------|
| ステップ1         | configure terminal                                                    | グローバル コンフィギュレーション モードを開始                             |
|               | 例:                                                                    | します。                                                 |
|               | <pre>switch# configure terminal switch(config)#</pre>                 |                                                      |
| ステップ2         | interface interface-type                                              | インターフェイス設定モードを開始します。                                 |
|               | 例:                                                                    |                                                      |
|               | <pre>switch(config)# interface ethernet 7/40 switch(config-if)#</pre> |                                                      |
| ステップ <b>3</b> | ip pim bfd instance                                                   | 指定したインターフェイスのBFDをイネーブルにし                             |
|               | 例:                                                                    | ます。VRFのBFDをイネーブルにするかどうかに                             |
|               | <pre>switch(config-if)# ip pim bfd instance</pre>                     | 関係なく、PIM インターフェイスのBFD をイネー<br>ブルまたはディセーブルにすることができます。 |
| ステップ4         | (任意) show running-configuration pim                                   | PIM の実行コンフィギュレーション情報を表示しま                            |
|               | 例:                                                                    | <i>す</i> 。                                           |
|               | <pre>switch(config-if)# show running-configuration pim</pre>          |                                                      |

|       | コマンドまたはアクション                                             | 目的                      |
|-------|----------------------------------------------------------|-------------------------|
| ステップ5 | (任意) copy running-config startup-config                  | 実行コンフィギュレーションを、スタートアップコ |
|       | 例:                                                       | ンフィギュレーションにコピーします。      |
|       | switch(config-if)# copy running-config<br>startup-config |                         |

## マルチキャスト ヘビー テンプレートと拡張ヘビー テンプレートの有 効化

最大 32K の IPv4 mroute をサポートするために、マルチキャスト ヘビー テンプレートを有効に することができます。

128K IPv4 ルートをサポートするには、マルチキャスト拡張ヘビーテンプレートを有効にし、 マルチキャスト ルート メモリを設定する必要があります。

ヘビー テンプレートを使用すると、show ip mroute コマンドはマルチキャスト トラフィック カウンタを表示します。

#### 始める前に

Enterprise Services ライセンスがインストールされていること、および PIM がイネーブルになっていることを確認してください。

(注)

feature tunnel コマンドが設定されている場合は、マルチキャスト ヘビー テンプレートを有効 にしないでください。これは、マルチキャスト ヘビー テンプレートが適用されると、feature tunnel コマンドによってマルチキャスト機能が中断される可能性があるためです。

#### 手順の概要

- 1. configure terminal
- **2. system routing** *template-name*
- **3.** vdc vdc-name
- 4. limit-resource m4route-mem [minimum min-value]maximum max-value
- 5. exit
- 6. ip routing multicast mfdm-buffer-route-count size
- 7. ip pim mtu size
- 8. exit
- **9**. show system routing mode
- **10.** (任意) copy running-config startup-config

#### 手順の詳細

|               | コマンドまたはアクション                                                                    | 目的                                                                                                    |
|---------------|---------------------------------------------------------------------------------|----------------------------------------------------------------------------------------------------|
| ステップ1         | configure terminal                                                              | グローバル設定モードを開始します。                                                                                               |
|               | 例:                                                                              |                                                                                                    |
|               | <pre>switch# configure terminal switch(config)#</pre>                           |                                                                                                    |
| ステップ <b>2</b> | system routing template-name                                                    | マルチキャストテンプレートを有効にします。テ                                                                                          |
|               | 例:<br>switch(config)# system routing<br>template-multicast-heavy                | ンクレートとしては、template-multicast-heavy また<br>は template-multicast-ext-heavy または<br>template-dual-stack-mcast が可能です。 |
|               | <pre>switch(config)# system routing template-multicast-ext-heavy</pre>          | template-multicast-heavy または<br>template-multicast-ext-heavy テンプレートを使用する                                        |
|               | <pre>switch(config)# system routing template-dual-stack-mcast</pre>             | 場合は、コマンドを有効にした後にシステムをリ<br>ロードする必要があります。                                                                         |
| ステップ <b>3</b> | vdc vdc-name                                                                    | VDCを指定し、VDC コンフィギュレーションモー                                                                                       |
|               | 例:                                                                              | ドを開始します。                                                                                                    |
|               | switch(config)# vdc vdc1                                                        |                                                                                                    |
| ステップ4         | <b>limit-resource m4route-mem</b> [minimum<br>min-value]maximum max-value       | VDC の IPv4 マルチキャスト ルート マップ メモリ<br>リソース制限を設定します。このコマンドを設定し                                                       |
|               | 例:<br>switch(config-vdc)# limit-resource m4route-mem<br>minimum 150 maximum 150 | た後、スタートアップ コンフィギュレーションに<br>保存して、デバイスをリロードします。                                                                   |
| ステップ5         | exit                                                                            | VDC コンフィギュレーション モードを終了しま                                                                                        |
|               | 例:                                                                              | す。                                                                                                    |
|               | switch(config-vdc) # exit                                                       |                                                                                                    |
| ステップ6         | ip routing multicast mfdm-buffer-route-count <i>size</i>                        | マルチキャスト mfdm バッファ ルート サイズを設<br>定します                                                                             |
|               | 例:                                                                              |                                                                                                    |
|               | mfdm-buffer-route-count 400                                                     |                                                                                                    |
| ステップ <b>1</b> | ip pim mtu size                                                                 | PIM コントロール プレーン トラフィックのフレー                                                                                      |
|               | 例:                                                                              | ムサイズを大きくし、コンバージェンスを向上さ                                                                                          |
|               | switch(config)# ip pim mtu 1500                                                 | でより。<br>                                                                                                    |
| ステップ8         | exit                                                                            | グローバル コンフィギュレーション モードを終了                                                                                        |
|               | 例:                                                                              | します。                                                                                                    |
|               | switch(config)# exit                                                            |                                                                                                    |

|        | コマンドまたはアクション                                                                                                    | 目的                                                                         |
|--------|----------------------------------------------------------------------------------------------------|----------------------------------------------------------------------------|
| ステップ9  | <pre>show system routing mode 例: switch# show system routing mode Configured System Routing Mode: Multicast Extended Heavy Scale Applied System Routing Mode: Multicast Extended</pre> | 構成されたルーティングモード : つまりマルチキャ<br>スト ヘビーまたはマルチキャスト拡張ヘビーまた<br>はデュアル スタックが表示されます。 |
|        | Heavy Scale<br>Switch#                                                                                                    |                                                                            |
| ステップ10 | (任意) copy running-config startup-config<br>例:<br>switch(config)# copy running-config<br>startup-config                                                                                 | 実行コンフィギュレーションを、スタートアップ<br>コンフィギュレーションにコピーします。                              |

# PIM および PIM6 設定の検証

PIM および PIM6 の設定情報を表示するには、次の作業のいずれかを行います。PIM の場合は コマンドの show ip 形式、PIM6 の場合はコマンドの show ipv6 形式を使用します。

| コマンド                                                                                                   | 説明                                                                                                    |
|----------------------------------------------------------------------------------------------------|----------------------------------------------------------------------------------------------------|
| <pre>show ip[v6] mroute [ip-address] [detail   summary]</pre>                                          | IP または IPv6 マルチキャスト ルーティング<br>テーブルを表示します。                                                                                                    |
|                                                                                                    | detail オプションは、詳細なルート属性を表示<br>します。                                                                                                    |
|                                                                                                    | summary オプションは、ルートカウントとパ<br>ケット レートを表示します。                                                                                                    |
|                                                                                                    | <ul> <li>(注) このコマンドは、マルチキャスト<br/>ヘビーテンプレートが有効になっ<br/>ている場合、Cisco Nexus 9300-EX<br/>および 9300-FX シリーズスイッチ<br/>のマルチキャストカウンタも表示<br/>します。以下のサンプル出力を参<br/>照してください。</li> </ul> |
| <pre>show ip[v6] pim df [vrf vrf-name   all]</pre>                                                     | 各 RP の Designated Forwarder (DF) 情報をイ<br>ンターフェイス別に表示します。                                                                                                    |
| <b>show ip[v6] pim group-range</b> [ <i>ip-prefix</i> ] [ <b>vrf</b><br><i>vrf-name</i>   <b>all</b> ] | 学習済みまたは設定済みのグループ範囲およ<br>びモードを表示します。同様の情報について<br>は、 <b>show ip[v6] pim rp</b> コマンドを参照してく<br>ださい。                                                                         |

| コマンド                                                                                       | 説明                                                                                                    |
|--------------------------------------------------------------------------------------------|----------------------------------------------------------------------------------------------------|
| <pre>show ip[v6] pim interface [interface   brief] [vrf vrf-name   all]</pre>              | 情報をインターフェイス別に表示します。                                                                                                    |
| <pre>show ip[v6] pim neighbor [interface interface   ip-prefix] [vrf vrf-name   all]</pre> | ネイバーをインターフェイス別に表示します。                                                                                                    |
| <pre>show ip[v6] pim oif-list group [source] [vrf vrf-name   all]</pre>                    | 発信インターフェイス (OIF) リスト内のすべ<br>てのインターフェイスを表示します。                                                                              |
| <pre>show ip[v6] pim route [source   group [source]] [vrf vrf-name   all]</pre>            | 各マルチキャストルートの情報を表示します。<br>指定した (S, G) に対して、PIM Join メッセー<br>ジを受信したインターフェイスなどを表示で<br>きます。                                    |
| show ip[v6] pim rp [ip-prefix] [vrf vrf-name   all]                                        | ソフトウェアの既知のランデブー ポイント<br>(RP) およびその学習方法と、それらのグルー<br>プ範囲を表示します。同様の情報については、<br>show ip[v6] pim group-range コマンドを参照し<br>てください。 |
| show ip pim rp-hash group [vrf vrf-name   all]                                             | ブートストラップルータ(BSP)RPハッシュ<br>情報を表示します。                                                                                        |

I

| コマンド                           | 説明 |
|--------------------------------|----|
| show ip [v6] pim config-sanity |    |

| コマンド | 説明                                                                                      |
|------|-----------------------------------------------------------------------------------------|
|      | PIM 設定エラーが検出された場合、次のメッ<br>セージを表示します。                                                    |
|      | 静的 RP の場合:                                                                              |
|      | <ul> <li><i>interface_name</i>はPIMを有効にする必要が<br/>あります</li> </ul>                         |
|      | • <i>interface_name</i> は UP である必要がありま<br>す                                             |
|      | Anycast RP の場合:                                                                         |
|      | <ul> <li>Anycast-RPの rp_address はローカルイン</li> <li>ターフェイスで設定する必要があります</li> </ul>          |
|      | • Anycast-RP の <i>rp_address</i> 、 <i>interface_name</i><br>は PIM 対応である必要があります          |
|      | • Anycast-RP <i>rp_address</i> は、グループ範囲<br>の RP として設定されていません                            |
|      | • <i>interface_name</i> は PIM 対応である必要があ<br>ります                                          |
|      | • <i>interface_name</i> は UP である必要がありま<br>す                                             |
|      | <ul> <li><i>rp_address</i> に設定された Anycast-RP のメ<br/>ンバーのいずれもローカルではありませ<br/>ん</li> </ul> |
|      | BSR RP の場合:                                                                             |
|      | • BSR RP 候補インターフェイス<br><i>interface_name</i> が PIM/IP に対応していま<br>せん                     |
|      | •BSR RP 候補インターフェイス<br><i>interface_name</i> が IP に対応していません                              |
|      | • BSR RP 候補インターフェイス<br><i>interface_name</i> が PIM に対応していません                            |
|      | • <i>interface_name</i> は PIM 対応である必要があ<br>ります(should be PIM enabled)                   |
|      | • BSR 候補インターフェイス <i>interface_name</i><br>が PIM/IP に対応していません                            |
|      | •BSR 候補インターフェイス interface_name                                                          |

| コマンド                                                     | 説明                                                                                        |
|----------------------------------------------------------|-------------------------------------------------------------------------------------------|
|                                                          | が IP に対応していません <ul> <li>BSR 候補インターフェイス interface_name</li> <li>が PIM に対応していません</li> </ul> |
|                                                          | Auto-RP の場合:                                                                              |
|                                                          | • Auto-RP RP 候補インターフェイス<br><i>interface_name</i> が PIM/IP に対応していま<br>せん                   |
|                                                          | • Auto-RP RP 候補インターフェイス<br><i>interface_name</i> が IP に対応していません                           |
|                                                          | <ul> <li>Auto-RP RP 候補インターフェイス<br/>interface_name が PIM に対応していません</li> </ul>              |
|                                                          | <ul> <li><i>interface_name</i>はPIM対応である必要があります</li> </ul>                                 |
|                                                          | • Auto-RP 候補インターフェイス<br><i>interface_name</i> が PIM/IP に対応していま<br>せん                      |
|                                                          | • Auto-RP 候補インターフェイス<br><i>interface_name</i> が IP に対応していません                              |
|                                                          | • Auto-RP 候補インターフェイス<br><i>interface_name</i> が PIM に対応していません                             |
| show running-config pim [6]                              | 実行コンフィギュレーション情報を表示しま<br>す。                                                                |
| show startup-config pim [6]                              | スタートアップ コンフィギュレーション情報<br>を表示します。                                                          |
| <pre>show ip[v6] pim vrf [vrf-name   all] [detail]</pre> | 各 VRF の情報を表示します。                                                                          |

次の例は、show ip mroute summary コマンドのマルチキャスト カウンタを含む出力例を示しています。

```
switch# show ip mroute summary
IP Multicast Routing Table for VRF "default"
Route Statistics unavailable - only liveness detected
Total number of routes: 701
Total number of (*,G) routes: 0
Total number of (S,G) routes: 700
Total number of (*,G-prefix) routes: 1
Group count: 700, rough average sources per group: 1.0
Group: 224.1.24.0/32, Source count: 1
```

| Source          | packets       | bytes    | aps | pps | bit-rate   | oifs |
|-----------------|---------------|----------|-----|-----|------------|------|
| 192.205.38.2    | 3110          | 158610   | 51  | 0   | 27.200 bps | 5    |
| Group: 224.1.24 | .1/32, Source | count: 1 |     |     |            |      |
| Source          | packets       | bytes    | aps | pps | bit-rate   | oifs |
| 192.205.38.2    | 3106          | 158406   | 51  | 0   | 27.200 bps | 5    |

次の例は、**show ip mroute***ip-address***summary** コマンドのマルチキャスト カウンタを含む出力 例を示しています。

switch# show ip mroute 224.1.24.1 summary
IP Multicast Routing Table for VRF "default"
Route Statistics unavailable - only liveness detected

Total number of routes: 701 Total number of (\*,G) routes: 0 Total number of (S,G) routes: 700 Total number of (\*,G-prefix) routes: 1 Group count: 700, rough average sources per group: 1.0

| Group:  | 224.1.24. | 1/32,  | Source | count: | 1 |     |     |          |     |      |
|---------|-----------|--------|--------|--------|---|-----|-----|----------|-----|------|
| Source  |           | packet | s      | bytes  |   | aps | pps | bit-rate | 9   | oifs |
| 192.205 | .38.2     | 3114   |        | 158814 |   | 51  | 0   | 27.200   | bps | 5    |

次の例は、show ip mroute detail コマンドのマルチキャスト カウンタを含むサンプル出力を示 しています。

switch# show ip mroute detail
IP Multicast Routing Table for VRF "default"

Total number of routes: 701 Total number of (\*,G) routes: 0 Total number of (S,G) routes: 700 Total number of (\*,G-prefix) routes: 1 (192.205.38.2/32, 224.1.24.0/32), uptime: 13:03:24, nbm(5) pim(0) ip(0) Data Created: No Stats: 3122/159222 [Packets/Bytes], 27.200 bps Stats: Active Flow Incoming interface: Ethernet1/51, uptime: 13:03:24, internal Outgoing interface list: (count: 5) Ethernet1/39, uptime: 13:03:24, nbm Ethernet1/40, uptime: 13:03:24, nbm Ethernet1/38, uptime: 13:03:24, nbm Ethernet1/37, uptime: 13:03:24, nbm Ethernet1/36, uptime: 13:03:24, nbm

```
次の例は、 show ip mroute ip-address detail コマンドのマルチキャスト カウンタを含む出力例
を示しています。
```

switch# show ip mroute 224.1.24.1 detail IP Multicast Routing Table for VRF "default" Total number of routes: 701 Total number of (\*,G) routes: 0 Total number of (S,G) routes: 700 Total number of (\*,G-prefix) routes: 1 (192.205.38.2/32, 224.1.24.1/32), uptime: 13:00:32, nbm(5) ip(0) pim(0) Data Created: No Stats: 3110/158610 [Packets/Bytes], 27.200 bps Stats: Active Flow Incoming interface: Ethernet1/50, uptime: 12:59:04, internal Outgoing interface list: (count: 5) Ethernet1/39, uptime: 12:59:04, nbm Ethernet1/40, uptime: 12:59:04, nbm Ethernet1/38, uptime: 12:59:04, nbm Ethernet1/37, uptime: 12:59:04, nbm Ethernet1/36, uptime: 13:00:32, nbm

## 統計の表示

次に、PIM および PIM6 の統計情報を、表示およびクリアするためのコマンドについて説明します。

## PIM および PIM6 の統計情報の表示

これらのコマンドを使用すると、PIM および PIM6の統計情報とメモリ使用状況を表示できます。

## 

(注)

E) PIM の場合はコマンドの show ip 形式、PIM6 の場合はコマンドの show ipv6 形式を使用します。

| コマンド                                                 | 説明                                                            |
|------------------------------------------------------|---------------------------------------------------------------|
| show ip[v6] pim policy statistics                    | レジスタ、RP、および Join/Prune メッセージ<br>のポリシーについて、ポリシー統計情報を表<br>示します。 |
| <pre>show ip[v6] pim statistics [vrf vrf-name]</pre> | グローバル統計情報を表示します。                                              |

## PIM および PIM6 統計情報のクリア

これらのコマンドを使用すると、PIM および PIM6 統計情報をクリアできます。PIM の場合は コマンドの show ip 形式、PIM6 の場合はコマンドの show ipv6 形式を使用します。

| コマンド                                                       | 説明                                                             |
|------------------------------------------------------------|----------------------------------------------------------------|
| <pre>clear ip[v6] pim interface statistics interface</pre> | 指定したインターフェイスのカウンタをクリ<br>アします。                                  |
| clear ip[v6] pim policy statistics                         | レジスタ、RP、および join-prune メッセージ<br>ポリシーについて、ポリシー カウンタをクリ<br>アします。 |

| コマンド                                                  | 説明                                   |
|-------------------------------------------------------|--------------------------------------|
| <pre>clear ip[v6] pim statistics [vrf vrf-name]</pre> | PIM プロセスで使用されるグローバル カウン<br>タをクリアします。 |

# マルチキャスト サービス リフレクションの設定

マルチキャストサービスリフレクション機能は、外部で受信したマルチキャスト宛先アドレスを、組織の内部アドレッシングポリシーに準拠したアドレスに変換できます。これは、外部で受信したマルチキャストストリーム(S1,G1)から内部ドメインの(S2,G2)への、マルチキャストネットワークアドレス変換(NAT)です。送信元 IP アドレスのみを変換する IP NAT とは異なり、マルチキャストサービスリフレクションは、送信元と宛先アドレスの両方を変換します。

入力 NAT では、着信(S、G)を別の送信元、グループ、またはその両方に変換できます。ド メイン内のすべての受信者は、変換後のフローに参加できます。この機能は、マルチキャスト トラフィックが次の場合に役立ちます。

- アドレスが重複している可能性がある別のドメインからネットワークに入る
- ネットワーク内のアプリケーションによって認識されないアドレスが付属しています

出力 NAT では、既存のフロー(S、G)を、発信インターフェイスごとに異なる送信元または グループアドレスに変換できます。この機能は、特定のソース、グループアドレスのみを受 け入れる可能性のある外部エンティティへのマルチキャスト配信に役立ちます。また、フロー が外部エンティティに公開されるときに、内部アドレス空間を非表示にする方法として機能す ることもできます。

マルチキャストサービスリフレクション機能は、VRF コンフィギュレーションモードのルー プバックインターフェイスで設定されます。S1、G1 として着信するフローはS2、G2 に変換 され、宛先 MAC アドレスは変換済みアドレス(G2)のマルチキャスト MAC アドレスに書き 換えられます。

ユニキャストからマルチキャストへの NAT (UM NAT)

Cisco NX-OS リリース 10.2(2)F 以降、ユニキャストからマルチキャスト NAT (UMNAT) への変 換がサポートされています。UMNAT は入力 NAT であり、出力 NAT のソフトウェア設計に従 います。

UM NAT では、事前変換されたユニキャスト トラフィックが到着するポートでユニキャスト 帯域幅の予約を設定することにより、そのポートのマルチキャストトラフィックがポートの帯 域幅すべてを消費してしまわないようにする必要があります。

### マルチキャスト サービス リフレクションの注意事項と制限事項

マルチキャスト サービス リフレクション機能には、次の注意事項と制限事項があります。

- マルチキャストサービスリフレクション機能はCisco NX-OS リリース9.3(5)で導入され、 Cisco Nexus 9300-FX、FX2、FXP、EX シリーズ スイッチでサポートされています。
- Cisco NX-OS リリース 10.1(1) 以降、NBM を使用したマルチキャスト サービス リフレクションは、Cisco Nexus 9300-FX3、Cisco Nexus C9316D-GX、Cisco Nexus C93600CD-GX、および Cisco Nexus C9364C-GX プラットフォーム スイッチでサポートされています。
- マルチキャストサービスリフレクション機能は、以下のプラットフォームではサポート されていません
  - ・クラウド スケール ライン カード搭載の Cisco Nexus 9500 シリーズ スイッチ
  - R シリーズ ライン カード搭載の Cisco Nexus 9500 シリーズ スイッチ
  - Cisco Nexus3600-R シリーズ スイッチ
  - Cisco Nexus 9200 シリーズのスイッチ
- マルチキャストサービスリフレクション機能は、Protocol Independent Multicast (PIM) スパースモード (ASM または SSM) でのみサポートされます。
- ・マルチキャストサービスリフレクション機能は、vPC環境では機能しません。
- マルチキャストからユニキャストへのNATは、CiscoNX-OSリリース10.2(1)Fからサポートされています。
- •マルチキャストからユニキャストへのNAT変換は、出力モードでのみサポートされます。
- マルチキャストからユニキャストへのNAT変換は、Cisco Nexus 9300-FX、FX2 スイッチ でサポートされています。
- ・マルチキャストからユニキャストへの変換は、CiscoNX-OSリリース10.1(x)ではサポート されていません。
- PIM パッシブ モードでのマルチキャストからユニキャスト NAT への PMN サポート。
- リリース 10.2(2)F から、ユニキャストからマルチキャストへの NAT 変換がサポートされます。
- マルチキャストからマルチキャストおよびユニキャストからユニキャストへのNAT構成は、同時に同時に行うことはできません。
- ユニキャストNAT、マルチキャストNAT、およびPBR機能は、同じデバイスでは同時に サポートされません。
- ・出力 NAT 機能は、デフォルトの VRF でのみサポートされ、他の VRF ではサポートされ ません。
- FEX はサポートされていません。
- NAT ルールが事前変換済み(S1,G1)ペアに設定されている場合、マルチキャストサービスリフレクション機能は、このペアの非NATレシーバーをサポートしません(つまり、出力NATは事前変換済み(S,1,G1)レシーバーをサポートするのに対し、入力NAT

はそれらをサポートしません)。変換されていない受信側 OIF は、出力 NAT でサポート されます。

- SVI は、RPF および OIF ではサポートされていません。
- 変換後の出力 NAT グループのサブインターフェイス レシーバーはサポートされていません。
- マルチキャストサービスリフレクション構成用に選択されたハードウェアループバックポートは、「リンクダウン」状態で、SFPが接続されていない物理ポートである必要があります。
- マスク長が0~4の場合、マルチキャストNAT変換は行われません。このマスク長の制限は、グループアドレスのみに適用され、送信元アドレスには適用されません。
- Cisco NX-OS リリース 10.2(1q)F 以降、マルチキャスト NAT は Cisco Nexus N9K-C9332D-GX2B プラットフォーム スイッチでサポートされます。
- インターフェイスでの IGMP 静的結合の場合、結合を生成するために /24 のグループ範囲 マスクが使用されます。送信元マスク長は /32 と見なされます。ip igmp static 結合コマン ドで結合を生成する際に、送信元マスク長の変動は考慮されません。

マルチキャスト サービス リフレクション機能用に設定されたデバイスの入力および出力イン ターフェイス ACL には、次の制限があります。

- 入力ACLが適用されて、すでに流れている未変換のマルチキャストトラフィックをブロックする場合、(S,G)エントリは削除されません。その理由は、ACLがパケットをドロップしても、マルチキャストルートエントリが引き続きトラフィックによってヒットされるためです。
- ・出力インターフェイスで変換されたソーストラフィック(S2、G2)をブロックする出力 ACL が適用されている場合、変換されたトラフィックに対して出力 ACL がサポートされ ていないため、出力 ACL は機能しません。

マルチキャスト出力 NAT は、PMN パッシブ モードでサポートされます。PIM パッシブ モードでは、外部コントローラがフローの帯域幅管理を実行し、変換前と変換後の両方の フローをプロビジョニングします。

事前変換済みフローの場合、コントローラはスイッチRestAPIを呼び出して、事前変換済 みフローが OIF なしで受信される RPF インターフェイスに対し、プロビジョニングを行 います。

変換後のフローの場合、コントローラはスイッチ Rest API を呼び出して、サービス リフ レクト送信元ループバックインターフェイスと同じ RPF インターフェイスと、SR ルール で定義されたインターフェイスと同じ OIF をプロビジョニングします。

### 前提条件

マルチキャストサービスリフレクション機能には、次の前提条件があります。

マルチキャスト サービス リフレクション機能をサポートするプラットフォームでは、マルチ キャスト NAT を設定する前に TCAM を分割する必要があります。次のコマンドを使用しま す。

hardware access-list tcam region mcast-nat region tcam-size

## マルチキャスト サービス リフレクションの設定

#### 始める前に

- マルチキャスト対応のネットワークで、Protocol Independent Multicast Sparse Mode (PIM-SM) または PIM Source-Specific Multicast (PIM-SSM)のいずれかが動作していることを確認し ます。
- マルチキャストサービスリフレクション用仮想インターフェイスがNATルータで設定され、マルチキャストサービスリフレクションルールがインストールされ、動作することを確認します。

#### 手順の概要

- **1**. configure terminal
- **2. vrf context** *name*
- **3.** [no] ip service-reflect source-interface interface-name interface-number
- 4. [no] ip service-reflect mode {ingress | egress} prefix
- 5. [no] ip service-reflect destination *in-grp* to *out-grp* mask-len *g-mlen* source *in-src* to *out-src* mask-len *s-mlen*[ to-udp *udp-to-src-port udp-to-dest-port*] [to-udp-src-port *udp-to-src-port*] [ to-udp-dest-port *udp-to-dest-port*]
- 6. [no] ip service-reflect mode egress *prefix*
- 7. [no] ip service-reflect destination *in-grp* to *out-grp* mask-len *g-mlen* source *in-src* to *out-src* mask-len *s-mlen*[ to-udp *udp-to-src-port udp-to-dest-port*] [to-udp-src-port *udp-to-src-port*] [ to-udp-dest-port *udp-to-dest-port*] [static-oif *out-if*]
- 8. exit
- **9. interface** *interface-name interface-number*
- **10.** ip address *prefix*
- **11**. ip pim sparse-mode
- **12**. **ip igmp static-oif** {*group* [**source** *source* ] |**route-map** *policy-name*}
- 13. no system multicast dcs-check
- 14. ip pim border-router
- **15**. nbm external-link
- 16. exit
- 17. [no] multicast service-reflect interface all map interface interface-name vrf vrf-name
- **18.** [no] multicast service-reflect interface interface-name map interface interface-namevrf vrf-name
- **19. [no] multicast service-reflect interface** *interface-1, interface-2, interface-3***map interface** *interface-name***vrf** *vrf-name*
- **20**. exit
- **21**. show ip mroute sr

- **22**. show forwarding distribution multicast route
- **23**. show forwarding distribution multicast route group

#### 手順の詳細

|       | コマンドまたはアクション                                                                                                    | 目的                                                                                                    |
|-------|----------------------------------------------------------------------------------------------------|----------------------------------------------------------------------------------------------------|
| ステップ1 | configure terminal<br>例:<br>switch# configure terminal<br>switch(config)#                                                                                                    | コンフィギュレーション モードに入ります。                                                                                                    |
| ステップ2 | vrf context name<br>例:<br>switch(config)# vrf context test<br>switch(config-vrf)#                                                                                                    | <ul> <li>新しい VRF を作成し、VRF 設定モードを開始します。name には最大 32 文字の英数字を使用できます。大文字と小文字は区別されます。NAT ルールは、vrf コンテキストで構成されます。</li> <li>(注) デフォルト以外の VRF は、出力 NAT ではサポートされていません。</li> </ul> |
| ステップ3 | <pre>[no] ip service-reflect source-interface interface-name interface-number 例: switch(config-vrf)# ip service-reflect source-interface loopback10</pre>                                                                                                    | NAT ソースとしてループバックを設定します。こ<br>のインターフェイスは、トラフィックを NAT ルー<br>ターにプルします。インターフェイスは、変換後の<br>ルートの RPF になります。このコマンドは、VRF<br>ごとに設定されます。                                             |
| ステップ4 | <pre>[no] ip service-reflect mode {ingress   egress} prefix 例 : switch(config-vrf)# ip service-reflect mode ingress 235.1.1.0/24</pre>                                                                                                    | 入力または出力 NAT モードで動作するように特定<br>のグループ範囲を設定します。入力または出力NAT<br>ルールは、このモードで分類される範囲に属するマ<br>ルチキャストグループでのみ構成できます。                                                                 |
| ステップ5 | <pre>[no] ip service-reflect destination in-grp to out-grp mask-len g-mlen source in-src to out-src mask-len s-mlen[ to-udp udp-to-src-port udp-to-dest-port] [to-udp-src-port udp-to-src-port] [ to-udp-dest-port udp-to-dest-port] [例]: switch(config-vrf)# ip service-reflect destination 228.1.1.1 to 238.1.1.1 mask-len 32 source 80.80.80.80 to 90.90.90 mask-len 32 to-udp-src-port 500 to-udp-dest-port 600</pre> | 入力 NAT の NAT ルールを設定します。                                                                                                    |
| ステップ6 | <pre>[no] ip service-reflect mode egress prefix 例: switch(config-vrf)# ip service-reflect mode egress 225.1.1.0/24</pre>                                                                                                    | 出力 NAT モードを設定します。インターフェイス<br>にルーティングされたマルチキャスト パケットを<br>照合し、リライトします。<br>(注) 出力 NAT は、デフォルトの VRF での<br>みサポートされます。                                                         |

I

|                | コマンドまたはアクション                                                                                                    | 目的                                                                                                    |
|----------------|----------------------------------------------------------------------------------------------------|----------------------------------------------------------------------------------------------------|
| ステップ1          | [no] ip service-reflect destination in-grp to out-grp         mask-len g-mlen source in-src to out-src mask-len         s-mlen[ to-udp udp-to-src-port udp-to-dest-port]         [to-udp-src-port udp-to-src-port] [ to-udp-dest-port]         [udp-to-dest-port] [static-oif out-if]         例:         switch (config=urf) # ip service=reflect | 出力 NAT の NAT ルールを設定します。                                                                                                    |
|                | <pre>destination 225.1.1.1 to 227.1.1.1 mask-len 32<br/>source 10.10.10.100 to 20.10.10.101 mask-len 32<br/>to-udp-src-port 33 to-udp-dest-port 66<br/>static-oif Ethernet1/8</pre>                                                                                                    |                                                                                                    |
| ステップ8          | exit<br>例:<br>switch(config-vrf)# exit<br>switch(config)#                                                                                                    | VRF コンフィギュレーション モードを終了して、<br>グローバル コンフィギュレーション モードを開始<br>します。                                                                                                    |
| ステップ9          | <pre>interface interface-name interface-number 例: switch(config)# interface loopback10 switch(config-if)#</pre>                                                                                                    | インターフェイス設定モードを開始します。                                                                                                    |
| ステップ10         | ip address prefix<br>例:<br>switch(config-if)# ip address 1.1.1.1/24                                                                                                    | ループバックインターフェイスの IP アドレスを設<br>定します。このルータの識別に役立つ一意の IP ア<br>ドレスになります。                                                                                                    |
| ステップ11         | ip pim sparse-mode<br>例:<br>switch(config-if)# ip pim sparse-mode                                                                                                    | インターフェイスで PIM スパース モードをイネー<br>ブルにします。デフォルトではディセーブルになっ<br>ています。                                                                                                    |
| ステップ <b>12</b> | <pre>ip igmp static-oif {group [source source ]  route-map policy-name} 例 : switch(config-if)# ip igmp static-oif 230.1.1.1</pre>                                                                                                    | マルチキャストグループを発信インターフェイス<br>に静的にバインドし、デバイス ハードウェアで処<br>理します。グループ アドレスのみを指定した場合<br>は、(*,G) ステートが作成されます。送信元アド<br>レスを指定した場合は、(S,G) ステートが作成さ<br>れます。match ip multicast コマンドで、使用する<br>グループプレフィックス、グループ範囲、および<br>送信元プレフィックスを示すルートマップポリシー<br>名を指定できます。<br>設定されたループバック インターフェイスが NAT<br>対象のマルチキャスト ストリームに参加できるよ<br>うにします。 |
| ステップ <b>13</b> | no system multicast dcs-check<br>例:                                                                                                    | ルート学習のために、非FHR デバイスの CPU にマ<br>ルチキャスト パケットをパントできるようにしま                                                                                                    |

|                | コマンドまたはアクション                                                                                                    | 目的                                                                                                    |
|----------------|----------------------------------------------------------------------------------------------------|----------------------------------------------------------------------------------------------------|
|                | switch(config-if)# no system multicast dcs-check                                                                                                    | す。これは通常、またはの機能が有効になってい<br>るときに使用されます。ip pim border-router ip igmp<br>host-proxy このコマンドは、Cisco Nexus 9300 シリー<br>ズおよび Cisco Nexus 9200 シリーズの EOR スイッ<br>チ、Cisco Nexus 9504 および Cisco Nexus 9508 の<br>EOR および TOR スイッチ、および N3K-C3636C-R、<br>N3K-C36180YC-R TOR スイッチではサポートされ<br>ていません。                      |
| ステップ14         | <b>ip pim border-router</b><br>例:<br>switch(config-if)# ip pim border-router                                                                                                    | PIM-SMドメインの外部のソースからのトラフィッ<br>クがドメイン内の受信者に到達することを確認し、<br>リモートから送信されたトラフィックがこのドメイ<br>ン内のローカルの受信者に到達できるようにしま<br>す。<br>PIM メッセージが PIM ドメイン境界を通過できな<br>い場合は、PIM 境界ルータが必要です。                                                                                                    |
| ステップ 15        | nbm external-link<br>例:<br>switch(config-if)# nbm external-link                                                                                                    | マルチサイト ソリューションで複数のファブリッ<br>クを接続するために、NBM インターフェイスを外<br>部リンクとして設定します。<br>(注) このコマンドは、機能 NBM が有効に<br>なっていて、ip pin border-router コマ<br>ンドが有効になっているリンク上での<br>み必要です。                                                                                                    |
| ステップ 16        | exit<br>例:<br>switch(config-if)# exit<br>switch(config)#                                                                                                    | インターフェイス コンフィギュレーション モード<br>を終了して、グローバル コンフィギュレーション<br>モードを開始します。                                                                                                    |
| ステップ <b>17</b> | <pre>[no] multicast service-reflect interface all map interface interface-name vrf vrf-name 例 : switch(config)# multicast service-reflect interface all map interface loopback10 vrf test</pre> | <ul> <li>すべてのファンアウトインターフェイスをサービ<br/>スインターフェイスにマッピングします。</li> <li>(注) vrf vrf-name オプションは、出力 NAT<br/>ではサポートされていません。</li> <li>(注) ステップ 17、18、および 19 のコマン<br/>ドは、出力 NAT の場合にのみ必要で<br/>す。Egress NAT ルール構成で使用され<br/>る各 OIF は、これらのマッピング構成<br/>のいずれかを使用して、1 つのサービ<br/>スインターフェイスにマッピングする<br/>必要があります。</li> </ul> |

|                    | コマンドまたはアクション                                                                                                    | 目的                                                                |
|--------------------|----------------------------------------------------------------------------------------------------|-------------------------------------------------------------------|
| ステップ18             | [no] multicast service-reflect interface interface-name         map interface interface-namevrf vrf-name         例:                                                             | ファンアウトインターフェイスからサービスイン<br>ターフェイスへの1対1のマッピングを設定しま<br>す。            |
|                    | <pre>switch(config)# multicast service-reflect<br/>interface ethernet1/18 map interface loopback10<br/>vrf test</pre>                                                           |                                                                   |
| ステップ 19            | <b>[no] multicast service-reflect interface</b> <i>interface-1,</i><br><i>interface-2, interface-3</i> <b>map interface</b> <i>interface-name</i> <b>vrf</b><br><i>vrf-name</i> | ファンアウトインターフェイスからサービスイン<br>ターフェイスへの 多対1のマッピングを設定しま<br>す。           |
|                    | 例:<br>switch(config)# multicast service-reflect<br>interface ethernet 1/1-10, ethernet1/12-14,<br>ethernet1/16 map interface loopback10 vrf test                                |                                                                   |
| ステップ <b>20</b>     | exit<br>例:<br>switch(config)# exit                                                                                                    | グローバル コンフィギュレーション モードを終了<br>し、特権 EXEC モードを開始します。                  |
| ステップ <b>21</b>     | show ip mroute sr<br>例:<br>switch# show ip mroute sr                                                                                                    | サービス リフレクション mroute エントリを表示します。                                   |
| ステップ <b>22</b>     | <pre>show forwarding distribution multicast route 例: switch# show forwarding distribution multicast route</pre>                                                                 | 出力 NAT の変換前および変換後のルート情報、お<br>よび入力 NAT の変換前のルート情報に関する情報<br>を表示します。 |
| <br>ステップ <b>23</b> | <pre>show forwarding distribution multicast route group 例: switch# show forwarding distribution multicast route group</pre>                                                     | マルチキャスト FIB 配布 IPv4 マルチキャスト ルートに関する情報を表示します。                      |

## マルチキャスト サービス リフレクションの設定例

次の例は、マルチキャスト NAT 入出力ポートの設定を示しています。

```
interface loopback0
  ip address 20.1.1.2/24
  ip pim sparse-mode
  ip igmp static-oif 225.1.1.1
hardware access-list tcam region mcast-nat 512
<<Ingress NAT>>
  ip route 30.1.1.0/24 10.1.1.1
  ip pim ssm range 232.0.0.0/8
```

```
ip service-reflect source-interface loopback0
ip service-reflect mode ingress 235.1.1.0/24
ip service-reflect destination 235.1.1.1 to 234.1.1.1 mask-len 32 source 30.1.1.70 to
20.1.1.70 mask-len 32
hardware access-list tcam region mcast-nat 512
<<Egress NAT>>
ip route 30.1.1.0/24 10.1.1.1
ip pim ssm range 232.0.0/8
ip service-reflect mode egress 225.1.1.0/24
ip service-reflect destination 225.1.1.1 to 224.1.1.1 mask-len 32 source 30.1.1.1 to
20.1.1.1 mask-len 32 static-oif port-channel40
ip service-reflect destination 225.1.1.1 to 224.1.1.100 mask-len 32 source 30.1.1.1 to
20.1.1.100 mask-len 32 static-oif port-channel40
ip service-reflect destination 225.1.1.1 to 224.1.1.101 mask-len 32 source 30.1.1.1 to
20.1.1.101 mask-len 32 static-oif port-channel40
ip service-reflect destination 235.1.1.1 to 234.1.1.1 mask-len 32 source 30.1.1.70 to
20.1.1.70 mask-len 32
multicast service-reflect interface all map interface Ethernet1/21
hardware access-list tcam region mcast-nat 512
interface Ethernet1/21
  link loopback
  no shutdown
interface Ethernet1/21.1
  encapsulation dot1q 10
  no shutdown
interface Ethernet1/21.2
  encapsulation dot1q 20
  no shutdown
interface Ethernet1/21.3
  encapsulation dot1g 30
  no shutdown
interface Ethernet1/21.4
 encapsulation dot1q 40
  no shutdown
次の例は、マルチキャスト サービス リフレクションの show コマンドの表示/出力を示してい
ます。
switch# show ip mroute sr
IP Multicast Routing Table for VRF "default"
(30.1.1.1/32, 225.1.1.1/32), uptime: 01:29:45, ip mrib pim
  NAT Mode: Egress
  NAT Route Type: Pre
  Incoming interface: Ethernet1/1, RPF nbr: 10.1.1.1
  Outgoing interface list: (count: 1)
    loopback0, uptime: 01:29:45, mrib
       SR: (20.1.1.1, 224.1.1.1) OIF: port-channel40
       SR: (20.1.1.100, 224.1.1.100) OIF: port-channel40
       SR: (20.1.1.101, 224.1.1.101) OIF: port-channel40
(30.1.1.70/32, 235.1.1.1/32), uptime: 01:05:12, ip mrib pim
  NAT Mode: Ingress
  NAT Route Type: Pre
  Incoming interface: Ethernet1/1, RPF nbr: 10.1.1.1
  Outgoing interface list: (count: 1)
    loopback0, uptime: 01:05:12, mrib
       SR: (20.1.1.70, 234.1.1.1)
switch# show ip mroute 234.1.1.1 detail
IP Multicast Routing Table for VRF "default"
Total number of routes: 26
Total number of (*,G) routes: 19
```

```
Total number of (S,G) routes: 6
Total number of (*,G-prefix) routes: 1
(20.1.1.70/32, 234.1.1.1/32), uptime: 01:06:30, mrib(0) ip(0) pim(0) static(1)
 RPF-Source: 20.1.1.70 [0/0]
  Data Created: Yes
  Stats: 499/24259 [Packets/Bytes], 27.200 bps
  Stats: Active Flow
 Incoming interface: loopback0, RPF nbr: 20.1.1.70
 LISP dest context id: 0 Outgoing interface list: (count: 1) (bridge-only: 0)
   port-channel40, uptime: 00:59:20, static
switch# show forwarding distribution multicast route
IPv4 Multicast Routing Table for table-id: 1
Total number of groups: 22
Legend:
   C = Control Route
   D = Drop Route
   G = Local Group (directly connected receivers)
   O = Drop on RPF Fail
   P = Punt to supervisor
   L = SRC behind L3
   d = Decap Route
   Es = Extranet src entry
   Er = Extranet recv entry
   Nf = VPC None-Forwarder
   dm = MVPN Decap Route
   em = MVPN Encap Route
   IPre = Ingress Service-reflect Pre
   EPre = Egress Service-reflect Pre
   Pst = Ingress/Egress Service-reflect Post
  (30.1.1.70/32, 235.1.1.1/32), RPF Interface: Ethernet1/1, flags: IPre
   Upstream Nbr: 10.1.1.1
    Received Packets: 25 Bytes: 1625
   Number of Outgoing Interfaces: 1
   Outgoing Interface List Index: 4
     port-channel40
  (20.1.1.1/32, 224.1.1.1/32), RPF Interface: loopback0, flags: Pst
    Upstream Nbr: 20.1.1.1
    Received Packets: 0 Bytes: 0
   Number of Outgoing Interfaces: 1
   Outgoing Interface List Index: 2
     port-channel40
  (20.1.1.100/32, 224.1.1.100/32), RPF Interface: loopback0, flags: Pst
    Upstream Nbr: 20.1.1.100
   Received Packets: 0 Bytes: 0
   Number of Outgoing Interfaces: 1
   Outgoing Interface List Index: 2
      port-channel40
  (20.1.1.101/32, 224.1.1.101/32), RPF Interface: loopback0, flags: Pst
    Upstream Nbr: 20.1.1.101
   Received Packets: 0 Bytes: 0
   Number of Outgoing Interfaces: 1
    Outgoing Interface List Index: 2
      port-channel40
switch# show forwarding multicast route group 235.1.1.1 source 30.1.1.70
slot 1
_____
  (30.1.1.70/32, 235.1.1.1/32), RPF Interface: Ethernet1/1, flags: c
   Received Packets: 18 Bytes: 1170
```

Outgoing Interface List Index: 4 Number of next hops: 1 oiflist flags: 16384 Outgoing Interface List Index: 0x4 port-channel40

## ユニキャストからマルチキャスト NAT へ

ユニキャストからマルチキャストへの NAT は、入力変換モードで機能します。マルチキャスト変換されたパケットは、出力変換してマルチキャストに戻すことができます。ユニキャストパケットの宛先アドレスは、NAT サービス リフレクション インターフェイスと一致する必要があります。

ユニキャストからマルチキャストへのNATは、1:1の変換をサポートします。マルチキャスト から別のマルチキャストへの変換がサポートされるチェーン変換。マルチキャストからマルチ キャストへの変換は、1対多でサポートされます。変換が機能するためには、ソースIP、プリ およびポストがサービス インターフェイス ループバック上にある必要があります。

ユニキャストからマルチキャストへの NAT は、N9K-C93180YC-FX、N9K-C93180YC2-FX、 N9K-C93180YC-FX-24、N9K-C93108TC-FX、N9K-C93108TC2-FX、N9K-C93108TC-FX-24、 N9K-C9348GC-F、N9K-C9348GC-FXP、N9K-C9348GC2-FXP、N9K-C9358GY-FXP、 N9K-C92348GC、N9K-X9732C-FX、N9K-C9336C-FX2、N9K-C93240YC-FX2、 N9K-C93300YC-FX2、N9K-C93240YC-FX2-Z、N9K-C93360YC-FX2、N9K-C93216TC-FX2、 N9K-C9336C-FX2-E、N9K-C93180YC-FX3S、N9K-C93180YC-FX3、N9K-C93108TC-FX3P、 N9K-C93360YC-FX3、N9K-C9316D-GX、N9K-C93600CD-GX、N9K-C9364C-GX、 N9K-C9364D-GX2A、N9K-C9332D-GX2B、N9K-C93560LD-GX2B、およびN9K-C9348D-GX2A プラットフォームでサポートされています。

#### ユニキャストからマルチキャストへの NAT でサポートされるスケール

各変換フローには、1 つの ACL をインストールする必要があります。これは2 パス ソリュー ションであるため、サービスインターフェイスの帯域幅によって変換数が制限されます。ユニ キャストからマルチキャストへの変換のみを行うボックスの場合、最大2047の変換までスケー ルアップできます。

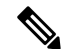

(注) ユニキャストからマルチキャストへの NAT 変換を組み合わせたセットアップでは、変換の最 大数は 1976 を超えてはなりません。

#### 出力 NAT プラットフォーム再循環サービス インターフェイス

変換後のマルチキャスト グループ IP に基づいて、プラットフォーム再循環インターフェイス の設定には、ユニキャストからマルチキャストへの NAT フローを提供する宛先プレフィック スを選択するためのオプションがあります。各フローの帯域幅要件に基づいて、複数のより小 さな帯域幅フローは、同じ再循環インターフェイスを共有できます。再循環インターフェイス を使用して変換後のルートを追跡するために、マルチキャストからユニキャスト NAT および ユニキャストからマルチキャスト NAT への個別の結合データベースが維持されています。 ユニキャストからマルチキャストの場合、MFDMは親インターフェイスをサービスループバッ クインターフェイスとして選択し、同じサービスインターフェイスを複数のルートで共有で きるようにします。パケットがサービス ループバックインターフェイスから再循環された後 にFIB ルックアップが実行されるため、MFDMは RPFをサービス ループバックインターフェ イスとして上書きします。ACLは、redirect\_ptrおよび nat\_ptr をドライブする修飾子としてユ ニキャスト送信元 IP および宛先 IP を使用し、ユニキャストからマルチキャスト NAT にプロ グラムされます。redirect\_ptrは、サービス ループバックインターフェイスから出るパケット をドライブします。nat\_ptrは、ユニキャストからマルチキャストへの NAT 設定に基づいて、 送信元 IP、宛先 IP、および L4 ポート情報を変換します。redirect\_ptrは、同じサービス ループ バックインターフェイスを共有する複数のルートで共有されます。

#### ユニキャストからマルチキャストへの NAT 変換

ユニキャストからマルチキャストへの変換では、ユーザーがソースインターフェイスを構成す る必要があります。ここでは、変換後のマルチキャスト ソースがソースインターフェイス サ ブネットに分類される必要があります。ユニキャストからマルチキャストへの変換では、着信 トラフィックがユニキャストアドレスであるため、モード設定は必要ありません。送信元イン ターフェイスを設定するためのコマンドは次のとおりです。

#### ip service-reflect source-interface <interface>

ルール構成では、変換のためにユニキャストアドレスとマルチキャストアドレスを受け取り ます。次に、例を示します。

ip service-reflect destination 1.2.3.4 to 227.1.1.1
mask-len 32 source 21.1.1.1 to 57.1.1.51
mask-len 32 to-udp-src-port 1000 to-udp-dest-port 500

#### MRIB 表示コマンド

次に、MRIB ユニキャストからマルチキャスト NAT への show コマンドを示します。

#### show ip mroute sr umnat

ユニキャストからマルチキャストへの NAT の設定は次のとおりです。

ip service-reflect destination 1.2.3.4 to 227.1.1.1
mask-len 32 source 21.1.1.1 to 57.1.1.51
mask-len 32 to-udp-src-port 1000 to-udp-dest-port 500

ip service-reflect destination 1.2.3.5 to 227.1.1.1
mask-len 32 source 21.1.1.1 to 57.1.1.51
mask-len 32

ip service-reflect destination 227.1.1.1 to 229.1.1.1
mask-len 32 source 57.1.1.51 to 21.1.1.2
mask-len 32 static-oif Ethernet1/7

switch(config)# show ip mroute sr umnat IP Multicast Routing Table for VRF "default" (21.1.1.1/32, 1.2.3.4/32) Translation: SR: (57.1.1.51/32, 227.1.1.1/32) udp src: 1000, udp dst : 500 Outgoing interface list: (count: 1) loopback100, uptime: 1d01h, static Chained translations: SR: (21.1.1.2, 229.1.1.1) OIF: Ethernet1/7

```
(21.1.1.1/32, 1.2.3.5/32)
Translation:
SR: (57.1.1.51/32, 227.1.1.1/32) udp src: 0, udp dst : 0
Outgoing interface list: (count: 1)
loopback100, uptime: 1d01h, static
Chained translations:
SR: (21.1.1.2, 229.1.1.1) OIF: Ethernet1/7
```

#### MFDM Show コマンド

次に、MFDM ユニキャストからマルチキャスト NAT への show コマンドを示します。

ip service-reflect destination 10.2.3.4 to 239.1.1.1 mask-len 32 source 10.1.1.1 to 8.8.8.8 mask-len 32 to-udp-src-port 10 to-udp-dest-port 20

```
ip service-reflect destination 10.2.3.5 to 225.1.1.1
mask-len 32 source 10.1.1.2 to 9.9.9.9
mask-len 32
```

switch(config)# show forwarding distribution multicast route sr um-nat (10.1.1.1, 10.2.3.4 -> 8.8.8.8, 239.1.1.1) L4(0,0) SrcIf(Ethernet1/31) (10.1.1.2, 10.2.3.5 -> 9.9.9.9, 225.1.1.1) L4(0,0) SrcIf(Ethernet1/32)

#### MFIB 表示コマンド

次に、MFIB ユニキャストからマルチキャストへの NAT の表示コマンドを示します。

show forwarding multicast-sr internal-db Encap 3 (10.1.1.1, 10.2.3.4 -> 8.8.8.8, 239.1.1.1) L4(0,0) SrcIf(Ethernet1/31) Flags(0x0) Encap 4 (10.1.1.2, 10.2.3.5 -> 9.9.9.9, 225.1.1.1) L4(0,0) SrcIf(Ethernet1/32) Flags(0x0)

#### ACLOOS Show コマンド

ユニキャストからマルチキャストへの NAT のデータベースを表示するには、次のコマンドを 使用します。

sh system internal aclqos multicast sr hw-to-redir-db <= Displays ACL hardware index to Redirect index database

#### ユニキャストからマルチキャストへの NAT 変換ルールの設定

次に、ユニキャストからマルチキャストへの NAT の変換ルール設定の例を示します。

```
ip service-reflect destination 1.2.3.4 to 227.1.1.1 mask-len 32 source 21.1.1.1 to
57.1.1.51 mask-len 32 to-udp-src-port 1000 to-udp-dest-port 500
"mribRule": {
"attributes": {
"childAction": "",
"dn":
"$s/mib/irst/dmdefailt/sc/nile/pegp-[1.2.3.4]-postgp-[27.1.1.1]-gm32-pesc-[21.1.1.1]-postsc-[57.1.1.51]-sm32-scuip-1000-destuip-500-cif-[urpecified]",
"grpMasklen": "32",
"modTs": "2021-07-24T02:13:54.360+00:00",
"postTransGrp": "227.1.1.1",
"postTransSrc": "57.1.1.51",
"preTransGrp": "1.2.3.4",
"preTransSrc": "21.1.1.1",
"srcMasklen": "32",
"staticOif": "unspecified",
"status": "",
"udpDestPort": "500",
```

```
"udpsrcPort": "1000"
}
}
}
```

## PIM の設定例

ここでは、さまざまなデータ配信モードおよび RP 選択方式を使用し、PIM を設定する方法について説明します。

### SSM の設定例

SSM モードで PIM を設定するには、PIM ドメイン内の各ルータで、次の手順を実行します。

 ドメインに参加させるインターフェイスでPIMスパースモードパラメータを設定します。 すべてのインターフェイスでPIMをイネーブルにすることを推奨します。

```
switch# configure terminal
switch(config)# interface ethernet 2/1
switch(config-if)# ip pim sparse-mode
```

2. SSM をサポートする IGMP のパラメータを設定します。通常は、SSM をサポートするために、PIM インターフェイスに IGMPv3 を設定します。

```
switch# configure terminal
switch(config)# interface ethernet 2/1
switch(config-if)# ip igmp version 3
```

3. デフォルト範囲を使用しない場合は、SSM 範囲を設定します。

```
switch# configure terminal
switch(config)# ip pim ssm range 239.128.1.0/24
```

4. メッセージフィルタリングを設定します。

```
switch# configure terminal
switch(config)# ip pim log-neighbor-changes
```

次に、PIM SSM モードの設定例を示します。

```
configure terminal
interface ethernet 2/1
ip pim sparse-mode
ip igmp version 3
exit
ip pim ssm range 239.128.1.0/24
ip pim log-neighbor-changes
```

### PIM SSM over vPC の設定例

この例は、デフォルトの SSM 範囲である 232.0.0.0/8 ~ 225.1.1.0/24 をオーバーライドする方法 を示しています。S. G Join がこの範囲で受信される限り、vPC 上の PIM SSM は機能します。

switch# configure terminal switch(config) # vrf context Enterprise switch(config-vrf)# ip pim ssm range 225.1.1.0/24 switch(config-vrf)# show ip pim group-range --> Shows the configured SSM group range. PIM Group-Range Configuration for VRF "Enterprise" Group-range Mode RP-address Shared-tree-only range 225.1.1.0/24 SSM switch1# show vpc (primary vPC) --> Shows vPC-related information. Legend: (\*) - local vPC is down, forwarding via vPC peer-link vPC domain id : 10 Peer status : peer adjacency formed ok : peer is alive vPC keep-alive status Configuration consistency status : success Per-vlan consistency status : success Type-2 consistency status : success vPC role : primary Number of vPCs configured : 2 Peer Gateway : Disabled Dual-active excluded VLANs : -Graceful Consistency Check : Enabled Auto-recovery status Delay-restore status : Disabled : Timer is off. (timeout = 30s) Delay-restore SVI status : Timer is off. (timeout = 10s) vPC Peer-link status \_\_\_\_\_ id Port Status Active vlans \_\_\_ \_\_\_\_\_ \_\_\_\_\_ 1 Po1000 up 101-102 vPC status \_\_\_\_\_ id Port Status Consistency Reason Active vlans \_\_\_ \_\_\_\_ ----- ------ ------\_\_\_\_\_ 1 Pol up success success 102 2 Po2 up success success 101 switch2# show vpc (secondary vPC) Legend: (\*) - local vPC is down, forwarding via vPC peer-link vPC domain id : 10 : peer adjacency formed ok Peer status vPC keep-alive status : peer is alive Configuration consistency status : success Per-vlan consistency status : success Type-2 consistency status : success vPC role : secondarv Number of vPCs configured : 2 Peer Gateway : Disabled Dual-active excluded VLANs : -: Enabled Graceful Consistency Check Auto-recovery status : Disabled : Timer is off.(timeout = 30s) Delay-restore status

Delay-restore SVI status : Timer is off.(timeout = 10s) vPC Peer-link status \_\_\_\_\_ id Port Status Active vlans \_\_\_\_\_ \_\_\_\_ 1 Po1000 up 101-102 vPC status \_\_\_\_\_ id Port Status Consistency Reason Active vlans \_\_\_\_ ----- ------ -----\_\_\_ \_\_\_\_\_ Pol up 102 1 success success 2 Po2 up success success 101 switch1# show ip igmp snooping group vlan 101 (primary vPC IGMP snooping states) --> Shows if S,G v3 joins are received and on which VLAN. The same VLAN should be OIF in the MRIB output. Type: S - Static, D - Dynamic, R - Router port, F - Fabricpath core port Ver Type Port list Vlan Group Address -R Po1000 Vlan101 101 \*/\* 101 \*/\* 101 225.1.1.1 v3 100.6.160.20 D Po2 switch2# show ip igmp snooping group vlan 101 (secondary vPC IGMP snooping states) Type: S - Static, D - Dynamic, R - Router port, F - Fabricpath core port Vlan Group Address Ver Type Port list 101 \*/\* - R Po1000 Vlan101 , 225.1.1.1 v3 101 D Po2 100.6.160.20 switchl# show ip pim route (primary vPC PIM route) --> Shows the route information in the PIM protocol. PIM Routing Table for VRF "default" - 3 entries (10.6.159.20/32, 225.1.1.1/32), expires 00:02:37 Incoming interface: Ethernet1/19, RPF nbr 10.6.159.20 Oif-list: (1) 0000000, timeout-list: (0) 0000000 Immediate-list: (1) 00000000, timeout-list: (0) 0000000 Sgr-prune-list: (0) 0000000 Timeout-interval: 2, JP-holdtime round-up: 3 (100.6.160.20/32, 225.1.1.1/32), expires 00:01:19 Incoming interface: Vlan102, RPF nbr 100.6.160.20 Oif-list: (0) 00000000, timeout-list: (0) 0000000 Immediate-list: (0) 00000000, timeout-list: (0) 0000000 Sgr-prune-list: (0) 0000000 Timeout-interval: 2, JP-holdtime round-up: 3 (\*, 232.0.0.0/8), expires 00:01:19 Incoming interface: NullO, RPF nbr 0.0.0.0 Oif-list: (0) 0000000, timeout-list: (0) 0000000 Immediate-list: (0) 0000000, timeout-list: (0) 0000000 Sgr-prune-list: (0) 0000000 Timeout-interval: 2, JP-holdtime round-up: 3 switch2# show ip pim route (secondary vPC PIM route) PIM Routing Table for VRF "default" - 3 entries

```
(10.6.159.20/32, 225.1.1.1/32), expires 00:02:51
  Incoming interface: Vlan102, RPF nbr 100.6.160.100
 Oif-list:
              (0) 00000000, timeout-list: (0) 0000000
 Immediate-list: (0) 0000000, timeout-list: (0) 0000000
  Sgr-prune-list: (0) 0000000
  Timeout-interval: 3, JP-holdtime round-up: 3
(100.6.160.20/32, 225.1.1.1/32), expires 00:02:51
  Incoming interface: Vlan102, RPF nbr 100.6.160.20
              (0) 0000000, timeout-list: (0) 0000000
 Oif-list:
  Immediate-list: (0) 00000000, timeout-list: (0) 00000000
  Sgr-prune-list: (0) 0000000
  Timeout-interval: 3, JP-holdtime round-up: 3
(*, 232.0.0.0/8), expires 00:02:51
 Incoming interface: NullO, RPF nbr 0.0.0.0
  Oif-list:
               (0) 00000000, timeout-list: (0) 0000000
  Immediate-list: (0) 00000000, timeout-list: (0) 0000000
 Sgr-prune-list: (0) 0000000
 Timeout-interval: 3, JP-holdtime round-up: 3
switch2# show ip pim route (secondary vPC PIM route)
PIM Routing Table for VRF "default" - 3 entries
(10.6.159.20/32, 225.1.1.1/32), expires 00:02:29
  Incoming interface: Vlan102, RPF nbr 100.6.160.100
              (0) 00000000, timeout-list: (0) 0000000
 Oif-list:
  Immediate-list: (0) 00000000, timeout-list: (0) 00000000
  Sgr-prune-list: (0) 0000000
  Timeout-interval: 3, JP-holdtime round-up: 3
(100.6.160.20/32, 225.1.1.1/32), expires 00:02:29
  Incoming interface: Vlan102, RPF nbr 100.6.160.20
              (0) 0000000, timeout-list: (0) 0000000
  Oif-list:
  Immediate-list: (0) 00000000, timeout-list: (0) 00000000
  Sgr-prune-list: (0) 0000000
 Timeout-interval: 3, JP-holdtime round-up: 3
(*, 232.0.0.0/8), expires 00:02:29
  Incoming interface: NullO, RPF nbr 0.0.0.0
               (0) 00000000, timeout-list: (0) 0000000
 Oif-list:
 Immediate-list: (0) 00000000, timeout-list: (0) 0000000
 Sgr-prune-list: (0) 0000000
 Timeout-interval: 3, JP-holdtime round-up: 3
switch1# show ip mroute (primary vPC MRIB route) --> Shows the IP multicast routing
table.
IP Multicast Routing Table for VRF "default"
(10.6.159.20/32, 225.1.1.1/32), uptime: 03:16:40, pim ip
 Incoming interface: Ethernet1/19, RPF nbr: 10.6.159.20
  Outgoing interface list: (count: 1)
   Vlan102, uptime: 03:16:40, pim
(100.6.160.20/32, 225.1.1.1/32), uptime: 03:48:57, igmp ip pim
  Incoming interface: Vlan102, RPF nbr: 100.6.160.20
  Outgoing interface list: (count: 1)
   Vlan101, uptime: 03:48:57, igmp
(*, 232.0.0.0/8), uptime: 6d06h, pim ip
  Incoming interface: Null, RPF nbr: 0.0.0.0
  Outgoing interface list: (count: 0)
```

switch1# show ip mroute detail (primary vPC MRIB route) --> Shows if the (S,G) entries have the RPF as the interface toward the source and no \*,G states are maintained for the SSM group range in the MRIB. IP Multicast Routing Table for VRF "default" Total number of routes: 3 Total number of (\*,G) routes: 0 Total number of (S,G) routes: 2 Total number of (\*,G-prefix) routes: 1 (10.6.159.20/32, 225.1.1.1/32), uptime: 03:24:28, pim(1) ip(0) Data Created: Yes VPC Flags RPF-Source Forwarder Stats: 1/51 [Packets/Bytes], 0.000 bps Stats: Inactive Flow Incoming interface: Ethernet1/19, RPF nbr: 10.6.159.20 Outgoing interface list: (count: 1) Vlan102, uptime: 03:24:28, pim (100.6.160.20/32, 225.1.1.1/32), uptime: 03:56:45, igmp(1) ip(0) pim(0) Data Created: Yes VPC Flags RPF-Source Forwarder Stats: 1/51 [Packets/Bytes], 0.000 bps Stats: Inactive Flow Incoming interface: Vlan102, RPF nbr: 100.6.160.20 Outgoing interface list: (count: 1) Vlan101, uptime: 03:56:45, igmp (vpc-svi) (\*, 232.0.0.0/8), uptime: 6d06h, pim(0) ip(0) Data Created: No Stats: 0/0 [Packets/Bytes], 0.000 bps Stats: Inactive Flow Incoming interface: Null, RPF nbr: 0.0.0.0 Outgoing interface list: (count: 0) switch2# show ip mroute detail (secondary vPC MRIB route) IP Multicast Routing Table for VRF "default" Total number of routes: 3 Total number of (\*,G) routes: 0 Total number of (S,G) routes: 2 Total number of (\*,G-prefix) routes: 1 (10.6.159.20/32, 225.1.1.1/32), uptime: 03:26:24, igmp(1) pim(0) ip(0) Data Created: Yes Stats: 1/51 [Packets/Bytes], 0.000 bps Stats: Inactive Flow Incoming interface: Vlan102, RPF nbr: 100.6.160.100 Outgoing interface list: (count: 1) Ethernet1/17, uptime: 03:26:24, igmp (100.6.160.20/32, 225.1.1.1/32), uptime: 04:06:32, iqmp(1) ip(0) pim(0) Data Created: Yes VPC Flags RPF-Source Forwarder Stats: 1/51 [Packets/Bytes], 0.000 bps Stats: Inactive Flow Incoming interface: Vlan102, RPF nbr: 100.6.160.20 Outgoing interface list: (count: 1) Vlan101, uptime: 04:03:24, igmp (vpc-svi)

```
(*, 232.0.0.0/8), uptime: 6d06h, pim(0) ip(0)
Data Created: No
Stats: 0/0 [Packets/Bytes], 0.000 bps
Stats: Inactive Flow
Incoming interface: Null, RPF nbr: 0.0.0.0
Outgoing interface list: (count: 0)
```

## BSR の設定例

BSR メカニズムを使用して ASM モードで PIM を設定するには、PIM ドメイン内の各ルータ で、次の手順を実行します。

 ドメインに参加させるインターフェイスでPIMスパースモードパラメータを設定します。 すべてのインターフェイスでPIMをイネーブルにすることを推奨します。

```
switch# configure terminal
switch(config)# interface ethernet 2/1
switch(config-if)# ip pim sparse-mode
```

2. ルータが BSR メッセージの受信と転送を行うかどうかを設定します。

```
switch# configure terminal
switch(config)# ip pim bsr forward listen
```

3. BSR として動作させるルータのそれぞれに、BSR パラメータを設定します。

```
switch# configure terminal
switch(config)# ip pim bsr-candidate ethernet 2/1 hash-len 30
```

4. 候補 RP として動作させるルータのそれぞれに、RP パラメータを設定します。

```
switch# configure terminal
switch(config)# ip pim rp-candidate ethernet 2/1 group-list 239.0.0.0/24
```

5. メッセージフィルタリングを設定します。

```
switch# configure terminal
switch(config)# ip pim log-neighbor-changes
```

次に、BSR メカニズムを使用して PIM ASM モードを設定し、同一のルータに BSR と RP を設 定する場合の例を示します。

```
configure terminal
interface ethernet 2/1
ip pim sparse-mode
exit
ip pim bsr forward listen
ip pim bsr-candidate ethernet 2/1 hash-len 30
```

ip pim rp-candidate ethernet 2/1 group-list 239.0.0.0/24
ip pim log-neighbor-changes

### Auto-RP の設定例

Auto-RP メカニズムを使用して Bidir モードで PIM を設定するには、PIM ドメイン内のルータ ごとに、次の手順を実行します。

 ドメインに参加させるインターフェイスでPIMスパースモードパラメータを設定します。 すべてのインターフェイスでPIMをイネーブルにすることを推奨します。

```
switch# configure terminal
switch(config)# interface ethernet 2/1
switch(config-if)# ip pim sparse-mode
```

2. ルータが Auto-RP メッセージの受信と転送を行うかどうかを設定します。

```
switch# configure terminal
switch(config)# ip pim auto-rp forward listen
```

マッピングエージェントとして動作させるルータのそれぞれに、マッピングエージェントパラメータを設定します。

```
switch# configure terminal
switch(config)# ip pim auto-rp mapping-agent ethernet 2/1
```

**4.** 候補 RP として動作させるルータのそれぞれに、RP パラメータを設定します。

```
switch# configure terminal
switch(config)# ip pim auto-rp rp-candidate ethernet 2/1 group-list 239.0.0.0/24
bidir
```

5. メッセージフィルタリングを設定します。

```
switch# configure terminal
switch(config)# ip pim log-neighbor-changes
```

次に、Auto-RP メカニズムを使用して PIM Bidir モードを設定し、同一のルータにマッピング エージェントと RP を設定する場合の例を示します。

```
configure terminal
interface ethernet 2/1
    ip pim sparse-mode
    exit
    ip pim auto-rp listen
    ip pim auto-rp forward
    ip pim auto-rp mapping-agent ethernet 2/1
    ip pim auto-rp rp-candidate ethernet 2/1 group-list 239.0.0.0/24 bidir
    ip pim log-neighbor-changes
```

## PIM エニーキャスト RP の設定例

PIM エニーキャスト RP 方式を使用して ASM モードを設定するには、PIM ドメイン内のルー タごとに、次の手順を実行します。  ドメインに参加させるインターフェイスでPIMスパースモードパラメータを設定します。 すべてのインターフェイスでPIMをイネーブルにすることを推奨します。

```
switch# configure terminal
switch(config)# interface ethernet 2/1
switch(config-if)# ip pim sparse-mode
```

2. Anycast-RP セット内のすべてのルータに適用する RP アドレスを設定します。

```
switch# configure terminal
switch(config)# interface loopback 0
switch(config-if)# ip address 192.0.2.3/32
switch(config-if)# ip pim sparse-mode
```

 Anycast-RPセットに加える各ルータで、そのAnycast-RPセットに属するルータ間で通信に 使用するアドレスを指定し、ループバックを設定します。

```
switch# configure terminal
switch(config)# interface loopback 1
switch(config-if)# ip address 192.0.2.31/32
switch(config-if)# ip pim sparse-mode
```

 Anycast-RP セットに加える各ルータについて、Anycast-RP パラメータとして Anycast-RP の IP アドレスを指定します。同じ作業を、Anycast-RP の各 IP アドレスで繰り返します。 この例では、2 つの Anycast-RP を指定しています。

```
switch# configure terminal
switch(config)# ip pim anycast-rp 192.0.2.3 193.0.2.31
switch(config)# ip pim anycast-rp 192.0.2.3 193.0.2.32
```

5. メッセージフィルタリングを設定します。

switch# configure terminal
switch(config)# ip pim log-neighbor-changes

次の例は、IPv6の PIM エニーキャスト RP を設定する方法を示しています。

```
configure terminal
interface loopback 0
ipv6 address 2001:0db8:0:abcd::5/32
ipv6 pim sparse-mode
ipv6 router ospfv3 1 area 0.0.0.0
exit
interface loopback 1
ipv6 address 2001:0db8:0:abcd::1111/32
ipv6 pim sparse-mode
ipv6 router ospfv3 1 area 0.0.0.0
exit
ipv6 pim rp-address 2001:0db8:0:abcd::1111 group-list ffle:abcd:def1::0/24
ipv6 pim anycast-rp 2001:0db8:0:abcd::5 2001:0db8:0:abcd::1111
```

次に、2 つの Anycast-RP を使用し、PIM ASM モードを設定する場合の例を示します。

configure terminal interface ethernet 2/1 ip pim sparse-mode exit interface loopback 0

```
ip address 192.0.2.3/32
ip pim sparse-mode
exit
interface loopback 1
ip address 192.0.2.31/32
ip pim sparse-mode
exit
ip pim anycast-rp 192.0.2.3 192.0.2.31
ip pim anycast-rp 192.0.2.3 192.0.2.32
ip pim log-neighbor-changes
```

### **PFM-SD**構成例

次の例は、show ip pim pfm-sd cache コマンドのサンプル出力を示しています。

switch# show ip pim pfm-sd cache Legend \* - Originator down PIM PFM Local Cache-Info - VRF "default" Group: 225.1.1.1, Source count: 1 Source Originator Last announced Holdtime 1.21.21.2 55.55.55.55 00:00:44 00:07:58

次の例は、show ip pim pfm-sd cache remote-discovery コマンドのサンプル出力を示していま す。

switch# show ip pim pfm-sd cache remote-discovery
PIM PFM Remote Discovery Cache-Info - VRF "default"
Group: 225.1.1.1, Source count: 1
Source Originator Last announced Holdtime
1.21.21.2 55.55.55 00:00:44 00:07:58

次の例は、show ip pim vrf internal コマンドのサンプル出力を示しています。

switch# show ip pim vrf internal PIM Enabled VRFs VRF Name VRF BFD MVPN Table Interface ID ID Count Enabled Enabled 0x0000001 8 default 1 no no PIM RP change: no ..... PIM VxLAN VNI ID: 0 PIM pfm-sd : Enabled policy : pfm sd 3 originator interface : originator ip : 0.0.0.0 announcement interval : 60 seconds announcement gap : 1000 milliseconds announcement rate : 6 holdtime : 210 seconds

次の例は、show ip pim interface interface port コマンドのサンプル出力を示しています。

```
switch# show ip pim interface ethernet 1/17
PIM Interface Status for VRF "default"
Ethernet1/17, Interface status: protocol-up/link-up/admin-up
IP address: 17.17.17.1, IP subnet: 17.17.17.0/24
.....
PIM border-router interface: no
PIM pfm-sd boundary: none
pfm-sd packets sent out: 0
pfm-sd packets received :1
```

## プレフィックスベースおよびルートマップベースの設定

ip prefix-list plist11 seq 10 deny 231.129.128.0/17 ip prefix-list plist11 seq 20 deny 231.129.0.0/16 ip prefix-list plist11 seq 30 deny 231.128.0.0/9 ip prefix-list plist11 seq 40 permit 231.0.0.0/8 ip prefix-list plist22 seq 10 deny 231.129.128.0/17 ip prefix-list plist22 seq 20 deny 231.129.0.0/16 ip prefix-list plist22 seq 30 permit 231.128.0.0/9 ip prefix-list plist22 seq 40 deny 231.0.0.0/8 ip prefix-list plist33 seq 10 deny 231.129.128.0/17 ip prefix-list plist33 seq 20 permit 231.129.0.0/16 ip prefix-list plist33 seq 30 deny 231.128.0.0/9 ip prefix-list plist33 seq 40 deny 231.0.0.0/8 ip pim rp-address 172.21.0.11 prefix-list plist11 ip pim rp-address 172.21.0.22 prefix-list plist22 ip pim rp-address 172.21.0.33 prefix-list plist33 route-map rmap11 deny 10 match ip multicast group 231.129.128.0/17 route-map rmap11 deny 20 match ip multicast group 231.129.0.0/16 route-map rmap11 deny 30 match ip multicast group 231.128.0.0/9 route-map rmap11 permit 40 match ip multicast group 231.0.0/8 route-map rmap22 deny 10 match ip multicast group 231.129.128.0/17 route-map rmap22 deny 20 match ip multicast group 231.129.0.0/16 route-map rmap22 permit 30 match ip multicast group 231.128.0.0/9 route-map rmap22 deny 40 match ip multicast group 231.0.0/8 route-map rmap33 deny 10 match ip multicast group 231.129.128.0/17 route-map rmap33 permit 20 match ip multicast group 231.129.0.0/16 route-map rmap33 deny 30

match ip multicast group 231.128.0.0/9
route-map rmap33 deny 40
match ip multicast group 231.0.0.0/8

ip pim rp-address 172.21.0.11 route-map rmap11 ip pim rp-address 172.21.0.22 route-map rmap22 ip pim rp-address 172.21.0.33 route-map rmap33

### 出力

dc3rtg-d2(config-if)# show ip pim rp PIM RP Status Information for VRF "default" BSR disabled Auto-RP disabled BSR RP Candidate policy: None BSR RP policy: None Auto-RP Announce policy: None Auto-RP Discovery policy: None

```
RP: 172.21.0.11, (0), uptime: 00:12:36, expires: never,
  priority: 0, RP-source: (local), group-map: rmap11, group ranges:
      231.0.0.0/8 231.128.0.0/9 (deny)
      231.129.0.0/16 (deny) 231.129.128.0/17 (deny)
RP: 172.21.0.22, (0), uptime: 00:12:36, expires: never,
  priority: 0, RP-source: (local), group-map: rmap22, group ranges:
      231.0.0.0/8 (deny) 231.128.0.0/9
      231.129.0.0/16 (deny) 231.129.128.0/17 (deny)
RP: 172.21.0.33, (0), uptime: 00:12:36, expires: never,
  priority: 0, RP-source: (local), group-map: rmap33, group ranges:
      231.0.0.0/8 (deny) 231.128.0.0/9 (deny)
      231.129.0.0/16 231.129.128.0/17 (deny)
dc3rtg-d2(config-if) # show ip mroute
IP Multicast Routing Table for VRF "default"
(*, 231.1.1.1/32), uptime: 00:07:20, igmp pim ip
  Incoming interface: Ethernet2/1, RPF nbr: 10.165.20.1
  Outgoing interface list: (count: 1)
    loopback1, uptime: 00:07:20, igmp
(*, 231.128.1.1/32), uptime: 00:14:27, igmp pim ip
  Incoming interface: Ethernet2/1, RPF nbr: 10.165.20.1
  Outgoing interface list: (count: 1)
    loopback1, uptime: 00:14:27, igmp
(*, 231.129.1.1/32), uptime: 00:14:25, igmp pim ip
  Incoming interface: Ethernet2/1, RPF nbr: 10.165.20.1
  Outgoing interface list: (count: 1)
    loopback1, uptime: 00:14:25, igmp
(*, 231.129.128.1/32), uptime: 00:14:26, igmp pim ip
  Incoming interface: Null, RPF nbr: 10.0.0.1
  Outgoing interface list: (count: 1)
    loopback1, uptime: 00:14:26, igmp
(*, 232.0.0.0/8), uptime: 1d20h, pim ip
  Incoming interface: Null, RPF nbr: 10.0.0.1
  Outgoing interface list: (count: 0)
dc3rtg-d2(config-if) # show ip pim group-range
PIM Group-Range Configuration for VRF "default"
Group-range
                  Mode
                            RP-address
                                              Shared-tree-only range
232.0.0/8
                  ASM
231.0.0.0/8
                            172.21.0.11
                  ASM
231.128.0.0/9
                 ASM
                            172.21.0.22
231.129.0.0/16
                  ASM
                            172.21.0.33
                                              -
231.129.128.0/17 Unknown
```

## 関連資料

| 関連項目           | マニュアル タイトル                                                           |
|----------------|----------------------------------------------------------------------|
| ACL TCAM リージョン | Cisco Nexus 9000 Series NX-OS Security         Configuration Guide   |
| VRF の設定        | 『 <i>Cisco Nexus 9000 シ</i> リーズ <i>NX-OS</i> ユニキャ<br>スト ルーティング設定ガイド』 |

| 標準                                                                            | タイトル |
|-------------------------------------------------------------------------------|------|
| この機能によってサポートされる新しい規格<br>または変更された規格はありません。またこ<br>の機能による既存規格のサポートに変更はあ<br>りません。 |      |

# MIB

I

| МІВ           | MIB のリンク                                                                                                    |
|---------------|----------------------------------------------------------------------------------------------------|
| PIM に関連した MIB | サポートされている MIB を検索およびダウン<br>ロードするには、次の URL にアクセスしてく<br>ださい。<br>ftp://ftp.cisco.com/pub/mibs/supportlists/nexus9000/<br>Nexus9000MIBSupportList.html |
翻訳について

このドキュメントは、米国シスコ発行ドキュメントの参考和訳です。リンク情報につきましては 、日本語版掲載時点で、英語版にアップデートがあり、リンク先のページが移動/変更されている 場合がありますことをご了承ください。あくまでも参考和訳となりますので、正式な内容につい ては米国サイトのドキュメントを参照ください。